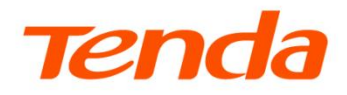

# 详细配置指南

5G 无线数据终端

5G03

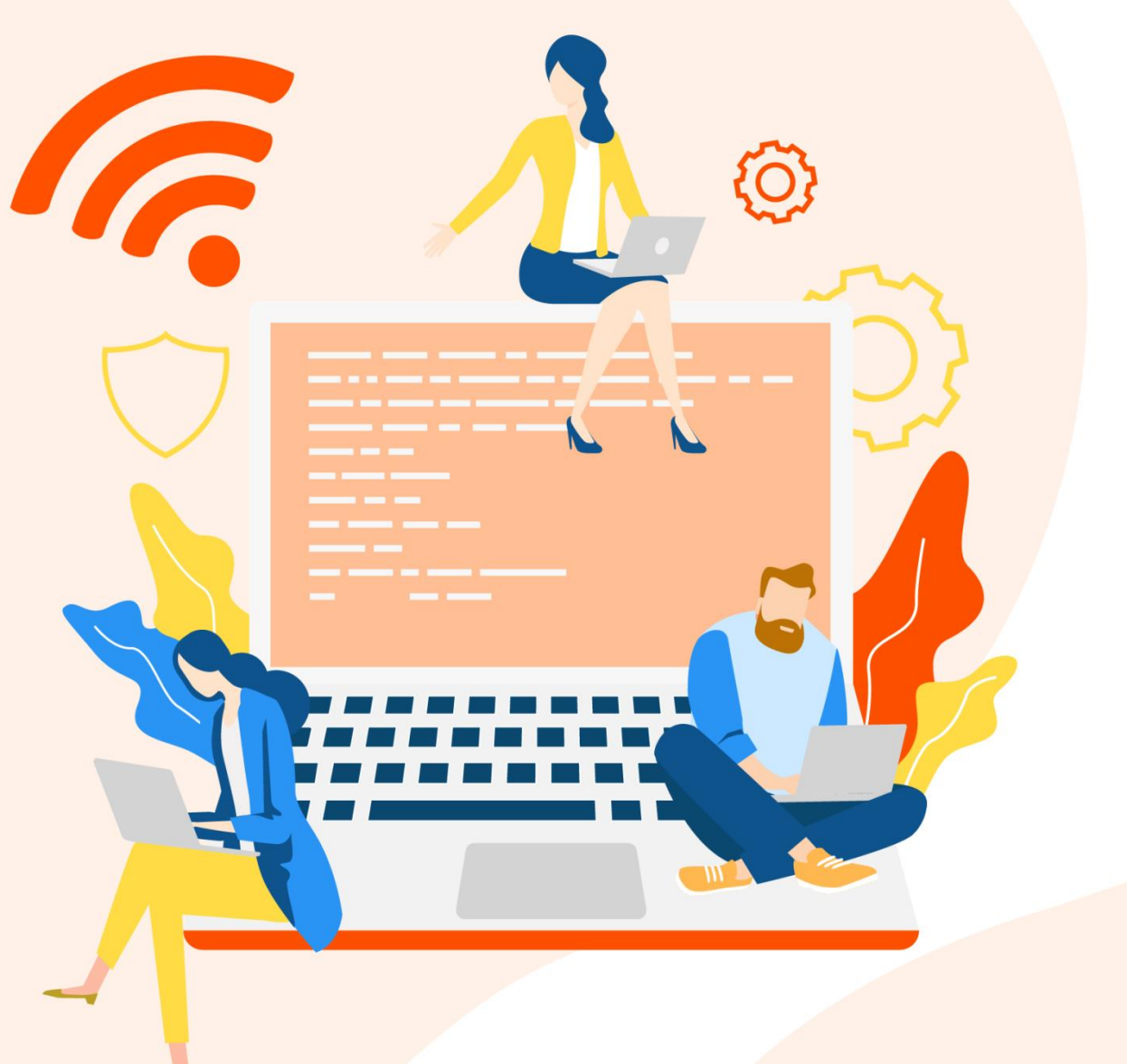

www.tenda.com.cn

### 声明

版权所有©2024 深圳市吉祥腾达科技有限公司。保留一切权利。

未经本公司书面许可,任何单位或个人不得擅自复制、摘抄及翻译本文档部分或全部内容,且不得以任 何形式传播。

**Tenda** 是深圳市吉祥腾达科技有限公司在中国和(或)其它国家与地区的注册商标。文中提及的其它 品牌和产品名称均为其相应持有人的商标或注册商标。

由于产品版本升级或其它原因,本文档内容会不定期更新。除非另有约定,本文档仅作为产品使用指导,文中的所有陈述、信息和建议均不构成任何形式的担保。

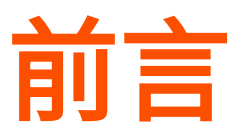

感谢选择腾达(Tenda)产品。开始使用本产品前,请先阅读本指南。

### 适用型号

本指南适用于腾达 5G 无线数据终端。如无特殊说明,文中均以型号为 5G03 的产品为例。

### 约定

本指南仅作为功能配置参考,不代表产品支持指南内全部功能。不同型号、不同版本产品的功能也可能存在 差异,请以实际产品的 Web 管理页面显示为准。

正文中的产品图示仅供示例说明,可能与您实际购买的产品不同,但不会影响正常配置。

产品管理页面上显示为灰色的功能或参数,表示受限于其他参数配置,当前不可修改。

正文中,如无特别说明:

- 5G 无线数据终端软件版本以 5G03 的 V05.03.02.03 为例。

- 5G 无线数据终端界面截图主要以 4G/5G 路由模式为例,其他模式请以实际界面显示为准。

本文可能用到的格式说明如下。

| 项目     | 格式    | 举例                 |
|--------|-------|--------------------|
| 菜单项    | ۲J    | 选择「状态」菜单。          |
| 连续菜单选择 | >     | 点击「网络设置」>「LAN 口设置」 |
| 按钮     | 边框+底纹 | 点击确定。              |
| 窗口     | 0     | 在【新增】窗口。           |

#### 本文可能用到的标识说明如下。

| 标识  | 含义                                           |
|-----|----------------------------------------------|
| ビ注意 | 表示重要信息或需要特别关注的信息。若忽略此等信息,可能导致配置失效、数据丢失或设备故障。 |
| ₽提示 | 表示补充说明信息。                                    |

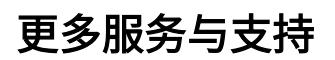

若您在产品使用过程中遇到问题,或者您对我们有任何的意见或建议,均可以反馈给我们,我们会尽快为 您解决。

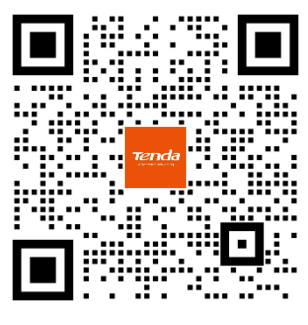

Tenda 售后技术客服

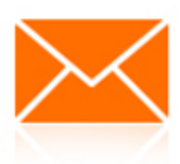

邮箱: tenda@tenda.com.cn

若您想获取产品的更多资料(如安装指南、产品彩页等),请扫描"更多资料"二维码或访问 <u>https://www.tenda.com.cn/service/default.html</u>。

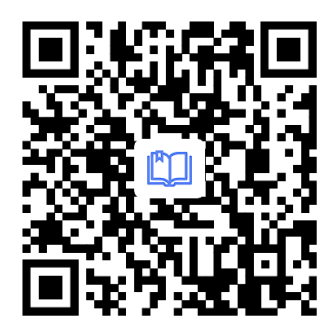

更多资料 (如安装指南)

若您需要查看安装视频、了解产品使用小技巧等,建议关注"Tenda 腾达"微信公众号。

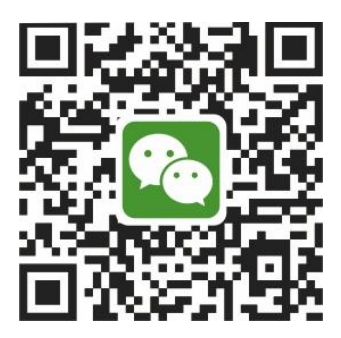

Tenda 腾达

如需获取更多信息,请访问 Tenda 官方网站 <u>https://www.tenda.com.cn</u>。

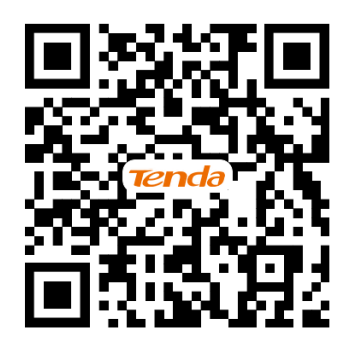

Tenda 官方网站

# 修订记录

| 文档版本 | 修订内容 | 发布日期      |
|------|------|-----------|
| V1.0 | 首次发行 | 2024-2-15 |

# 目录

| 1 | 连接到 5G 无线数据终端的网络          | 7  |
|---|---------------------------|----|
|   | 1.1 通过无线连接                | 7  |
|   | 1.2 通过无线 WPS 连接           | 8  |
|   | 1.3 通过有线连接                | 10 |
| 2 | 登录 5G 无线数据终端 Web 管理界面     | 11 |
|   | 2.1 使用手机/平板电脑登录           | 11 |
|   | 2.2 使用电脑登录                | 13 |
| 3 | 设置 5G 无线数据终端上网            | 15 |
|   | 3.1 修改 4G/5G 联网设置         | 15 |
|   | 3.2 手动创建 APN 配置文件访问互联网    | 16 |
|   | 3.3 双网双通上网                | 17 |
|   | 3.4 修改设备工作模式              | 19 |
|   | 3.4.1 概述                  | 19 |
|   | 3.4.2 作为无线路由器使用           | 19 |
|   | 3.4.1 作为 4G 或 5G 无线数据终端使用 | 21 |
|   | 3.4.2 作为 AP 使用            | 22 |
|   | 3.4.3 作为无线中继器使用           | 24 |
|   | 3.5 设置 IPv4 宽带联网          | 29 |
|   | 3.5.1 宽带拨号上网              | 29 |
|   | 3.5.2 动态 IP 上网            | 30 |
|   | 3.5.3 静态 IP 上网            | 32 |
|   | 3.6 设置 IPv6 联网            | 33 |
|   | 3.6.1 IPv6 过渡技术           | 33 |
|   | 3.6.2 IPv6 WAN 设置(双栈)     | 36 |
|   | 3.6.3 IPv6 隧道设置举例         | 41 |
|   | 3.7 修改 MTU                | 48 |
|   | 3.8 克隆 MAC 地址             | 49 |
| 4 | 设置无线网络                    | 51 |
|   | 4.1 修改 Wi-Fi 名称、Wi-Fi 密码  | 51 |
|   | 4.2 设置访客网络                | 52 |
|   |                           |    |

| 4 | 4.3 定时关闭 Wi-Fi53                 | 3        |
|---|----------------------------------|----------|
|   | 4.1 Mesh 组网54                    | ł        |
|   | 4.1.1 关闭/开启 Mesh 组网功能54          | ł        |
|   | 4.1.2 与其它 Easymesh 设备组网以扩展 Wi-Fi |          |
|   | 范围55                             | ;        |
|   | 4.1.3 移除子节点57                    | ,        |
| 5 | 查看网络状态58                         | 3        |
| 4 | 5.1 查看联网状态58                     | 3        |
|   | 5.1.1 联网成功58                     | 3        |
|   | 5.1.2 联网异常58                     | 3        |
| 4 | 5.2 查看 Wi-Fi 名称、系统信息61           | L        |
| 4 | 5.3 查看 Mesh 节点与终端设备数量、Mesh 子节    |          |
|   | 点清单62                            | <u>)</u> |
| 6 | 短信服务63                           | 3        |
| ( | 6.1 发送短信63                       | 3        |
| ( | 6.2 回复短信63                       | 3        |
| ( | 6.3 删除短信63                       | 3        |
| ( | 6.4 短信中心64                       | ł        |
| ( | 6.5 USSD64                       | ł        |
| 7 | 控制网络使用65                         | 5        |
|   | 7.1 控制上网网速65                     | 5        |
|   | 7.2 控制上网时间和内容65                  | 5        |
|   | 7.3 控制设备接入67                     | ,        |
|   | 7.3.1 快速添加在线设备至黑名单67             | ,        |
|   | 7.3.2 添加黑/白名单69                  | )        |
| 8 | 优化网络性能71                         | L        |
| ł | 8.1 获取更好的 5G/4G 信号               | L        |
| ; | 8.2 修改无线信道与频宽72                  | 2        |
| i | 8.3 调节 Wi-Fi 信号强度74              | ļ        |
| ł | 8.4 OFDMA75                      | 5        |
|   |                                  |          |

|    | 8.5 UPnP76                          |
|----|-------------------------------------|
| 9  | 远程访问                                |
|    | 9.1 使用 Tenda WiFi App 远程管理 5G 无线数据终 |
|    | 端77                                 |
|    | 9.1.1 方法 1(推荐)77                    |
|    | 9.1.2 方法 279                        |
|    | 9.2 远程登录 5G 无线数据终端管理页面80            |
|    | 9.3 TR069                           |
|    | 9.4 DDNS                            |
|    | 9.4.1 概述84                          |
|    | 9.4.2 通过域名远程访问局域网资源84               |
|    | 9.5 虚拟服务器                           |
|    | 9.5.1 概述                            |
|    | 9.5.2 通过 IP 地址远程访问局域网资源 88          |
|    | 9.6 DMZ 主机92                        |
|    | 9.6.1 概述92                          |
|    | 9.6.2 通过 IP 地址远程访问局域网资源 92          |
|    | 9.7 VPN95                           |
|    | 9.7.1 概述95                          |
|    | 9.7.2 PPTP 服务器95                    |
|    | 9.7.3 PPTP/L2TP 客户端103              |
|    | 9.7.4 IPSec                         |
| 10 | ) 网络安全                              |
|    | 10.1 隐藏无线网络114                      |
|    | 10.2 修改 5G 无线数据终端管理密码 115           |
|    | 10.3 防火墙 115                        |
| 11 | Ⅰ 高级应用117                           |
|    | 11.1 开启/关闭 5G 无线数据终端指示灯 117         |
|    | 11.1.1 立即开启/关闭指示灯                   |
|    | 11.1.2 定时关闭指示灯 117                  |
|    | 11.2 智能省电118                        |
|    |                                     |

| 11.3 锁定 4G/5G 频段119          | )        |
|------------------------------|----------|
| 11.4 SIM 卡 PIN 码120          | )        |
| 11.4.1 解锁 SIM 卡120           | )        |
| 11.4.2 禁用 PIN 锁121           | L        |
| 11.5 移动数据121                 | L        |
| 11.6 修改 LAN 口 IP 地址(IPv4)122 | 2        |
| 11.7 修改 DHCP 服务器(IPv4)123    | 3        |
| 11.8 为网络设备分配固定的 IPv4 地址125   | 5        |
| 11.9 IPv6 LAN 设置126          | 5        |
| 11.10 静态路由128                | 3        |
| 11.10.1 概述128                | 3        |
| 11.10.2 静态路由配置举例129          | )        |
| 12 系统维护132                   | 2        |
| 12.1 重启132                   | 2        |
| 12.2 自动维护132                 | 2        |
| 12.3 升级系统软件134               | 1        |
| 12.3.1 在线升级134               | 1        |
| 12.3.2 本地升级134               | 1        |
| 12.4 备份与恢复配置135              | 5        |
| 12.4.1 备份配置135               | 5        |
| 12.4.2 恢复配置136               | 5        |
| 12.4.3 恢复出厂设置137             | 7        |
| 12.5 修改系统时间139               | )        |
| 12.6 查看/导出系统日志140            | )        |
| 附录142                        | 2        |
| A 设置电脑自动获取 IP 地址142          | <u>)</u> |
| IPv4142                      | 2        |
| IPv6146                      | 5        |
| B 连接已隐藏的无线网络上网               | )        |
| C 默认参数152                    | <u>)</u> |
| D 缩略语153                     | 3        |
|                              |          |

# 1 连接到 5G 无线数据终端的网络

# 1.1 通过无线连接

此处以手机连接 5G 无线数据终端的无线网络 "Tenda\_D135B8"为例。

| $\leftarrow$ wlan   | ?        |
|---------------------|----------|
| WLAN                |          |
| 网络加速                | 已开启 >    |
| 更多 WLAN 设置          | ×        |
| 已连接 WLAN            |          |
| Tenda_D135B8<br>已连接 |          |
| 可用 WLAN             |          |
|                     | <b></b>  |
|                     | ((;-     |
|                     | <b>(</b> |
|                     | ()<br>•  |
|                     | <b>(</b> |
|                     | ল        |

₽提示

- 首次登录时,请连接机身铭牌上的无线名称。
- 设置后再次登录时,请使用<u>您修改后的无线名称与密码</u>连接无线网络。

# 1.2 通过无线 WPS 连接

通过 WPS 功能,可以使支持 WPS 功能的手机等无线终端设备无需输入 Wi-Fi 密码便可快捷地连接到 5G 无线数据终端的 Wi-Fi。

# 12注意

加密方式为 WPA3 的无线网络暂不支持 WPS 连接,若要使用 5G 无线数据终端的 WPS 功能,建议将 5G 无线数据终端无线网络的加密方式设为 "WPA2-PSK"。

#### 通过 PBC 方式连接 5G 无线数据终端 Wi-Fi:

步骤 1 打开 5G 无线数据终端的 WPS-PBC 功能。

| 方法一:使用 5G 无线数据终端机身的                         | 方法二:使用 5G 无线数据终端 Web 管理页面的 PBC 软按钮。                                                                                                    |
|---------------------------------------------|----------------------------------------------------------------------------------------------------|
| WPS 按钮。                                     | 具体步骤如下:                                                                                                    |
| 按一下(1~3 秒)5G 无线数据终端机身<br>的"WPS"按钮(MESH 按钮)。 |                                                                                                    |
| MESH 按钮                                     | <ol> <li>登录到 5G 无线数据终端 Web 管理页面。</li> <li>点击「无线设置」&gt;「WPS」进入设置页面。</li> <li>点击"使用方法一"下的点击此处。</li> </ol> WPS WPS: ● 使用方法一: 按一下设备上的WPS键或点击此处,然后两分钟内按下无线网卡端的WPS键即可 |

5G 无线数据终端的 Wi-Fi 灯( 🙃 )快闪,表示已进入 WPS 协商状态。

- 步骤 2 2 分钟内,在无线终端设备上设置 WPS。不同无线终端设备设置 WPS 方法不尽相同,此处以华 为手机 P10 为例。
  - 1. 点击手机主页上的"设置"图标,打开 WLAN。
  - 2. 点击更多图标:,选择"WLAN 设置"。
  - 3. 选择"WPS连接"。

| $\leftarrow$ wlan | :                  |    | ← WLAN 设置                                               |             |
|-------------------|--------------------|----|---------------------------------------------------------|-------------|
| WLAN              | WLAN+              |    | WLAN 安全检测<br>通过手机管家对已连接的热点进行联网安全检<br>测。并暂停自动连接存在安全风险的热点 |             |
| 可用 WLAN 列表        | WLAN 直连<br>WLAN 设置 |    | 已保存的网络                                                  | >           |
|                   | 帮助                 |    | 安装证书                                                    | >           |
|                   |                    |    | MAC 地址 14:5f:5                                          | 94:bc:fc:83 |
|                   |                    | •  | IP 地址                                                   | 不可用         |
|                   |                    |    | WPS 连接                                                  |             |
|                   |                    | L. | WPS 连接                                                  | >           |
|                   |                    |    | WPS PIN 码连接                                             | >           |
|                   |                    |    |                                                         |             |

#### 手机设置 WPS 成功。

| ← WLAN 设置                                                |                        |
|----------------------------------------------------------|------------------------|
| <b>WLAN 安全检测</b><br>通过手机管家对已连接的热点进行助<br>测,并暂停自动连接存在安全风险的 | 关网安全检 <b>()</b><br>的热点 |
| 已保存的网络                                                   | >                      |
| 安装证书                                                     | >                      |
| MAC 地址                                                   | 14:5f:94:bc:fc:83      |
| IP 地址                                                    | 不可用                    |
|                                                          |                        |
| WPS 连接                                                   |                        |
| 请按下您路由器上的 WLAN 係<br>可能会标为"WPS"或包含此符·                     | R护设置按钮,它<br>号 :        |
| <b>(</b> )                                               |                        |
| -                                                        |                        |
| 取消                                                       |                        |
|                                                          |                        |

----完成

稍等片刻,手机成功连接 5G 无线数据终端 Wi-Fi。

# 1.3 通过有线连接

用网线将电脑接到 5G 无线数据终端的 LAN 口。

# ₽提示

5G 无线数据终端的"WAN/LAN2"口为 WAN 口(互联网接口)、LAN 口(内网接口)复用口。

- 4G/5G 路由模式(默认模式)、AP 模式或无线中继模式(包括热点信号放大和万能中继模式)下,作为
   LAN 口,可连接电脑、交换机、游戏机等。
- 无线路由模式下,或已开启"Failover"功能时,作为 WAN 口,用于连接 Modem(猫)或宽带网口。

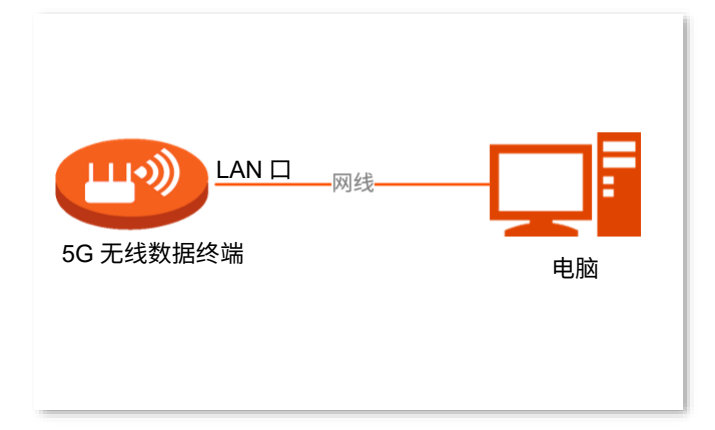

# 2 登录 5G 无线数据终端 Web 管理界面

# 2.1 使用手机/平板电脑登录

此处以手机为例,平板电脑类似。

- 步骤 1 手机连接到 5G 无线数据终端的无线网络。
- 步骤 2 使用手机浏览器访问 5G 无线数据终端的管理地址 "tendawifi.com",进入管理页面。
- 步骤 3 输入 5G 无线数据终端的登录密码(即管理密码),点击 登录

#### ₽提示

如果忘记管理密码,请尝试使用 Wi-Fi 密码登录。若仍然无法登录,请将 5G 无线数据终端<u>恢复出厂设置</u>,然后 重试。

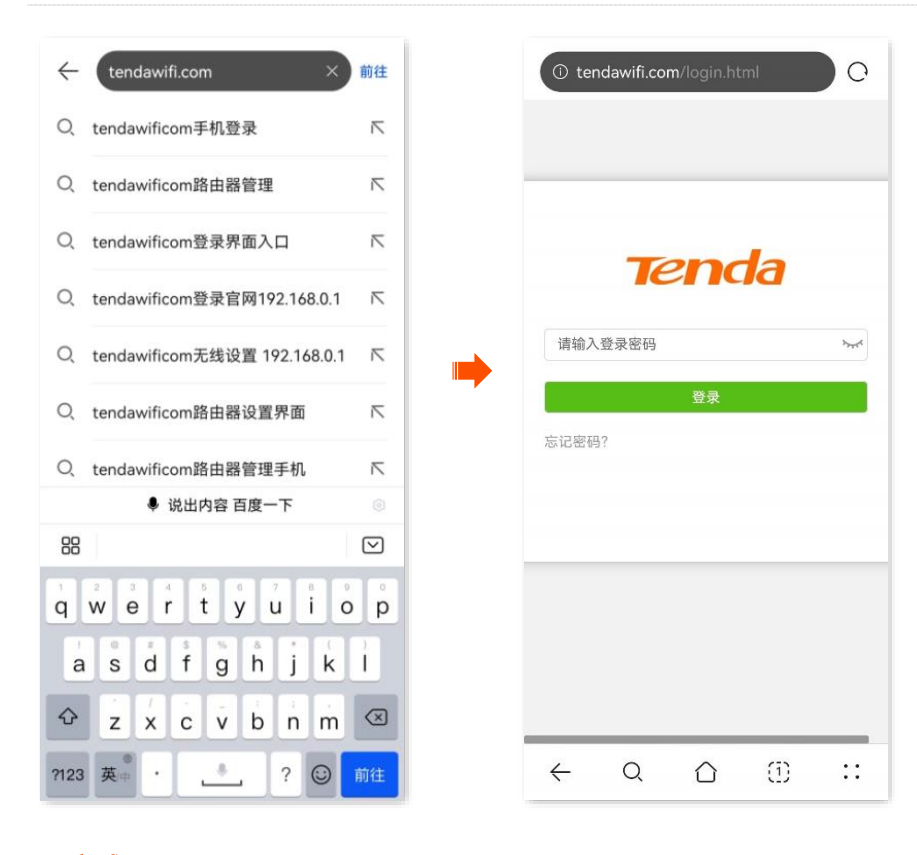

----完成

#### 成功登录 5G 无线数据终端设备的管理页面,您可以根据需要缩放页面查看或设置相关信息。

| <b>Ten</b> da | ⊕ 联网状态      |
|---------------|-------------|
| ⊕ 联网状态        |             |
| ⑨ 外网设置        |             |
| 🗈 无线设置        |             |
| ☺ 短信服务        |             |
| ♂ 访客网络        |             |
| Åå 家长控制       |             |
| @ VPN服务       |             |
| 器 高级功能        | 互联网         |
| ፟፟፟፟ ■ 系统管理   |             |
|               |             |
|               | ↑1Kbps ↓0Kb |
|               | 实时网速        |
|               |             |
|               |             |
| ← Q           |             |

#### ₽提示

若未出现登录页面,请尝试以下方法解决。

- 确保手机已成功连接 5G 无线数据终端的 Wi-Fi。
- 确保已关闭手机数据流量。
- 关闭或更换浏览器重试。
- 4G/5G 路由模式或无线路由模式下,尝试使用 5G 无线数据终端的默认 IP 地址"192.168.0.1"登录。
- AP 模式、无线中继模式下,请优先使用"tendawifi.com"登录 5G 无线数据终端管理页面。如果无法登录,请登录上级路由器管理页面,在客户端列表中查看 5G 无线数据终端的 IP 地址,再使用该 IP 地址登录 5G 无线数据终端管理页面。
- 将 5G 无线数据终端恢复到出厂设置,然后重新登录。

# 2.2 使用电脑登录

步骤 1 在已连接到 5G 无线数据终端的电脑上,打开浏览器,在地址栏(非搜索栏)输入无线数据终端的 管理地址 "tendawifi.com"访问管理页面。

| $\leftarrow$ $\rightarrow$ C of tendawifi.com | 更新: |
|-----------------------------------------------|-----|

步骤 2 输入 5G 无线数据终端的登录密码(即管理密码),点击 登录

# ₽提示

若忘记管理密码,请尝试使用 Wi-Fi 密码登录。若仍然无法登录,请将 5G 无线数据终端<u>恢复出厂设置</u>,然后重 试。

| a   |
|-----|
| hyd |
|     |
|     |
|     |

----完成

成功登录 5G 无线数据终端管理页面,您可以根据需要进行配置。下图仅供示例。

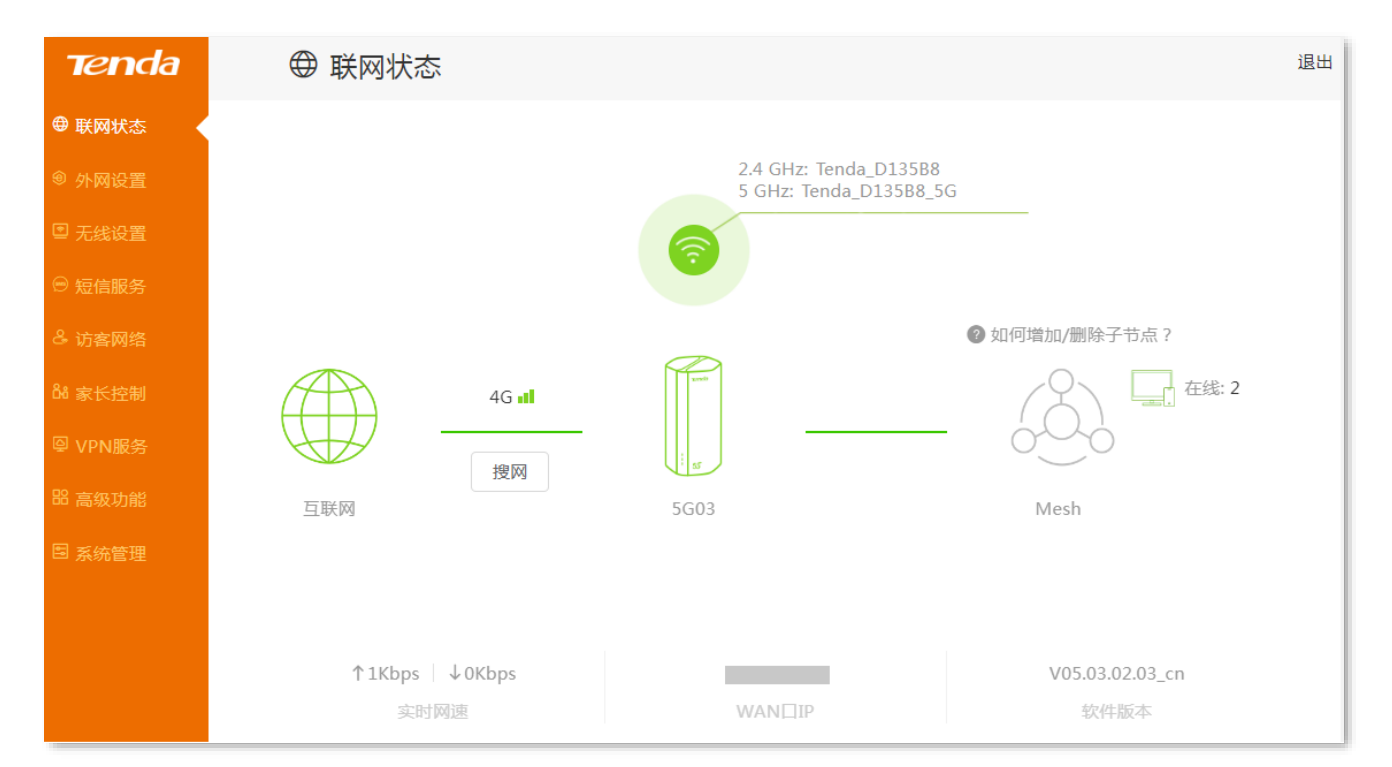

# ₽提示

若未出现登录页面,请尝试以下方法解决。

- 确保 5G 无线数据终端通电正常。
- 确保电脑连接的是 5G 无线数据终端的 LAN 口,且网线连接正常,无松动现象。
- 关闭或更换浏览器重试。
- <u>4G/5G 路由模式或无线路由模式下</u>,尝试使用 5G 无线数据终端的默认 IP 地址 "192.168.0.1"登录。
- AP 模式、无线中继模式下,请优先使用"tendawifi.com"登录 5G 无线数据终端管理页面。如果无法登录,请登录上级路由器管理页面,在客户端列表中查看 5G 无线数据终端的 IP 地址,再使用该 IP 地址登录 5G 无线数据终端管理页面。
- 确保电脑已设为"自动获得 IP 地址,自动获得 DNS 服务器地址"。
- 将 5G 无线数据终端恢复到出厂设置,然后重新登录。

# 3 设置 5G 无线数据终端上网

# 3.1 修改 4G/5G 联网设置

# ₽提示

本节内容仅适用于 <u>4G/5G 路由工作模式</u>。

如果您已使用 4G/5G 移动数据,现在想要修改或设置更多联网参数,可参考本模块设置。

进入页面: 登录到 5G 无线数据终端 Web 管理页面, 然后点击「外网设置」。

| ④ 外网设置     |                                |      |
|------------|--------------------------------|------|
| 外网设置       |                                |      |
| 联网わ        | 态: 已连接                         |      |
| 移动数        | 据:开启                           |      |
| 数据漫        | 游: 关闭 💌                        |      |
|            | 开启该功能可能会收取漫游费用。                |      |
| 移动数据进      | 项: 5G SA优先 🔹                   |      |
| 拔号设置       |                                |      |
| 配置文件名      | 称: 中国电信 (China Telecom) GPRS 🔹 | 创建文件 |
| PDP类       | 型: IPv4&IPv6 ▼                 |      |
| APN接入      | 点: ctnet                       |      |
| 用户         | 名: ctnet@mycdma.cn             |      |
| 整正         | 码: ~~~~                        |      |
| 认证类        | 型: PAP/CHAP ▼                  |      |
| Failover设置 |                                |      |
| Failo      | er: 关闭 🔻                       |      |
|            |                                |      |
|            | 断开                             |      |
| 4G 频段      |                                |      |
| 4G 锁频段开    | ¥: 🔿                           |      |
| 5G 频段      |                                |      |
| 5G 锁频段开    | ¥: 🔿                           |      |

#### 参数说明

| 参数     | 说明                                                                                                    |
|--------|----------------------------------------------------------------------------------------------------|
| 移动数据   | 开启/关闭移动数据。                                                                                                    |
| 数据漫游   | 当您处在 SIM 卡归属地以外时,"数据漫游"可以使您通过移动数据网络访问互联网,同时也可能产<br>生漫游费用。请结合实际情况选择是否开启。                                       |
|        | 5G SA(Standalone),5G 独立组网模式;5G NSA(Non-Standalone),5G 非独立组网模式。<br>- 5G SA 优先:根据信号强度依次使用 5G SA,5G NSA,4G 和 3G。 |
| 移动数据选项 | - 5G NSA:根据信号强度依次使用 5G NSA,4G。<br>- 仅 4G:仅使用 4G 网络。                                                           |
|        | - 仅 3G: 仅使用 3G 网络                                                                                             |

# 3.2 手动创建 APN 配置文件访问互联网

₽提示

本节内容仅适用于 <u>4G/5G 路由工作模式</u>。

通常情况下,插入 SIM 卡后,5G 无线数据终端会自动识别并配置 APN 参数以访问互联网。

如果 5G 无线数据终端不能自动识别 APN 参数,您可以手动添加 APN 配置文件用于拨号上网。相关参数 请联系您的运营商获取。

#### 设置步骤:

- 步骤 1 登录到 5G 无线数据终端 Web 管理页面。
- 步骤 2 点击「外网设置」进入设置页面。
- 步骤3 在"拨号设置"模块,点击创建文件。
- 步骤4 输入运营商提供的相关参数。
- 步骤5 点击保存。

| 创建文件    | ×    |
|---------|------|
|         |      |
| <b></b> |      |
| PDP类型:  | IPv4 |
| APN接入点: |      |
| 用户名:    |      |
| 密码:     | hyd  |
| 认证类型:   | CHAP |
|         |      |
|         | 保存   |

----完成

# 3.3 双网双通上网

<u>4G/5G 路由模式或无线路由模式</u>下,通过 Failover 功能,您可以将另一种工作模式设置为备选工作模式。 如果当前工作模式下互联网访问出现故障,5G 无线数据终端将自动切换到另一种模式,从而确保 5G 无线 数据终端下的客户端不间断地访问互联网。

Failover 功能默认为禁用。如果要开启该功能,请参考如下内容。

开启 Failover 功能:

- 步骤 1 登录到 5G 无线数据终端 Web 管理页面。
- 步骤 2 点击「外网设置」进入设置页面。
- 步骤 3 在 "Failover" 设置模块,开启 "Failover" 功能。
- 步骤 4 如果是在 4G/5G 路由模式下启用 Failover 功能,需设置无线路由模式的相关联网参数(联网方式、 DNS 设置等),具体请参考设置 IPv4 宽带联网。

步骤 5 点击 连接。

----完成

下图示例了主模式为 4G/5G 路由模式,备份模式为通过"动态 IP"联网的无线路由模式的情况。

17

## ₽提示

为了使 Failover 功能正常生效,请确保 5G 无线数据终端已正确插入 SIM 卡,同时您已<u>将 5G 无线数据终端的</u> <u>"WAN/LAN2"口连接到互联网</u>。

| ⑧ 外网设置      |                 |
|-------------|-----------------|
| <b>外网设置</b> | 5. 已连接          |
| 10-1-1-4-1- |                 |
| 村少石川安义士     | 开启 *            |
| 数据漫演        | 差闭 ▼            |
| ギタニカ米ムナロンナエ | 开后该功能可能会收取漫游费用。 |
| №24J支XJ店25- | J. SG SAMUT     |
| 拔号设置        |                 |
| 配置文件名和      | K: ctlte        |
| PDP类型       | ו Pv4&IPv6 ▼    |
| APN接入,      | ā: ctlte        |
| 用户行         | <b>i</b> :      |
| 密码          | 3: >>xxx        |
| 认证类型        | ≝: 无 ▼          |
| Failover设置  |                 |
| Failove     | r: 开启 ▼         |
| 联网方面        | t: 动态IP 🔹       |
| DNS设置       | ፤: 自动获取 ▼       |

如果您想关闭"Failover"功能,请在"Failover"设置模块,关闭"Failover",然后点击断开。

# 3.4 修改设备工作模式

### 3.4.1 概述

默认情况下,5G 无线数据终端工作在"4G/5G 路由模式"。您也可以根据需要,参考以下说明,调整本设 备的工作模式。

- 4G/5G 路由模式:将 4G/5G 信号转换成 Wi-Fi 信号,并实现局域网用户共享上网。
- <u>无线路由模式</u>:将运营商(宽带服务商)提供的有线网络转换成 Wi-Fi 信号,并实现局域网用
   户共享上网。
- 热点信号放大模式(WISP):通常用于扩展运营商的 Wi-Fi 热点。
- 万能中继模式(Client+AP): 可扩展任何 Wi-Fi 网络。
- <u>AP 模式</u>:作为 AP 使用,通过网线连接上级设备,扩展网络覆盖范围。

## 3.4.2 作为无线路由器使用

请先将设备切换到无线路由模式,然后设置 IPv4 宽带联网,并根据需要设置 IPv6 联网。

# ₽提示

无线路由模式下,5G 无线数据终端的"WAN/LAN2"口为 WAN 口,该模式下可用功能以管理页面实际显示为 准。

#### 情景 1:从 4G/5G 路由模式切换到无线路由模式

- 步骤 1 登录到 5G 无线数据终端 Web 管理页面。
- 步骤 2 若您是首次设置设备,请先完成快速设置向导,否则请直接下一步。

进行快速设置时, 若页面提示"无 SIM 卡", 请点击"跳过此步"; 无线设置处可根据需要修改"Wi-Fi 名称", 并设置"Wi-Fi 密码"和"登录密码", 点击"下一步"。设置成功后需要重新验证登录 管理页面。

步骤 3 在「高级功能」>「工作模式」页面,选择"无线路由模式",点击保存。 等待设备重启使配置生效。

| 工作模式 |       |             |          |
|------|-------|-------------|----------|
|      | 工作模式: | ○ 4G/5G路由模式 | ● 无线路由模式 |
|      |       | 保存          |          |

----完成

#### 情景 2: 从 AP 模式切换到无线路由模式

- 步骤 1 登录到 5G 无线数据终端 Web 管理页面。
- 步骤 2 在「无线设置」>「AP 模式」页面,关闭"AP 模式"开关,点击保存 > 确定。

| AP模式                                                                    |        |
|-------------------------------------------------------------------------|--------|
| AP模式:                                                                   |        |
| AP模式:开启此模式后,用户只需通过网线连接上级路由器与本路由器任意口(WAN/LAM<br>即可将上级路由器的有线网络转变成Wi-Fi信号。 | 1均可) , |
|                                                                         |        |
|                                                                         |        |
|                                                                         |        |
| 系统重启后您的配置会生效。确定要重启吗?                                                    |        |
|                                                                         |        |

-----完成

设备系统重启后配置即生效。

#### 情景 3: 从无线中继模式切换到无线路由模式

- 步骤 1 登录到 5G 无线数据终端 Web 管理页面。
- <mark>步骤 2</mark> 在「无线设置」>「无线中继」页面,关闭"无线中继"开关,点击<mark>保存</mark>><mark>确定</mark>。

| 无线中继 |                                              |
|------|----------------------------------------------|
|      | 无线中继: 〇〇〇                                    |
|      | 保存                                           |
|      |                                              |
|      |                                              |
|      |                                              |
|      | ¥<br>要重启本设备使这些设置生效。确定要重启此设备吗?                |
|      | 取消 确定 日本 日本 日本 日本 日本 日本 日本 日本 日本 日本 日本 日本 日本 |

-----完成

设备系统重启后配置即生效。

# 3.4.1 作为 4G 或 5G 无线数据终端使用

默认情况下,5G 无线数据终端工作在"4G/5G 路由模式"。如果您需要从其他模式切换到"4G/5G 路由模 式",请参考如下内容。

步骤 1 登录到 5G 无线数据终端 Web 管理页面。

步骤 2 将设备切换到 "4G/5G 路由模式"。

在「高级设置」>「工作模式」页面,选择"4G/5G 路由模式",点击保存。等待设备系统重启 使配置生效。

₩提示

4G/5G 路由模式下,5G 无线数据终端所有网口都是 LAN 口,该模式下可用功能以管理页面实际显示为准。

步骤 3 安装 Nano-SIM 卡。若已安装,跳过此步。

打开位于 5G 无线数据终端底面的 SIM 卡槽保护盖,参考左侧的 SIM 卡方向,将 Nano-SIM 卡芯 片朝下,缺口朝左,插入 SIM 卡槽。插入后听到轻微咔哒声时即完成安装,然后装好 SIM 卡槽保 护盖。

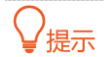

如果您需要拔出 SIM 卡,请按住 SIM 卡直到听到轻微咔哒声,SIM 卡将自动弹出。

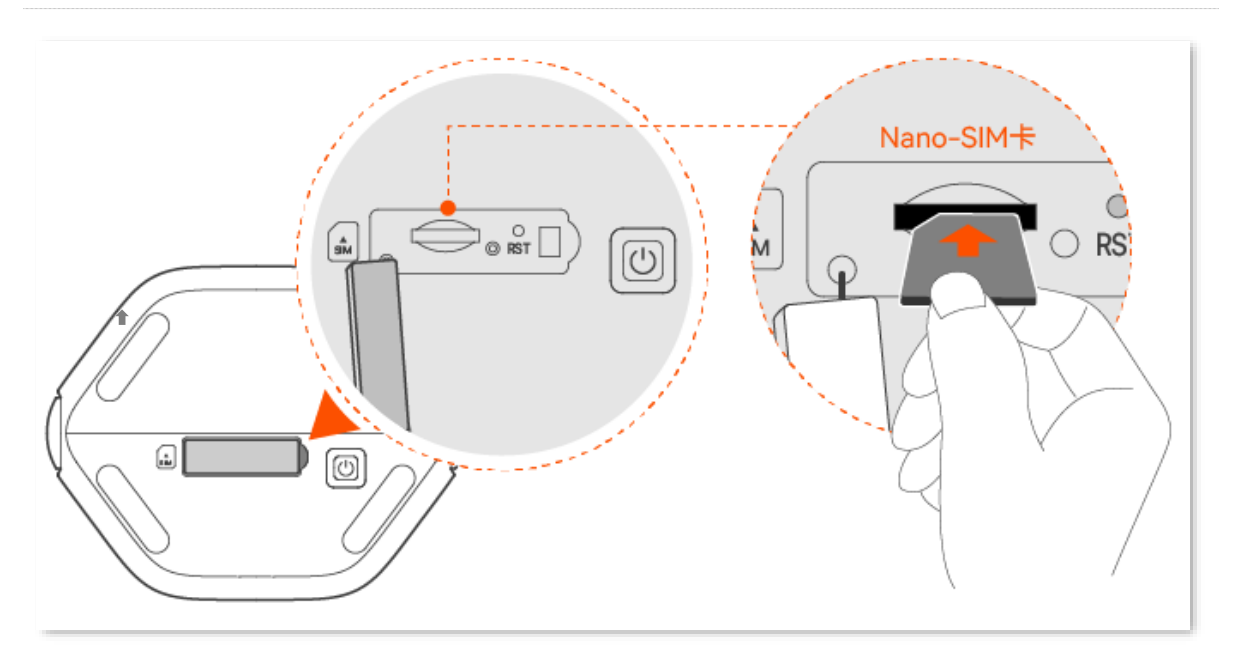

#### ----完成

装好 SIM 卡后,5G 无线数据终端即可自动联网。此时,连接到 5G 无线数据终端任意网口的电脑,以及连接到 5G 无线数据终端 Wi-Fi 的手机等无线设备都可以上网了。

# 3.4.2 作为 AP 使用

您家中已有智能家庭网关,且已联网成功,但只能通过有线上网。这种情况下,如果您要在家中部署无线网络,可以设置 5G 无线数据终端工作在 "AP 模式"。

₽提示

- AP 模式和 Mesh 功能不能同时开启。如果需要使用 AP 模式,需先关闭 Mesh 功能。
- 将 5G 无线数据终端设置为 AP 模式后,5G 无线数据终端所有网口都是 LAN 口,该模式下可用功能以管理 页面实际显示为准。

设置前提: 5G 无线数据终端工作模式为 "无线路由"模式,且已关闭 "Mesh"功能。

- 切换到"无线路由模式"
- <u>关闭"Mesh"功能</u>

#### 设置步骤:

步骤 1 登录到 5G 无线数据终端 Web 管理页面。

步骤 2 在「无线设置」>「AP 模式」页面,打开"AP 模式"开关,点击<mark>保存</mark> > <mark>确定</mark>。等待设备系

#### 统重启使配置生效。

| AP模式                                                                                                    |  |
|----------------------------------------------------------------------------------------------------|--|
| AP模式: CONTRACT CONTRACT CONTRACT CONTRACT                                                                                                    |  |
| <ul> <li>启用AP模式后,将与上级设备相连的网线插入路由器的任意口即可(WAN/LAN均可)。</li> <li>AP模式下外网设置、VPN、家长控制、网速控制、虚拟服务器等功能将无法使用。</li> <li>启用AP模式后,请使用 tendawifi.com 登录路由器管理界面。</li> </ul> |  |
|                                                                                                    |  |
| X 系统重启后您的配置会生效,确定要重启吗?                                                                                                    |  |
| 取消 确定                                                                                                    |  |

步骤 3 将上级网络设备(如,智能家庭网关)连接到 5G 无线数据终端的任一网口。

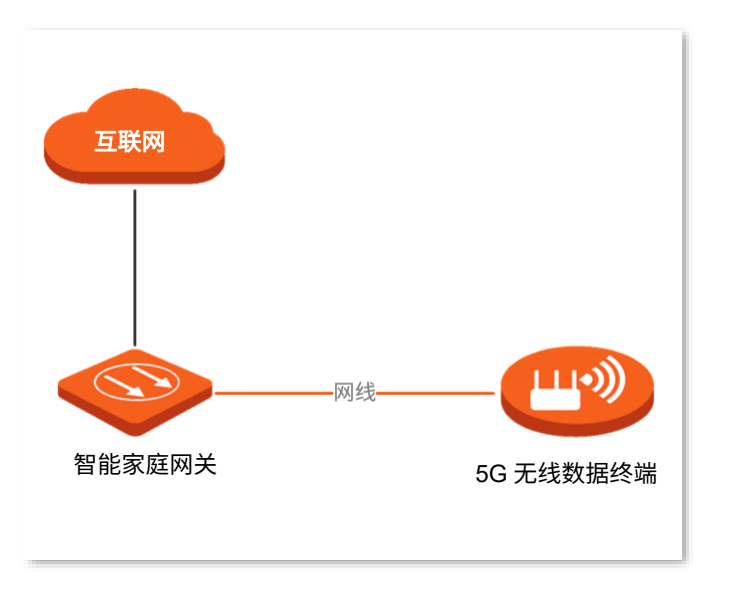

----完成

之后,连接到 5G 无线数据终端任意网口的电脑,以及连接到 5G 无线数据终端 Wi-Fi 的手机等无线设备均可上网。

₩提示

如果您不能上网,请尝试以下方法解决。

- 确保上级路由器联网正常。
- 如果是手机等无线设备无法上网,确认您已连接到正确的 Wi-Fi,且输入的无线密码无误。
- 如果是电脑无法上网,请确保电脑已设为"自动获得 IP 地址","自动获得 DNS 服务器地址"。

# 3.4.3 作为无线中继器使用

### ₽提示

- 无线中继和 Mesh 功能不能同时开启。如果需要使用无线中继功能,需先关闭 Mesh 功能。
- 无线中继模式下,5G 无线数据终端所有网口都是 LAN 口,该模式下可用功能以管理页面实际显示为准。
- 设置为"热点信号放大模式(WISP)"后,
  - 如果本设备与上级设备的局域网 IP 地址在同一网段,本设备会自动更改其局域网 IP 地址到另一网段以 避免 IP 地址网段冲突。
  - 如果联网方式为"动态 IP",本设备会自动获取相关上网信息;如果联网方式为"宽带拨号"或"静态
     IP",您需手动设置相关上网信息。具体设置方法请参考设置 IPv4 宽带联网小节内容。
- 设置为"万能中继模式(Client+AP)"后,本设备的局域网 IP 地址可能会改变,如果要登录本设备管理页面,请使用域名"tendawifi.com"。
- 【需求】您家中已有一台无线路由器,且已联网成功。因距离路由器较远的房间信号差,现在新增一台 5G 无线数据终端来扩展家中无线网络覆盖范围。

【方案】将 5G 无线数据终端设为无线中继模式来满足上述需求。假设现有路由器的无线名称/密码如下图。

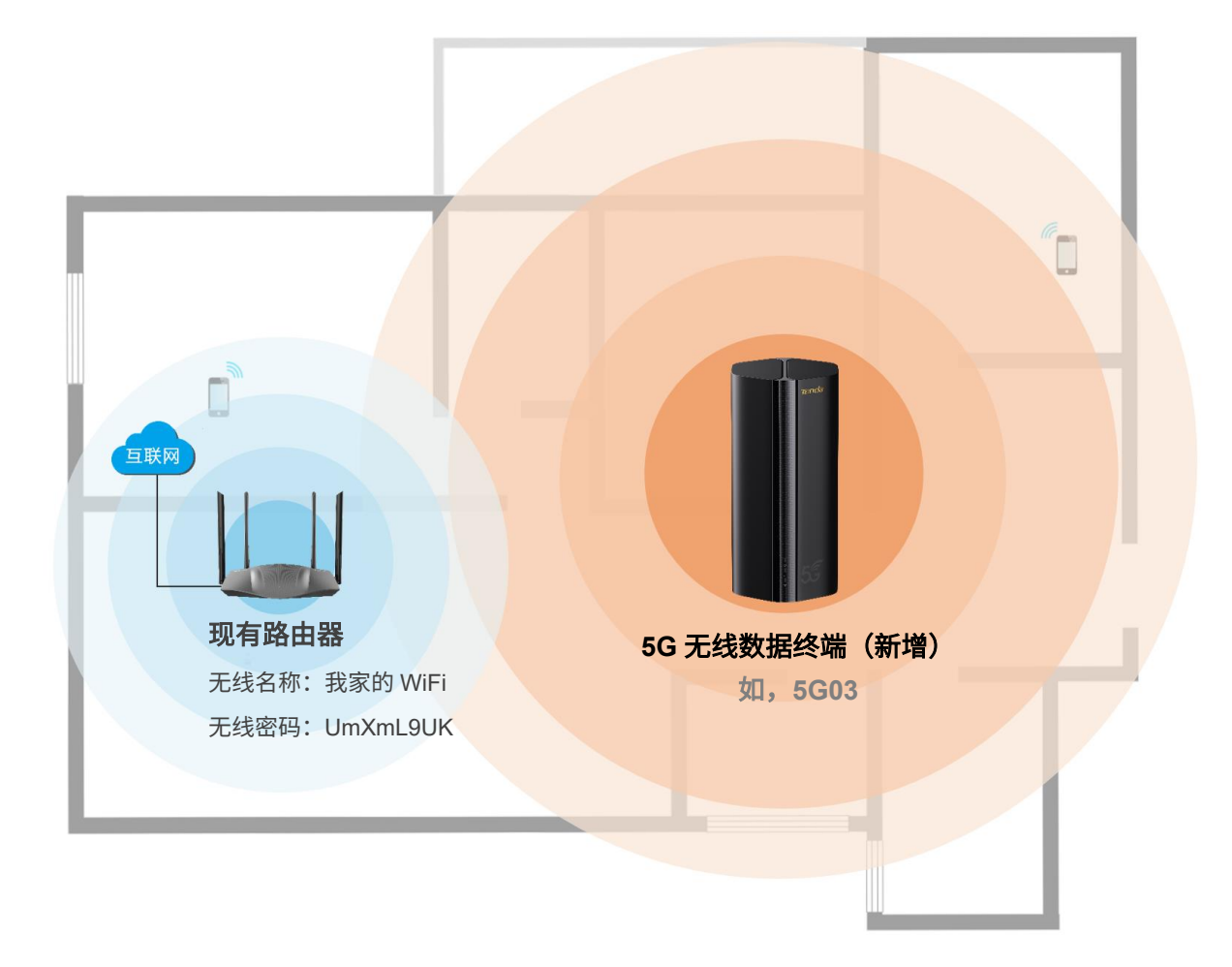

### 方案一:设置 5G 无线数据终端工作在热点信号放大模式(WISP)

设置前提: 5G 无线数据终端工作模式为 "无线路由"模式,且已关闭 "Mesh"功能。

- 切换到"无线路由模式"
- 关闭 "Mesh" 功能

#### 设置步骤:

- 步骤 1 将 5G 无线数据终端放在现有路由器附近并上电。
- 步骤 2 开启 5G 无线数据终端的无线中继功能,并设置中继模式为"热点信号放大(WISP)"。
  - 1. 登录到 5G 无线数据终端 Web 管理页面。
  - 2. 点击「无线设置」>「无线中继」进入设置页面。
  - 3. 打开"无线中继"开关。
  - 4. 选择"热点信号放大模式(WISP)"中继模式。
  - 5. 选择上级无线信号名称"我家的 WiFi"。
  - 6. 输入上级无线信号密码"UmXmL9UK"。

₽提示

点击"上级无线信号密码"输入框末端的眼睛图标 🐜 即可明文显示 Wi-Fi 密码。

| 7. | 点击 保存 | > 确定 。    |                                        |
|----|-------|-----------|----------------------------------------|
|    | 无线中继  |           | ×                                      |
|    |       | 无线中继:     |                                        |
|    |       | 中继模式:     | ● 热点信号放大模式 (WISP) ○ 万能中继模式 (Client+AP) |
|    |       | 上级无线信号名称: | 我家的WiFi   C                            |
|    |       | 上级无线信号密码: | ·····                                  |
|    |       |           | 保存                                     |
|    |       | 需要重启本设备   |                                        |

设备系统重启后配置即生效。之后,您可重新登录到 5G 无线数据终端管理页面,确认「联网状态」

#### 页面显示连接成功,如下图示。

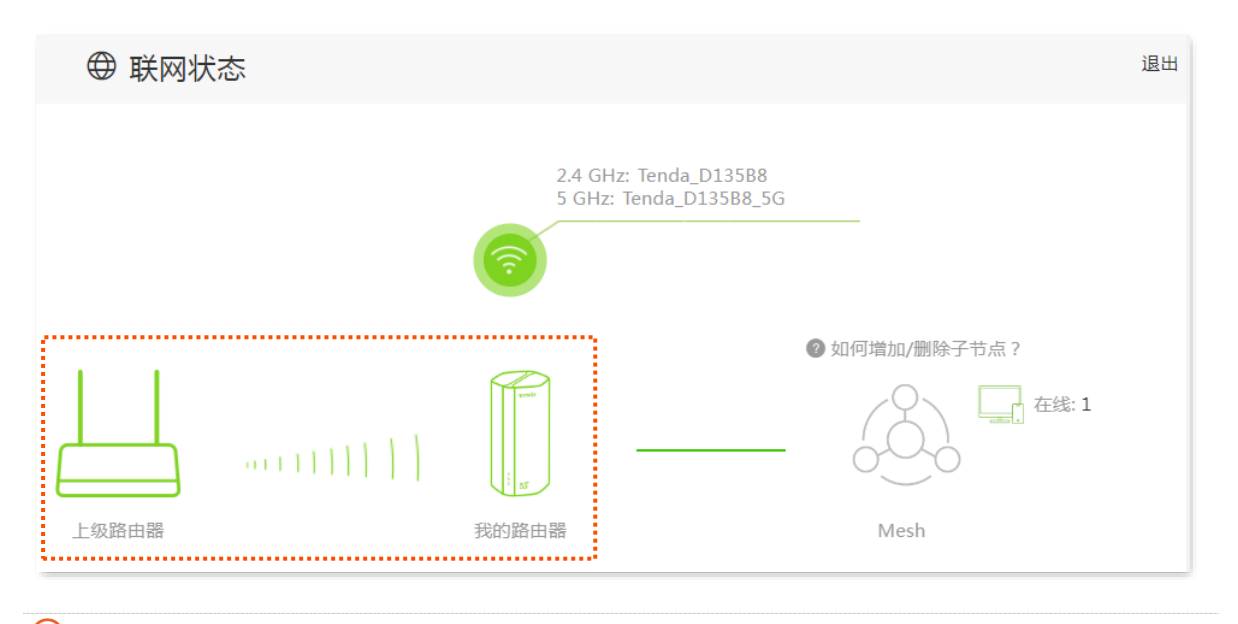

#### ₩提示

如果"我的路由器"和"上级路由器"连接失败,请尝试以下方法解决:

- 确保上级无线网络的无线密码输入正确,注意区分大小写,如 "Z"和 "z"。
- 如果是连接到运营商的网络,请和运营商确认联网方式和联网参数后,参考设置 IPv4 宽带联网节内容进行 联网设置。
- 步骤 3 参考以下建议将 5G 无线数据终端摆放在家中的合适位置并重新上电。
  - 建议放在"上级路由器"和"无线覆盖盲区"中间位置(仍在上级路由器的无线覆盖范围内)。
  - 远离微波炉、电磁炉、电冰箱。
  - 距离地面较高且周围遮挡物较少。

#### -----完成

此时,连接到 5G 无线数据终端任意网口的电脑,以及连接到 5G 无线数据终端 Wi-Fi 的手机等无线设备都可以上网了。

#### ₩提示

如果您不能上网,请尝试以下方法解决。

- 确保上级路由器联网正常。
- 如果不能无线上网,确认您已连接到正确的 Wi-Fi,且输入的无线密码无误。

### 方案二:设置 5G 无线数据终端工作在万能中继模式(Client+AP)

设置前提: 5G 无线数据终端工作模式为 "无线路由"模式,且已关闭 "Mesh"功能。

- 切换到"无线路由模式"
- 关闭 "Mesh" 功能

#### 设置步骤:

- 步骤 1 将 5G 无线数据终端放在现有路由器附近并上电。
- 步骤 2 开启 5G 无线数据终端的无线中继功能,并设置中继模式为"万能中继(Client+AP)"。
  - 1. 登录到 5G 无线数据终端 Web 管理页面。
  - 2. 点击「无线设置」>「无线中继」进入设置页面。
  - 3. 打开"无线中继"开关。
  - 4. 选择"万能中继模式(Client+AP)"中继模式。
  - 5. 选择上级无线信号名称"我家的 WiFi"。
  - 6. 输入上级无线信号密码"UmXmL9UK"。

♀提示

点击"上级 Wi-Fi 密码"输入框末端的眼睛图标 🚧 即可明文显示 Wi-Fi 密码。

| 7. | 点击 <mark>保存</mark> > 确定。               |                                                    |
|----|----------------------------------------|----------------------------------------------------|
|    | 无线中继                                   | ×                                                  |
|    |                                        |                                                    |
|    | 九                                      |                                                    |
|    | 中丝                                     | K模式: ○ 热点信号放大模式 (WISP) ④ 万能中继模式 (Client+AP)        |
|    | 上级无线信号                                 | 名称: 我家的WiFi   C                                    |
|    | 上级无线信号                                 | 密码: ~~~                                            |
|    |                                        |                                                    |
|    |                                        | 保存                                                 |
|    |                                        |                                                    |
|    |                                        |                                                    |
|    | 二日二日二日二日二日二日二日二日二日二日二日二日二日二日二日二日二日二日二日 | 日本设备使这些设置生效。确定要重启此设备吗?                             |
|    |                                        | 取消 确定 和定 和定 和正 和正 和正 和正 和正 和正 和正 和正 和正 和正 和正 和正 和正 |

设备系统重启后配置即生效。之后,您可以重新<u>登录到 5G 无线数据终端管理页面</u>,确认「联网 状态」页面显示连接成功,如下图示。

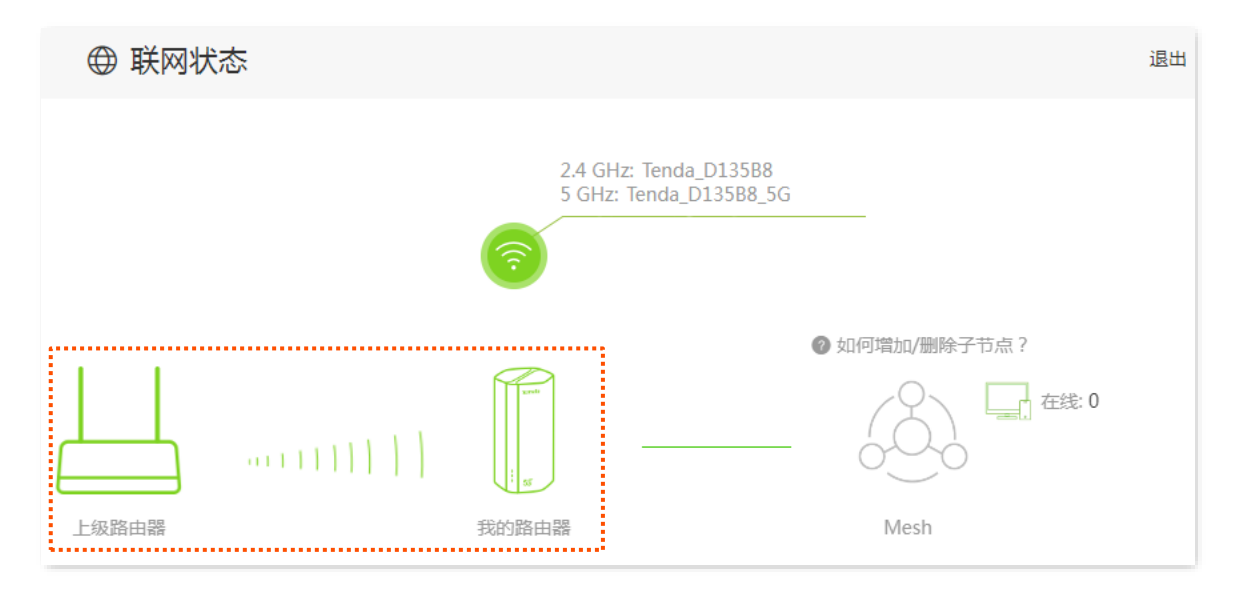

步骤 3 参考以下建议将 5G 无线数据终端摆放在家中的合适位置并重新上电。

- 建议放在"上级路由器"和"无线覆盖盲区"的中间位置(仍在上级路由器的无线覆盖范围内)。
- 远离微波炉、电磁炉、电冰箱。
- 距离地面较高且周围遮挡物较少。

#### -----完成

此时连接到 5G 无线数据终端任意网口的电脑,以及连接到 5G 无线数据终端 Wi-Fi 的手机等无线设备都可以上网了。

#### ₩提示

如果您不能上网,请尝试以下方法解决。

- 确保上级路由器联网正常。
- 如果不能无线上网,确认您已连接到正确的无线网络,且输入的无线密码无误。
- 如果不能有线上网,请确保该电脑已设为 "自动获得 IP 地址","自动获得 DNS 服务器地址"。

# 3.5 设置 IPv4 宽带联网

### ₽提示

- 本节内容仅适用于无线路由模式和热点信号放大模式。
- 5G 无线数据终端默认工作在 "4G/5G 路由模式"。进行本节设置前,请确认您已经<u>将 5G 无线数据终端切</u>换为 "无线路由模式"。
- 各上网参数均由运营商(宽带服务商)提供,如不清楚,请咨询您的运营商。

通过外网设置,可以实现局域网内多台设备共享上网(IPv4)。

## 3.5.1 宽带拨号上网

当运营商提供了可以上网的宽带账号和宽带密码时,您可以选择此联网方式。应用场景图如下。

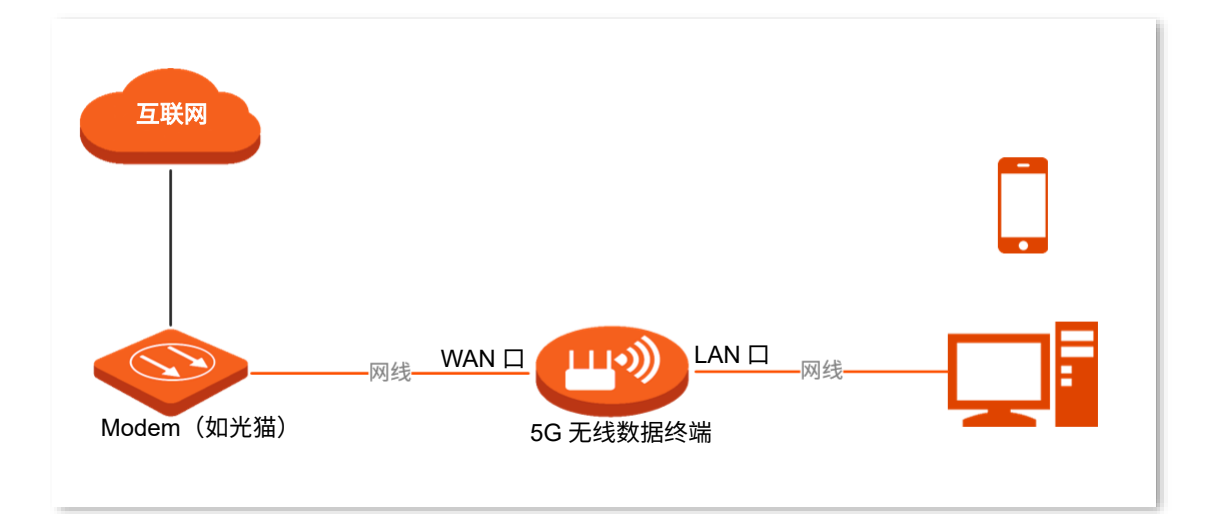

#### 设置步骤:

- 步骤 1 登录到 5G 无线数据终端 Web 管理页面。
- 步骤 2 点击「外网设置」进入设置页面。
- 步骤 3 选择"联网方式"为"宽带拨号"。
- 步骤 4 输入运营商提供的 "宽带账号" 和 "宽带密码"。
- 步骤 5 通常情况下,"DNS 设置"可保持默认设置。若运营商提供了 DNS 地址,可将 DNS 设置改为"手动"方式,并填入正确的 DNS 地址。若仅有 1 个 DNS 地址,请填在"首选 DNS 服务器"处。

#### 步骤6 点击 连接。

#### ----完成

稍等片刻,当联网状态显示"已联网,您可以上网了"时,您可以尝试上网了。

| <sup>1</sup> 外网设置 | 退出         |
|-------------------|------------|
|                   |            |
| WAND:             |            |
| 联网方式:             | 宽带拨号 ~     |
| 宽带账号:             |            |
| 宽带密码:             |            |
| DNS设置:            | 自动获取 ~     |
| 联网状态:             | 已联网,您可以上网了 |
| 接入时长:             | 42 秒       |
|                   |            |
|                   | 断开         |

如果您不能上网,请尝试以下方法解决:

- 如果"联网状态"显示为"远端服务器无响应!",建议尝试将 5G 无线数据终端设置为"<u>动态</u>
   <u>IP</u>"上网。
- 如果仍然不能上网,请参考"联网异常"小节内容解决问题。

# 3.5.2 动态 IP 上网

动态 IP,即通过 DHCP 获取地址上网。一般情况下,"动态 IP" 联网方式适用于以下情形。

- 运营商没有提供可以上网的宽带账号和宽带密码。
- 运营商没有提供可以上网的 IP 地址、子网掩码、默认网关、DNS 服务器等上网信息。
- 家中已经通过路由器上网,5G 无线数据终端作为新增路由器使用。

应用场景图如下。

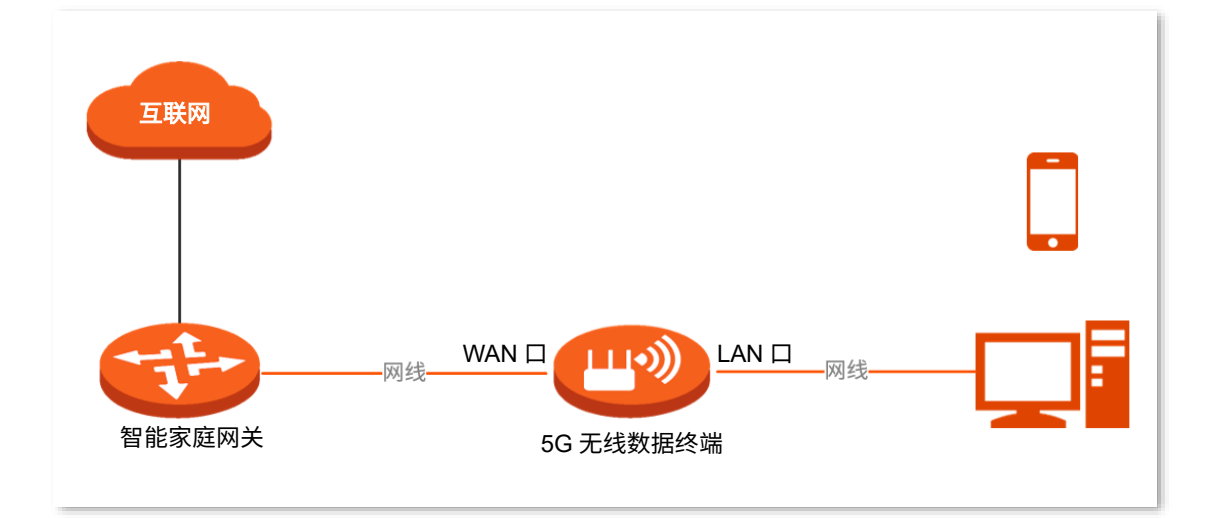

设置步骤:

- 步骤 1 登录到 5G 无线数据终端 Web 管理页面。
- 步骤 2 点击「外网设置」进入设置页面。
- 步骤 3 选择"联网方式"为"动态 IP"。
- 步骤 4 通常情况下,"DNS 设置"可保持默认设置。若运营商提供了 DNS 地址,可将 DNS 设置改为"手动"方式,并填入正确的 DNS 地址。若仅有 1 个 DNS 地址,请填在"首选 DNS"处。

#### 步骤 5 点击 连接。

-----完成

稍等片刻,当联网状态显示"已联网,您可以上网了"时,您可以尝试上网了。

| <sup>愈</sup> 外网设置 | 退出         |
|-------------------|------------|
| WAND:             | □ 已插网线     |
| 联网方式:             | 动态IP       |
| DNS设置:            | 自动获取 ~     |
| 联网状态:             | 已联网,您可以上网了 |
| 接入时长:             | 13 秒       |
|                   |            |
|                   | 断开         |

如果您不能上网,请参考"联网异常"小节内容解决问题。

# 3.5.3 静态 IP 上网

运营商提供了可以上网的 IP 地址、子网掩码、默认网关、DNS 服务器等上网信息时,您可以选择此联网方式。

#### 设置步骤:

- 步骤 1 登录到 5G 无线数据终端 Web 管理页面。
- 步骤 2 点击「外网设置」进入设置页面。
- 步骤 3 选择"联网方式"为"静态 IP"。
- 步骤 4 输入运营商提供的"IP 地址"、"子网掩码"、"默认网关"和"首选/备用 DNS"。 若运营商只提供了 1 个 DNS 地址,请填在"首选 DNS"处。

#### 步骤 5 点击 连接。

----完成

稍等片刻,当联网状态显示"已联网,您可以上网了"时,您可以尝试上网了。

| ● 外网设置           | 退出 |
|------------------|----|
|                  |    |
| WAN口: □ 已插网线     |    |
| 联网方式: 静态IP ~     |    |
| IP地址:            |    |
| 子网掩码:            |    |
| 默认网关:            |    |
| 首选DNS服务器:        |    |
| 备用DNS服务器:        |    |
| 联网状态: 已联网,您可以上网了 |    |
| 接入时长: 43秒        |    |
| 断开               |    |

如果您不能上网,请参考"联网异常"小节内容解决问题。

# 3.6 设置 IPv6 联网

### ₽提示

#### 本节内容仅适用于无线路由工作模式。

IPv6(Internet Protocol Version 6)是网络层协议的第二代标准协议,属于 IPv4 的升级版,解决了 IPv4 在 地址空间等方面的不足之处。

IPv6 地址总长度为 128 比特,通常分为 8 组,每组为 4 个十六进制数的形式,每组十六进制数间用冒号分隔。一个 IPv6 地址可以分为如下两部分:

- 网络前缀: n比特,相当于 IPv4 地址中的网络 ID。
- 接口标识: 128-n 比特,相当于 IPv4 地址中的主机 ID。

# 3.6.1 IPv6 过渡技术

IPv4 向 IPv6 过渡初期, 孤立的 IPv6 站点形成了 IPv4 海洋中的小岛,为了实现这些小岛间的通信,产生了 双栈(Daul Stack)技术和隧道(Tunnel)技术。

### 双栈技术

双栈技术中,网络中的节点同时支持 IPv4 和 IPv6 协议栈,源节点根据目的节点的不同选用不同的协议栈, 而网络设备根据报文的协议类型选择不同的协议栈进行处理和转发。双栈技术可以实现 IPv4 和 IPv6 网络 共存,但是不能解决 IPv4 和 IPv6 网络之间的互通问题,也不能解决 IPv4 地址用尽问题。

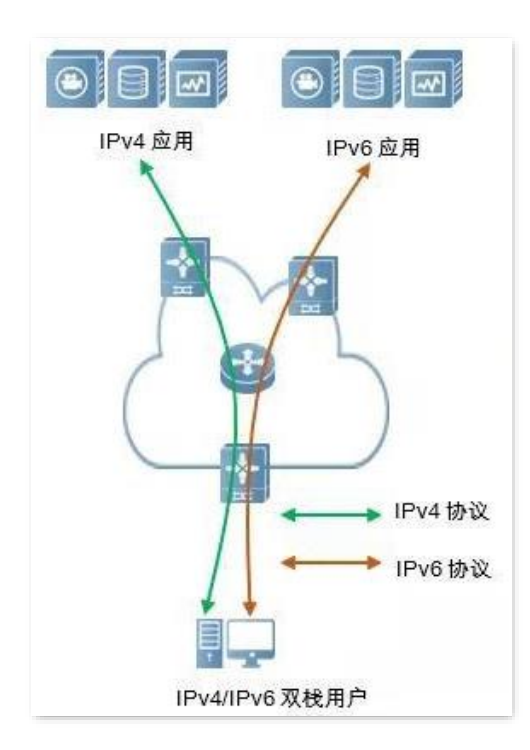

#### 隧道技术

隧道技术是通过将一种 IP 协议数据包嵌套在另一种 IP 协议数据包中进行网络传递的技术,包括数据封装、 传输和解封装。IPv6 隧道技术将 IPv6 包作为数据封装在 IPv4 包中,穿越 IPv4 网络进行通信。使用隧道技 术,不用把所有的设备都升级为双栈,只要求 IPv4/IPv6 网络的边界设备实现双栈和隧道功能。

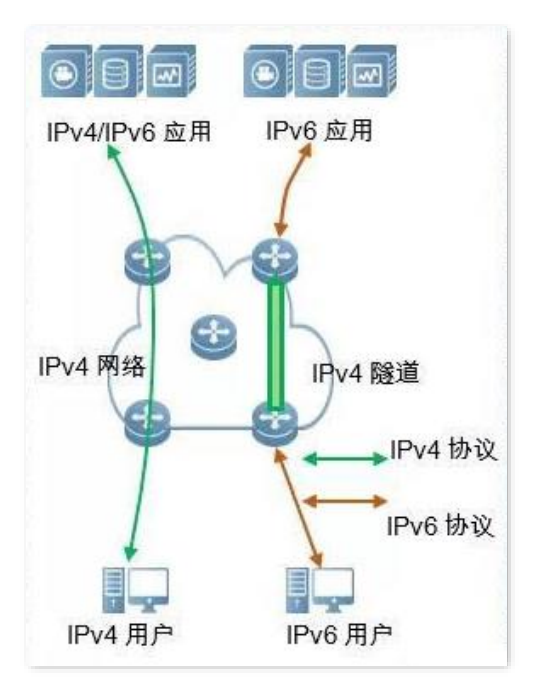

### 手动隧道与自动隧道

通常隧道由三部分组成:隧道起始节点,对 IPv6 数据包进行封装;隧道终点,对 IPv6 数据包进行解封装; 隧道主体,实际为一条 IPv4 路径,将封装后的 IPv6 数据包从隧道起始节点运到隧道终点。

隧道起始节点在将 IPv6 数据包封装在 IPv4 数据包时,必须确定 IPv4 的源和目的地址。其中,源地址就是 隧道起始节点自身的 IPv4 地址,而目的地址,即隧道终点的 IPv4 地址。

根据隧道终点地址的获得方式,可将隧道分为手动隧道和自动隧道。

#### 手动隧道

网络边界设备不能自动获得隧道终点的 IPv4 地址,需要手动配置隧道终点的 IPv4 地址,报文才能正确发送至隧道终点,通常用于路由器到路由器之间的隧道。

#### 自动隧道

网络边界设备可以自动获得隧道终点的 IPv4 地址,不需要手动配置终点的 IPv4 地址。一般情况下,隧道 两端的 IPv6 地址采用内嵌 IPv4 地址的特殊 IPv6 地址形式,这样路由设备可以从 IPv6 报文中的目的 IPv6 地址中提取出 IPv4 地址,自动隧道可用于主机到主机,或者主机到路由器之间。

34

#### 6in4 隧道

6in4 是一种手动隧道技术,它可以在没有运营商提供 IPv6 互联服务的情况下,通过手动配置的隧道,实现 IPv6 孤岛之间的通信。

#### 6to4 隧道

6to4 是一种自动隧道技术,它可以在没有运营商提供 IPv6 互联服务的情况下,实现 IPv6 孤岛之间以及 IPv6 孤岛与 IPv6 主干网内部各站点之间的通信。

使用 6to4 隧道技术,在 IPv6 站点的边界路由器之间建立隧道,源站点的边界路由器为隧道起始节点,目 的站点的边界路由器为隧道终点。

6to4 隧道技术采用一种特殊的 IPv6 地址,即 6to4 地址,以 2002 开头。这种地址的前缀中内嵌了边界路由 器的 IPv4 地址,地址构成如下图所示。

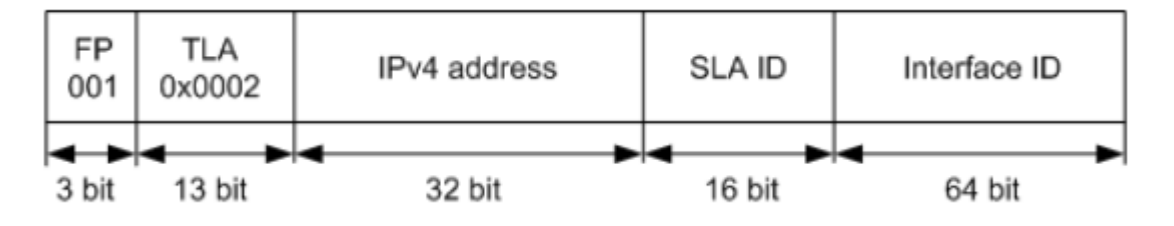

- FP:可聚合全球单播地址的格式前缀(Format Prefix),其值为 001。
- TLA:顶级聚合标识符(Top Level Aggregator),其值为 0x0002。
- IPv4 address: 边界路由器的 IPv4 地址。
- SLA ID:标识该主机在站点内的位置(Site Level Aggregator),即子网 ID。
- Interface ID: 接口 ID。

### 6rd 隧道

6rd,(IPv6 Rapid Deployment)即 IPv6 快速部署,是在 6to4 基础上发展起来的一种 IPv6 网络过渡技术方案。它通过在现有 IPv4 网络中增加 6rd BR(Border Realy,边界中继设备),在 IPv6 用户的家庭网关(6rd CE(Customer Edge))和 6rd BR 建立 6in4 隧道,向使用 IPv6 的用户提供 IPv6 接入。

6rd 网络示意图如下。
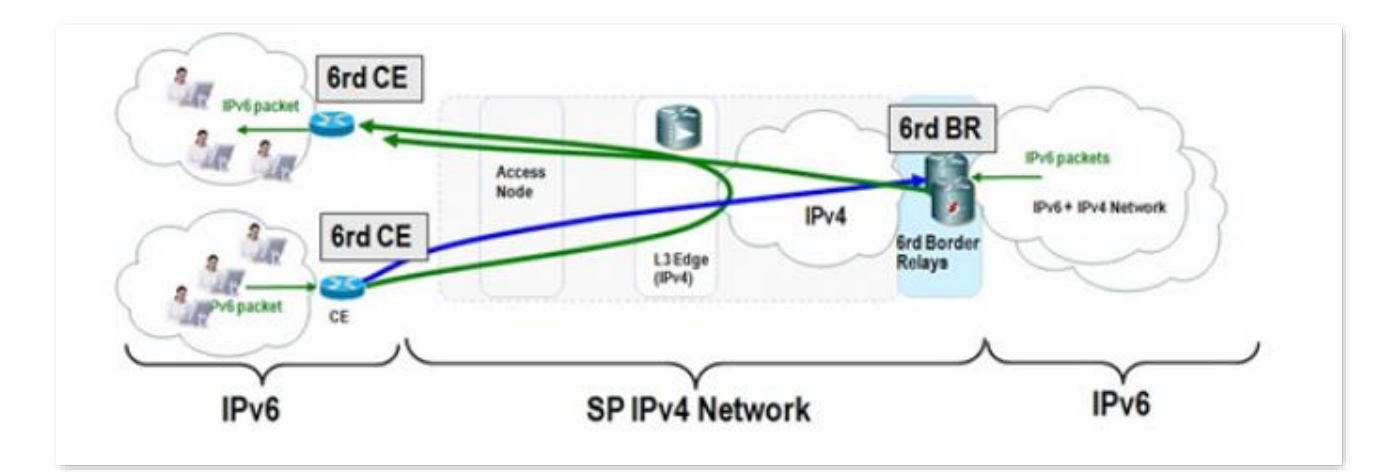

如上图所示,使用 6rd 隧道技术,实现 IPv6 孤岛之间的互访,也可以通过 BR 访问 BR 后的 IPv6 网络。 6rd 和 6to4 的主要区别:

6rd 不需要使用特定的地址 2002::/16,它可以使用运营商自己的地址块,这大大地增加了实施便利性。

## 3.6.2 IPv6 WAN 设置(双栈)

通过 IPv6 WAN 设置,您可以接入运营商 IPv6 网络。请参考下表说明选择联网方式。

| 如果                                                   | 您可以查看      |
|------------------------------------------------------|------------|
| - 运营商没有提供支持 IPv6 业务的宽带账号和宽带密码                        |            |
| - 运营商没有提供具体的 IPv6 上网参数                               | 自动获取       |
| <sup>-</sup> 您家里已经有路由器通过 IPv6 上网,5G 无线数据终端作为新增路由器使用  |            |
| 运营商提供的宽带账号和宽带密码支持 IPv6 业务                            | PPPoEv6    |
| 运营商提供了一组用于上网的固定 IPv6 地址,包括 IP 地址、子网掩码、默认网关、DNS 服务器信息 | 静态 IPv6 地址 |
|                                                      |            |

### ₽提示

进行 IPv6 WAN 设置前,请确保您所在的区域已经部署 IPv6 网络,且您已开通 IPv6 互联网服务。如果不确定, 请与您的运营商联系。

### 自动获取上网

自动获取,即通过 DHCPv6 获取地址上网。自动获取上网应用场景图如下。

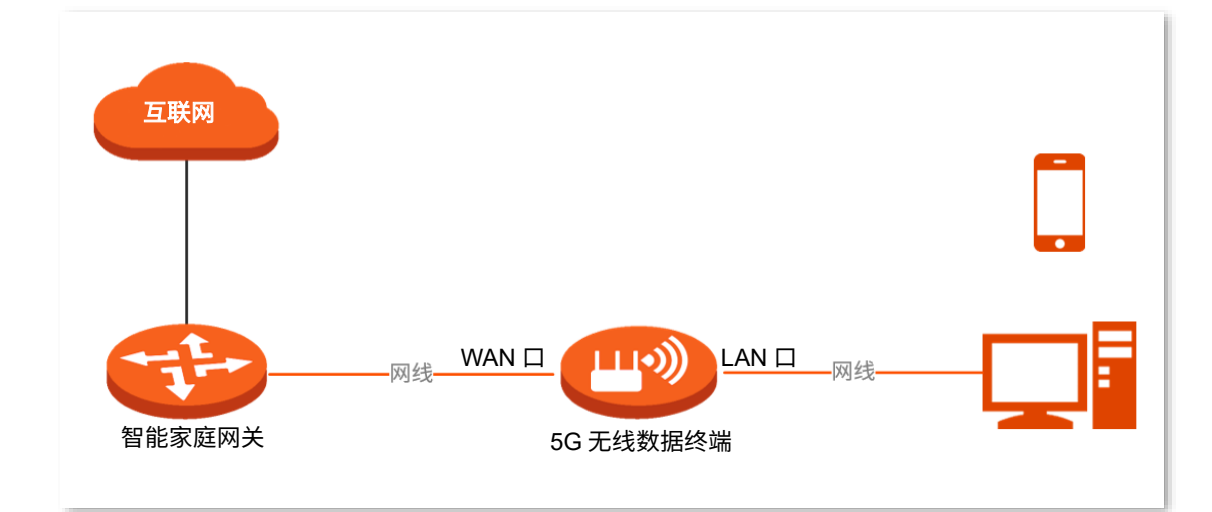

设置步骤:

- 步骤 1 登录到 5G 无线数据终端 Web 管理页面。
- 步骤 2 点击「IPv6」进入设置页面。
- 步骤 3 打开 "IPv6" 开关。
- 步骤 4 点击"联网方式"下拉菜单,选择"自动获取"。

| 步骤 5 | 点击 | 保存 | 0 |
|------|----|----|---|
|------|----|----|---|

| Prof IPv6  |       |              |   | 退出 |
|------------|-------|--------------|---|----|
|            | IPv6: |              |   |    |
| IPv6 WAN设置 | 联网方式: | 自动获取         | • |    |
|            |       | ✔ 获取IPv6前缀代理 |   |    |

----完成

设置完成后,您可进行 IPv6 联网检测,确认 IPv6 联网设置是否成功。

#### 参数说明

| 标题项          | 说明                                                                    |
|--------------|-----------------------------------------------------------------------|
| 井町してな社内(空田   | 勾选后,5G 无线数据终端将自动从上级服务器获取 LAN 口 IPv6 地址前缀。该前缀用于为 LAN<br>侧设备生成 IPv6 地址。 |
| 获取 IPv6 削缀代理 | ♀提示                                                                   |
|              | 如果 5G 无线数据终端无法获取前缀,可能是上级设备不支持下发 PD 前缀,请联系您的运营商                        |

| 标题项 | 说明  |
|-----|-----|
|     | 处理。 |

### PPPoEv6 上网

您办理的宽带业务支持 IPv6,且运营商提供了宽带账号和宽带密码时,您可以使用 "PPPoEv6" 联网方式。 应用场景图如下。

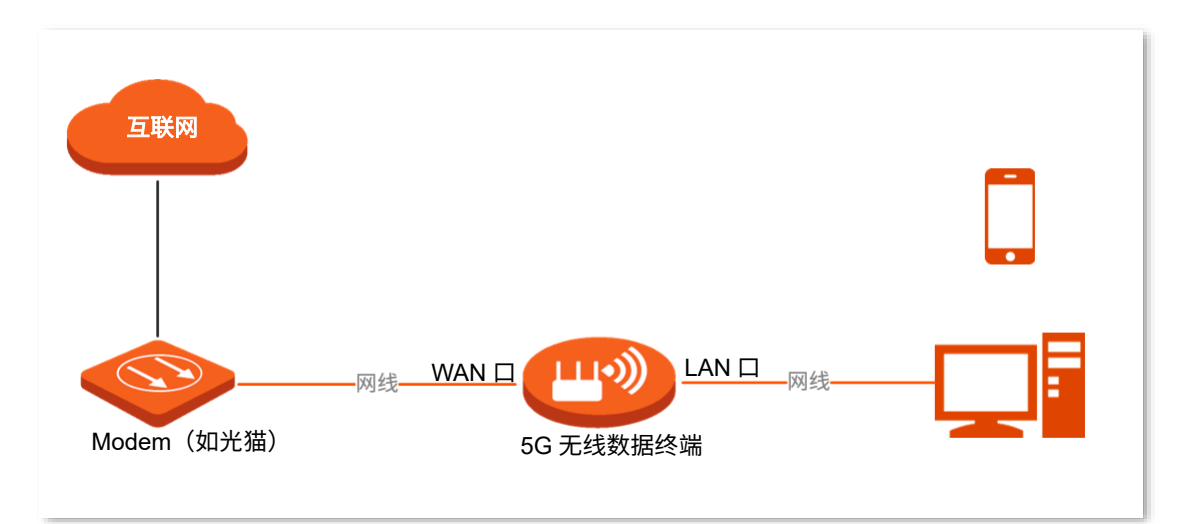

设置步骤:

- 步骤 1 登录到 5G 无线数据终端 Web 管理页面。
- 步骤 2 点击「IPv6」进入设置页面。
- 步骤 3 打开 "IPv6" 开关。
- 步骤 4 点击"联网方式"下拉菜单,选择"PPPoEv6"。
- 步骤 5 输入运营商提供的 "宽带账号" 和 "宽带密码"。

通常情况下,IPv4 和 IPv6 业务共用一套宽带账号/密码。

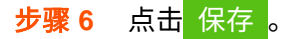

| (Pvg) IPv6 |       |                |  |
|------------|-------|----------------|--|
|            | IPv6: |                |  |
| IPv6 WAN设置 |       |                |  |
|            | 联网方式: | PPPoEv6        |  |
|            | 宽带账号: | 请输入运营商提供给您的宽带! |  |
|            | 宽带密码: | 请输入运营商提供给您的宽 🛰 |  |
|            |       | ✔ 获取IPv6前缀代理   |  |

设置完成后,您可进行 IPv6 联网检测,确认 IPv6 联网设置是否成功。

### 参数说明

| 标题项          | 说明                                                                    |
|--------------|-----------------------------------------------------------------------|
|              | 勾选后,5G 无线数据终端将自动从上级服务器获取 LAN 口 IPv6 地址前缀。该前缀用于为 LAN<br>侧设备生成 IPv6 地址。 |
| 获取 IPv6 前缀代理 |                                                                       |
|              | 如果 5G 无线数据终端无法获取前缀,可能是上级设备不支持下发 PD 前缀,请联系您的运营商<br>处理。                 |

### 静态 IPv6 上网

运营商提供了固定的 IPv6 上网地址信息,如 IP 地址、子网前缀长度、默认网关、DNS 服务器等时,您可以选择联网方式为"静态 IPv6 地址"。

#### 设置步骤:

- 步骤 1 登录到 5G 无线数据终端 Web 管理页面。
- 步骤 2 点击「IPv6」进入设置页面。
- 步骤 3 打开 "IPv6" 开关。
- 步骤 4 点击"联网方式"下拉菜单,选择"静态 IPv6 地址"。

步骤 5 输入运营商提供的 "IPv6 地址"、 "IPv6 默认网关"和 "首选/备用 IPv6 DNS"。

如果运营商只提供一个 DNS 地址,"备用 IPv6 DNS"可以不填。

| 步骤 6 | 点击 <mark>保存</mark> 。 |            |          |   |
|------|----------------------|------------|----------|---|
|      | ⊕ IPv6               |            |          |   |
|      |                      | IPv6:      |          |   |
|      | IPv6 WAN设置           |            |          |   |
|      |                      | 联网方式:      | 静态IPv6地址 |   |
|      |                      | IPv6地址:    |          | / |
|      |                      | IPv6默认网关:  |          |   |
|      |                      | IPv6首选DNS: |          |   |
|      |                      | IPv6备用DNS: |          |   |

----完成

设置完成后,您可进行 IPv6 联网检测,确认 IPv6 联网设置是否成功。

### IPv6 联网检测

在已连接到 5G 无线数据终端的电脑上,按 Win 键+R 键打开"运行"程序,输入 cmd 后回车进入命令提示符,使用 Ping 命令 ping IPv6 网址(如谷歌公共 IPv6 DNS 服务器地址:2001:4860:4860::8888)。

如下图示例,当 Ping 结果显示已接收不为 0 时,说明您已接入 IPv6,IPv6 设置成功,您可以访问 IPv6 服务了。

| No                                                                                                    |
|----------------------------------------------------------------------------------------------------|
| /ping 2001:4860:4860::8888                                                                                                    |
| 正在 Ping 2001:4860:4860::8888 具有 32 字节的数据:<br>来自 2001:4860:4860::8888 的回复: 时间=86ms<br>来自 2001:4860:4860::8888 的回复: 时间=85ms<br>来自 2001:4860:4860::8888 的回复: 时间=80ms<br>来自 2001:4860:4860::8888 的回复: 时间=85ms |
| 2001:4860:4860::8888 的 Ping 统计信息:<br>数据包: 已发送 = 4, 已接收 = 4, 丢失 = 0 (0% 丢失),<br>往返行程的估计时间(以毫秒为单位):<br>最短 = 80ms, 最长 = 86ms, 平均 = 84ms                                                                      |

如果"IPv6 联网检测"失败,请尝试以下方法解决:

- 确保电脑的 IPv6 地址获取方式为"自动获取 IPv6 地址,自动获得 DNS 服务器地址"。
- 若您的联网方式为静态 IPv6 地址,请确保 WAN 口 IPv6 地址、子网前缀长度、默认网关、
   DNS 等输入正确。
- 咨询您的运营商。

### 3.6.3 IPv6 隧道设置举例

## 12注意

- 隧道两端的设备必须支持 IPv4、IPv6 双栈协议。
- 隧道两端的设备 WAN 口 IPv4 地址都必须是公网地址。

### 建立 6in4 隧道

- 【**需求】**如下图所示,5G 无线数据终端 1、2 均支持双栈协议,要求实现 5G 无线数据终端下两个 IPv6 主机之间的通信。
- 【方案】可以通过在 5G 无线数据终端之间建立 6in4 隧道实现。

假设:两端 IPv6 网络的边界路由器(5G 无线数据终端)均已接入 IPv4 网络,并已获得 IPv4 公 网地址。

- 5G 无线数据终端 1 WAN IP: 1.1.1.1

- 5G 无线数据终端 2 WAN IP: 1.1.2.1

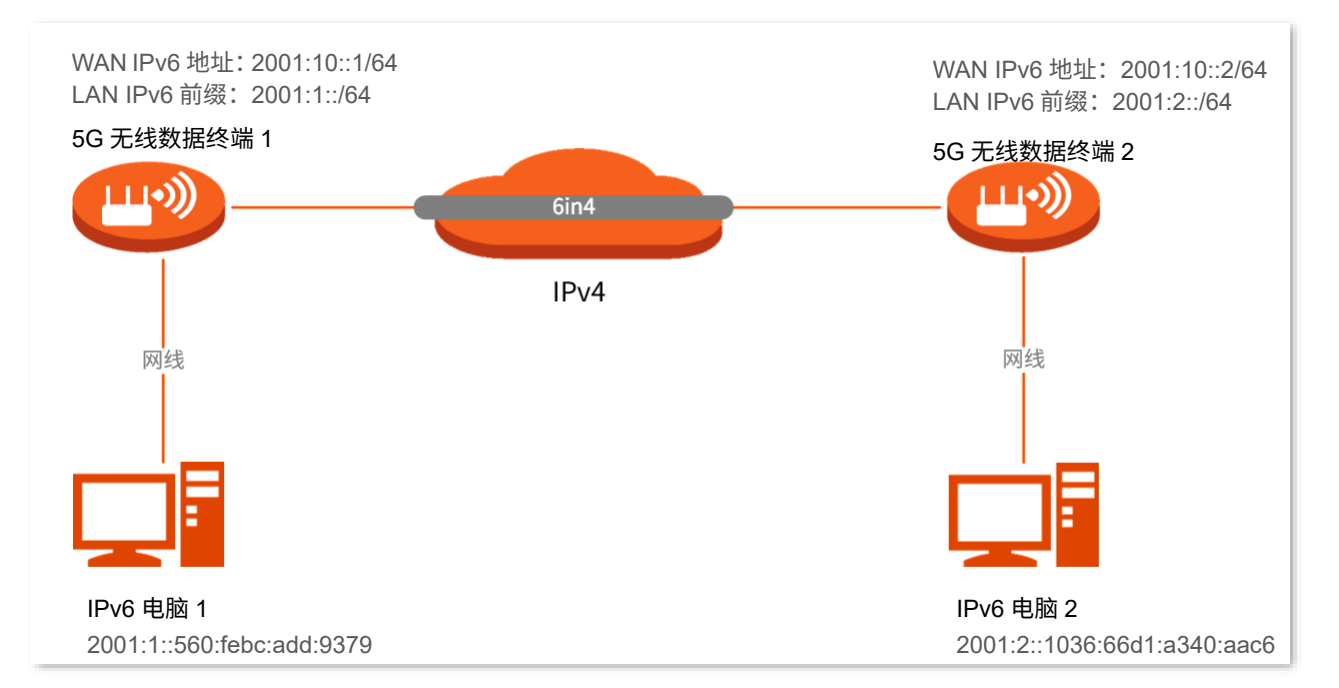

#### 设置步骤:

- 步骤 1 设置 5G 无线数据终端 1。
  - 1. 登录到 5G 无线数据终端 1 的 Web 管理页面。
  - 2. 点击「IPv6」进入设置页面。
  - 3. 打开"IPv6"开关。
  - 4. 点击"联网方式"下拉菜单,选择"6in4 隧道"。
  - 在"对端 IPv4 地址"栏输入对端双栈路由器的 WAN 口 IPv4 地址,本例为 5G 无线数据终端 2 的 WAN 口 IPv4 地址"1.1.2.1"。
  - 6. 在"本地 IPv6 地址"栏自定义本地网络的 IPv6 地址,本例为"2001:10::1/64"。
  - 7. 设置 IPv6 LAN 前缀,本例为"2001:1::/64"。
  - 8. 点击 保存。

|           | ID. C.        |            |   |          |     |      |
|-----------|---------------|------------|---|----------|-----|------|
|           | IPV0:         |            |   |          |     |      |
| Pv6 WAN设置 |               |            |   |          |     |      |
|           | 联网方式:         | 6in4隧道     |   | •        |     |      |
|           | 对端IPv4地址:     | 1.1.2.1    |   |          |     |      |
|           | 本地IPv6地址:     | 2001:10::1 |   |          | /64 |      |
| Pv6 LAN设置 |               |            |   |          |     |      |
|           | LAN口IPv6地址:   | 自动         | • |          |     |      |
|           | LAN前缀:        | 手动         | • | 2001:1:: |     | / 64 |
|           | 自动获取:         | 启用         | • |          |     |      |
| I         | DHCPv6地址分配方式: | 自动         | • |          |     |      |
|           | IPv6 DNS:     | 手动         | • |          |     |      |
|           | IPv6首选DNS:    | 2001:2::3  |   |          |     |      |
|           |               |            |   |          |     |      |

- 步骤 2 设置 5G 无线数据终端 2。
  - 1. 登录到 5G 无线数据终端 2 的 Web 管理页面。
  - 2. 点击「IPv6」进入设置页面。
  - 3. 打开"IPv6"开关。
  - 4. 点击"联网方式"下拉菜单,选择"6in4 隧道"。
  - 在"对端 IPv4 地址"栏输入对端双栈路由器的 WAN 口 IPv4 地址,本例为 5G 无线数据终端 1
     的 WAN 口 IPv4 地址"1.1.1.1"。
  - 6. 在"本地 IPv6 地址"栏自定义本地网络的 IPv6 地址,本例为"2001:10::2/64"。
  - 7. 设置 IPv6 LAN 前缀,本例为"2001:2::/64"。

| (Pv6) IPv6 |               |            |   |          |     |      |  |
|------------|---------------|------------|---|----------|-----|------|--|
|            |               |            |   |          |     |      |  |
|            | IPv6:         |            |   |          |     |      |  |
| IPv6 WAN设置 |               |            |   |          |     |      |  |
|            | 联网方式:         | 6in4隧道     |   | -        | ]   |      |  |
|            | 对端IPv4地址:     | 1.1.1.1    |   |          | ]   |      |  |
|            | 本地IPv6地址:     | 2001:10::2 |   |          | /64 |      |  |
|            |               |            |   |          |     |      |  |
| IPv6 LAN设置 |               |            |   |          |     |      |  |
|            | LAN口IPv6地址:   | 自动         | • |          |     | <br> |  |
|            | LAN前缀:        | 手动         | • | 2001:2:: |     | / 64 |  |
|            | 自动获取:         | 启用         | • |          |     |      |  |
| I          | DHCPv6地址分配方式: | 自动         |   |          |     |      |  |
|            | IPv6 DNS:     | 手动         | • |          |     |      |  |
|            | IPv6首选DNS:    | 2001:2::3  |   |          |     |      |  |
|            | IPv6备用DNS:    |            |   |          |     |      |  |
|            |               |            |   |          |     |      |  |

设置完成后,您可进行隧道检测,确认设置是否成功。

### 建立 6to4 隧道

- 【**需求**】如下图所示,5G 无线数据终端 1 和 5G 无线数据终端 2 支持双栈协议,要求实现 5G 无线数据终端下两个 IPv6 主机之间的通信。
- 【方案】可以通过在 5G 无线数据终端之间建立 6to4 隧道实现。

假设:两端 IPv6 网络的边界路由器 1 和 2 均已接入 IPv4 网络,并已获得 IPv4 公网地址。

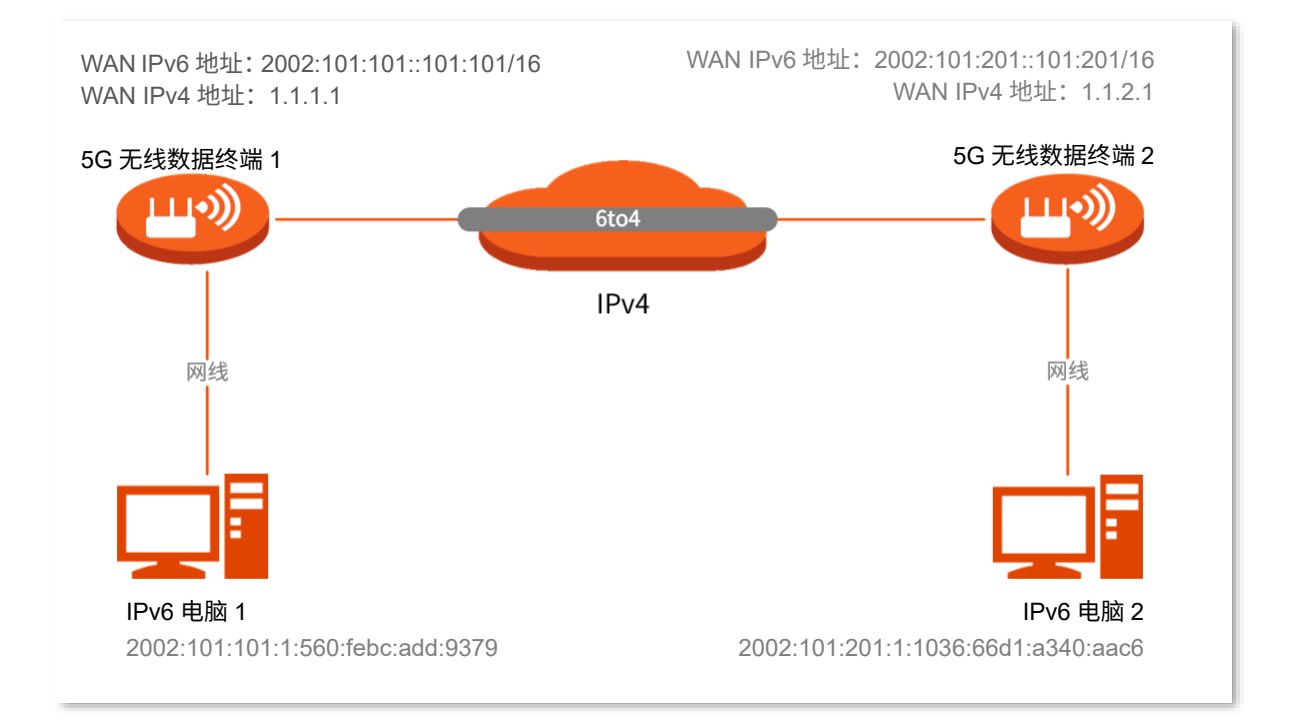

#### 设置步骤:

- 步骤 1 设置 5G 无线数据终端 1。
  - 1. 登录到 5G 无线数据终端 1 的 Web 管理页面。
  - 2. 点击「IPv6」进入设置页面。
  - 3. 打开"IPv6"开关。
  - 4. 选择"联网方式"为"6to4 隧道"。
  - **5.** 点击 保存。

| (Pue) IPv6 |                |
|------------|----------------|
|            |                |
|            | IPv6:          |
| IPv6 WAN设置 |                |
|            | 联网方式: 6to4隧道 ▼ |

步骤 2 参考步骤 1,设置 5G 无线数据终端 2 的 WAN 口 IPv6 联网方式为 "6to4 隧道"。

#### ----完成

设置完成后,您可进行隧道检测,确认设置是否成功。

### 建立 6rd 隧道

- 【**需求】**如下图所示,5G 无线数据终端 1 和 5G 无线数据终端 2 支持双栈协议,要求实现 5G 无线数据终端下两个 IPv6 主机之间的通信。
- 【方案】可以通过在 5G 无线数据终端之间建立 6rd 隧道实现。

假设:两端 IPv6 网络的边界路由器 1 和 2 均已接入 IPv4 网络,并已获得 IPv4 公网地址。

- 5G 无线数据终端 1 WAN IP: 1.1.1.1
- 5G 无线数据终端 2 WAN IP: 1.1.2.1

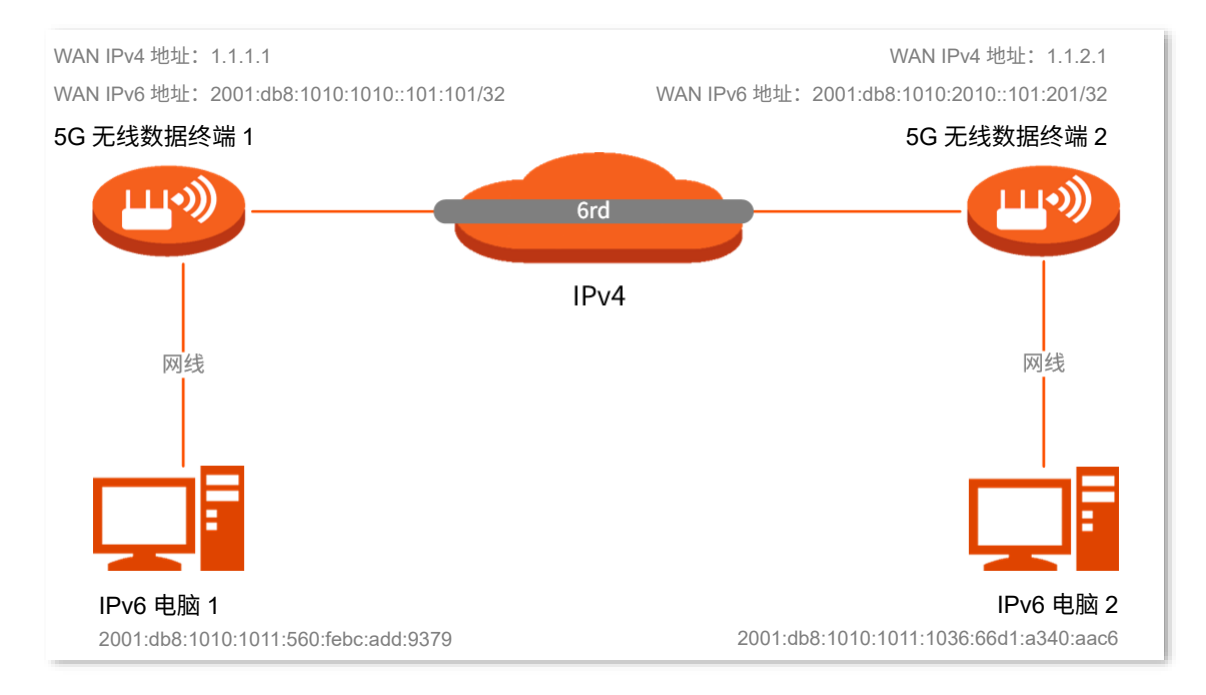

#### 设置步骤:

- 步骤 1 设置 5G 无线数据终端 1。
  - 1. 登录到 5G 无线数据终端 1 的 Web 管理页面。
  - 2. 点击「IPv6」进入设置页面。
  - 3. 打开"IPv6"开关。
  - 4. 点击"联网方式"下拉菜单,选择"6rd 隧道"。
  - 5. 在"对端 IPv4 地址"栏输入对端双栈路由器或 6rd BR 的 WAN 口 IPv4 地址,本例为 5G 无线数 据终端 2 的 WAN 口 IPv4 地址"1.1.2.1"。
  - 在"子网掩码"栏设置 IPv4 网络的子网掩码。注意两端的 WAN 口 IPv4 地址需要在同一网段。
     本例中设置为"240.0.0.0"。
  - 7. 在"IPv6 前缀"栏自定义本地网络的 IPv6 前缀地址,本例为"2001:db8::/32"。
    - 如果 6rd 隧道是用于实现 IPv6 孤岛之间的通信,此处的 IPv6 前缀用户可自定义。
    - 如果 6rd 隧道是用于接入运营商的 IPv6 网络,此处的 IPv6 前缀须由运营商提供。
  - 8. 点击保存。

| IPv6       |                 |
|------------|-----------------|
| IPv6:      |                 |
| IPv6 WAN设置 |                 |
| 联网方式:      | 6rd隧道           |
| 对端IPv4地址:  | 1.1.2.1         |
| 子网掩码:      | 240.0.0         |
| IPv6前缀:    | 2001:db8:: / 32 |

#### 步骤 2 设置 5G 无线数据终端 2。

- 1. 登录到 5G 无线数据终端 2 的 Web 管理页面。
- 2. 点击「IPv6」进入设置页面。
- 3. 打开"IPv6"开关。
- 4. 点击"联网方式"下拉菜单,选择"6rd 隧道"。
- 5. 在"对端 IPv4 地址"栏输入对端双栈路由器或 6rd BR 的 WAN 口 IPv4 地址,本例为 5G 无线数 据终端 1 的 WAN 口 IPv4 地址"1.1.1"。

- 在"子网掩码"栏设置 IPv4 网络的子网掩码。注意两端的 WAN 口 IPv4 地址需要在同一网段。
   本例中应为"240.0.0.0"。
- 7. 在"IPv6 前缀"栏自定义本地网络的 IPv6 前缀地址,本例为"2001:db8::/32"。

| 8. | 点击保存。      |            |      |
|----|------------|------------|------|
|    | 📼 IPv6     |            |      |
|    | IPv6:      |            |      |
|    | IPv6 WAN设置 |            |      |
|    | 联网方式:      | 6rd隧道      |      |
|    | 对端IPv4地址:  | 1.1.1.1    |      |
|    | 子网掩码:      | 240.0.0    |      |
|    | IPv6前缀:    | 2001:db8:: | / 32 |

设置完成后,您可进行隧道检测,确认设置是否成功。

### 隧道检测

通过 ping 检测两台 IPv6 电脑之间的连通性,如果 ping 通,则表示隧道建立成功。

下文以 6in4 隧道检测为例。在 IPv6 电脑 1 上 ping IPv6 电脑 2 的 IPv6 地址,本例为: 2001:2::1036:66d1:a340:aac6。步骤如下:

步骤 1 使用"Windows+R"组合快捷键,打开"运行"对话框。

步骤 2 输入 "cmd", 点击 确定。

| 📼 运行   | X                                                     |
|--------|-------------------------------------------------------|
|        | Windows 将根据您所输入的名称,为您打开相应的程序、<br>文件夹、文档或 Internet 资源。 |
| 打开(0): | : cmd 👻                                               |
|        | 😵 使用管理权限创建此任务。                                        |
|        | 确定 取消 浏览( <u>B</u> )                                  |

步骤 3 输入要 ping 检测的地址,本例为 "ping 2001:2::1036:66d1:a340:aac6",回车。

----完成

稍等片刻,如下图示例,当 Ping 结果显示已接收不为 0 时,表示 6in4 隧道建立成功。

| F: Wsers \                                                                                                    | >ping 2001:2::1036:66d1:a340:aac6                                                                                                    |
|----------------------------------------------------------------------------------------------------|----------------------------------------------------------------------------------------------------|
| 正在 Ping 2001:2::1<br>来自 2001:2::1036:6<br>来自 2001:2::1036:6<br>来自 2001:2::1036:6<br>来自 2001:2::1036:6<br>来自 2001:2::1036:6 | .036:66d1:a340:aac6 具有 32 字节的数据:<br>6d1:a340:aac6 的回复: 时间=1ms<br>6d1:a340:aac6 的回复: 时间=1ms<br>6d1:a340:aac6 的回复: 时间=1ms<br>6d1:a340:aac6 的回复: 时间=1ms |
| 2001:2::1036:66d1:a<br>数据包:已发送<br>在版行程的在注时间2                                                                               | 340:aac6 的 Ping 统计信息:<br>= 4, 已接收 = 4, 丢失 = 0 <0% 丢失>,                                                                                               |
| 正巡门推动的时间的<br>最短 = 1ms,最长                                                                                                   | 以毫极为平位/1-<br>长 = 1ms,平均 = 1ms                                                                                                    |

## 3.7 修改 MTU

### ₽提示

本节内容仅适用于无线路由模式和热点信号放大模式。

MTU,Maximum Transmission Unit,最大传输单元。它是网络设备传输的最大数据包。

一般情况下,建议 MTU 值保持默认设置,除非您遇到以下情况:

- 无法访问某些网站、或打不开安全网站(如网银、支付宝登录页面)。
- 无法收发邮件、无法访问 FTP 和 POP 服务器等。

此时,可以尝试从最大值 1500 逐渐减少 MTU 值(建议修改范围 1400~1500),直到问题消失。

#### MTU 值应用说明

| MTU 值     | 应用                        |
|-----------|---------------------------|
| 1500      | 除宽带拨号、VPN 拨号环境外最常用的设置。    |
| 1492、1480 | 用于宽带拨号环境。                 |
| 1472      | 使用 ping 的最大值(大于此值的包会被分解)。 |
| 1468      | 用于一些 DHCP(动态 IP)环境。       |
| 1436      | 用于 VPN 环境。                |

进入页面: 登录到 5G 无线数据终端 Web 管理页面, 然后点击「系统管理」>「WAN 口参数」。

联网方式为"宽带拨号"时,默认 MTU 值为 1492。联网方式为"动态 IP"或"静态 IP"时,默认 MTU 值 为 1500。

| WAN口参数 |        |      |                          |
|--------|--------|------|--------------------------|
|        | MTU:   | 1500 |                          |
|        | MAC地址: | 默认   | 默认MAC: C8:3A:35:D3:C6:B1 |
|        |        | 保存   |                          |

## 3.8 克隆 MAC 地址

### ₽提示

本节内容仅适用于无线路由模式和热点信号放大模式。

当联网设置完毕后,如果 5G 无线数据终端还是无法联网,有可能是运营商将上网账号信息与某一 MAC 地址(物理地址)绑定了。此时,您可以尝试通过 MAC 地址克隆解决该问题。

### 克隆 MAC 地址:

### ₩提示

请使用正确的 MAC 地址进行克隆操作。正确的 MAC 地址是不使用 5G 无线数据终端时能正常上网的电脑的 MAC 地址,或者是之前能正常上网的路由器的 WAN 口 MAC 地址。

- 步骤 1 登录到 5G 无线数据终端 Web 管理页面。
- 步骤 2 点击「系统管理」>「WAN 口参数」进入设置页面。
- 步骤 3 点击"MAC 地址"下拉菜单修改 MAC 地址。
  - 若正使用"不使用 5G 无线数据终端时能正常上网的电脑"设置 5G 无线数据终端,选择
     "克隆本机 MAC 地址"。
  - 若使用其他电脑设置 5G 无线数据终端,选择"手动配置 MAC 地址",然后填入正确的
     MAC 地址(可能是"直连宽带网线时能成功联网的电脑的 MAC 地址"或"之前能正常上网的路由器的 WAN 口 MAC 地址")。

₽提示

如果需要将 WAN 口 MAC 地址恢复为出厂 MAC 地址,请选择"MAC 地址"为"默认"。

| 步骤 4 | 点击 <mark>保存</mark> 。 |        |                              |                         |
|------|----------------------|--------|------------------------------|-------------------------|
|      | WAN口参数               |        |                              |                         |
|      |                      | MTU:   | 1500                         |                         |
|      |                      | MAC地址: | 默认                           | 默认MAC:C8:3A:35:D3:C6:B1 |
|      |                      |        | 默认<br>克隆本机MAC地址<br>手动配置MAC地址 |                         |
|      |                      |        | L                            |                         |

----完成

# 4 设置无线网络

## 4.1 修改 Wi-Fi 名称、Wi-Fi 密码

- 步骤 1 登录到 5G 无线数据终端 Web 管理页面。
- 步骤 2 点击「无线设置」>「Wi-Fi 名称与密码」进入设置页面。
- 步骤 3 根据需要打开或关闭 "双频合一"开关。下图以打开双频合一为例。
  - 打开"双频合一"开关: 5G 无线数据终端 2.4GHz、5GHz 网络的无线名称、无线密码均相
     同,只显示一个 Wi-Fi 名称。您连接 5G 无线数据终端的无线网络时,将会自动连接到网络质
     量更好的 Wi-Fi。
  - 关闭"双频合一"开关: 5G 无线数据终端 2.4GHz、5GHz 网络分开显示,您连接任意一个
     无线网络都可以上网。如果有仅支持 2.4GHz 网络的无线设备,如网络摄像机,建议关闭"双频合一"开关。
- 步骤 4 根据需要修改 Wi-Fi 名称、加密方式和 Wi-Fi 密码。
- 步骤 5 点击 保存。下图仅供示例。

| Wi-Fi名称与密码 | ×                                               |
|------------|-------------------------------------------------|
| 双频合一:      | $\bigcirc$                                      |
| 2.4G网络:    |                                                 |
| Wi-Fi名称:   | Tenda_test_98 回 隐藏网络                            |
| 加密方式:      | wpa3sae&wpa2psk 💌                               |
|            | 请确保连接终端设备支持WPA3-SAE加密,如果有连接问题,推荐用<br>WPA2-PSK加密 |
| Wi-Fi密码:   |                                                 |
| 5G网络:      |                                                 |
| Wi-Fi名称:   | Tenda_test_98_5g 回 隐藏网络                         |
| 加密方式:      | wpa3sae&wpa2psk 💌                               |
|            | 请确保连接终端设备支持WPA3-SAE加密,如果有连接问题,推荐用WPA2-PSK加密     |
| Wi-Fi密码:   | > <sub>&gt;yy</sub> d                           |
|            | 保存                                              |

----完成

设置完成后,您的手机等无线设备需要连接新的无线网络上网。

#### 参数说明

| 加密方式            | 说明                                                                                                    |
|-----------------|----------------------------------------------------------------------------------------------------|
| WPA2-PSK        | 无线网络采用 WPA2-PSK 认证方式(AES 加密规则),此加密方式的安全等级比 WPA-PSK 高。                                                                                                    |
| WPA/WPA2-PSK    | 无线网络使用 WPA-PSK/AES、WPA2-PSK/AES 混合加密方式,可以兼顾兼容性和安全性更高。                                                                                                    |
| wpa3sae/wpa2psk | 无线网络使用 WPA2-PSK/AES、WPA3-SAE/AES 混合加密方式,安全性更高。<br>wpa3sae: WPA3-SAE/AES 加密方式,此加密方式是 WPA2-PSK 的升级版,采用对等实体同时验<br>证(SAE),支持管理帧保护(PMF),可以抵御字典暴破攻击,防止信息泄露,用户无需再设置<br>复杂而难记的密码。      |
|                 | <ul> <li>"Mesh"和"WPS"功能开启后,无线加密方式仅支持"WPA2-PSK",如果您要修改加密方式,需先关闭"Mesh"和"WPS"功能。</li> <li>如果您的手机等无线终端不支持 WPA3-SAE 加密方式或者使用该加密方式时无线网络体验差,建议将无线网络的加密方式设置为"WPA/WPA2-PSK"。</li> </ul> |

## 4.2 设置访客网络

5G 无线数据终端的访客网络与其他网络相互隔离。接入到访客网络的终端设备可以访问互联网,但不能访问 5G 无线数据终端管理页面,也不能访问其他网络。

当您需要为客人开放无线网络时,可以开启访客网络,满足客人的上网需求,也能保证主网络安全,防止个 人信息泄露。访客网络默认关闭。

#### 开启访客网络:

- 步骤 1 登录到 5G 无线数据终端 Web 管理页面。
- 步骤 2 点击「访客网络」进入设置页面。
- 步骤 3 打开"访客网络"开关。
- 步骤 4 根据需要修改 "2.4G Wi-Fi 名称", "5G Wi-Fi 名称", 设置 "访客网络密码"。
- 步骤 5 根据需要修改访客网络的"有效时长"。开启访客网络后,如果已超过有效时长,访客网络将会关闭 (无线设备将扫描不到该访客网络)。默认为 8 小时。
- 步骤 6 根据需要修改"访客共享网速"。即所有访客设备共享的上传/下载网速。默认不限制。
- 步骤7 点击保存。下图仅供示例。

| ₴ 访客网络        |                      |          |
|---------------|----------------------|----------|
| 访客网络:         |                      |          |
| 2.4G Wi-Fi名称: | guest_2.4GHz         |          |
| 5G Wi-Fi名称:   | guest_5GHz           |          |
| 访客网络密码:       | > <sub>&gt;y</sub> t |          |
| 有效时长:         | 8小时                  |          |
| 访客网络带宽:       | 8                    | 兆 (Mbps) |
|               |                      |          |
|               | 保存                   |          |

如上图设置完成后,访客设备可以连接 5G 无线数据终端的访客网络 "guest\_2.4GHz"、"guest\_5GHz"上 网。访客网络有效时长为 8 小时,带宽限制为 8 兆。

## 4.3 定时关闭 Wi-Fi

通过无线定时开关功能,您可以设置 5G 无线数据终端在指定时间段内关闭 Wi-Fi,使 5G 无线数据终端处 于省电状态。在其他时间,Wi-Fi 恢复。该功能默认关闭。

### ₽提示

定时关闭 Wi-Fi 和 Mesh 功能不能同时开启。如果需要使用 Wi-Fi 定时功能,需先关闭 Mesh 功能。

### 设置步骤:

- 步骤 1 登录到 5G 无线数据终端 Web 管理页面。
- 步骤 2 点击「无线设置」>「无线定时开关」进入设置页面。
- 步骤 3 打开"无线定时开关"开关。
- 步骤 4 设置 Wi-Fi "关闭时间段"。
- 步骤 5 选择 Wi-Fi 定时关闭的"重复"日期。
- 步骤6 点击 保存。下图仅供示例。

| 无线定时开关  |                                                                             | × |
|---------|-----------------------------------------------------------------------------|---|
| 无线定时开关: |                                                                             |   |
| 关闭时间段:  | 00:00 - 07:00 -                                                             |   |
| 重复:     | <ul> <li>□ 每天 ✓ 星期一 ✓ 星期二 ✓ 星期三 ✓ 星期四</li> <li>✓ 星期五 □ 星期六 □ 星期日</li> </ul> |   |
|         | 保存                                                                          |   |

如上图设置完成后,每周一 ~ 周五的 00:00~07:00,5G 无线数据终端的 Wi-Fi 不可用,智能手机等无线设备搜索不到 5G 无线数据终端的 Wi-Fi,不能连接其 Wi-Fi 上网。

## 4.1 Mesh 组网

5G 无线数据终端支持 Easymesh,可以与其它支持 Easymesh 的设备进行 Mesh 组网,扩展 Wi-Fi 覆盖范围。

Mesh 组网具有自组网、自修复、多跳级联、统一管理网络、节点自我管理等优点,可以大幅降低网络部署 的成本和复杂程度。

### 4.1.1 关闭/开启 Mesh 组网功能

### ₽提示

- 默认情况下,5G 无线数据终端已开启 Mesh 组网功能。
- 若您在公共场所使用 5G 无线数据终端,为保证信息安全,请勿开启 Mesh 组网功能!
- 步骤 1 登录到 5G 无线数据终端 Web 管理页面。
- 步骤 2 点击「无线设置」>「Mesh」进入设置页面。
- 步骤 3 根据需要关闭/打开 "Mesh" 开关。
- 步骤 4 点击 保存 。下图仅供示例。

| Mesh                              | × |
|-----------------------------------|---|
| Mesh:                             |   |
| 主节点:通过移动蜂窝5G/有线连接互联网,作为MESH网络的出口。 |   |
| 保存                                |   |

无线重启后配置即生效。如上图设置完成后,5G无线数据终端的 Mesh 功能已关闭,无法和其他 Easymesh 设备组网。

## 4.1.2 与其它 Easymesh 设备组网以扩展 Wi-Fi 范围

↓ <sub>提示</sub>

- 在 Mesh 网络中,5G 无线数据终端角色固定为主节点,作为 Mesh 网络的出口。
- 组网前,请确保主节点(5G 无线数据终端)联网正常,子节点处于出厂设置状态。
- 组网时,若子节点数量超过2个,请尽量将主节点放置在核心区域,确保子节点与主节点中间不超过1个
   节点。
- 下文的子节点以型号为 AX3006 的腾达路由器为例。若组网失败,请联系待添加 Easymesh 设备的客服确 认该设备的 Mesh 组网兼容情况。

### 设置步骤:

2注意

- 组网前或组网成功后,请勿关闭 5G 无线数据终端的无线网络,以免组网失败!
- 组网成功后,子节点的无线名称与无线密码会和主节点保持同步。
- 步骤 1 与其他 Easymesh 设备组网。
  - 1. 将其他 Easymesh 设备(子节点)放在 5G 无线数据终端(主节点)的 1 米范围内,并通电。
  - 2. 按一下(1~3 秒)主节点的 Mesh 按钮。Wi-Fi 灯快闪,进入组网状态。
  - 2 分钟内,按一下(1~3 秒)规划为子节点的设备的 Mesh 按钮。下图子节点以 Tenda AX3006 路由器为例。

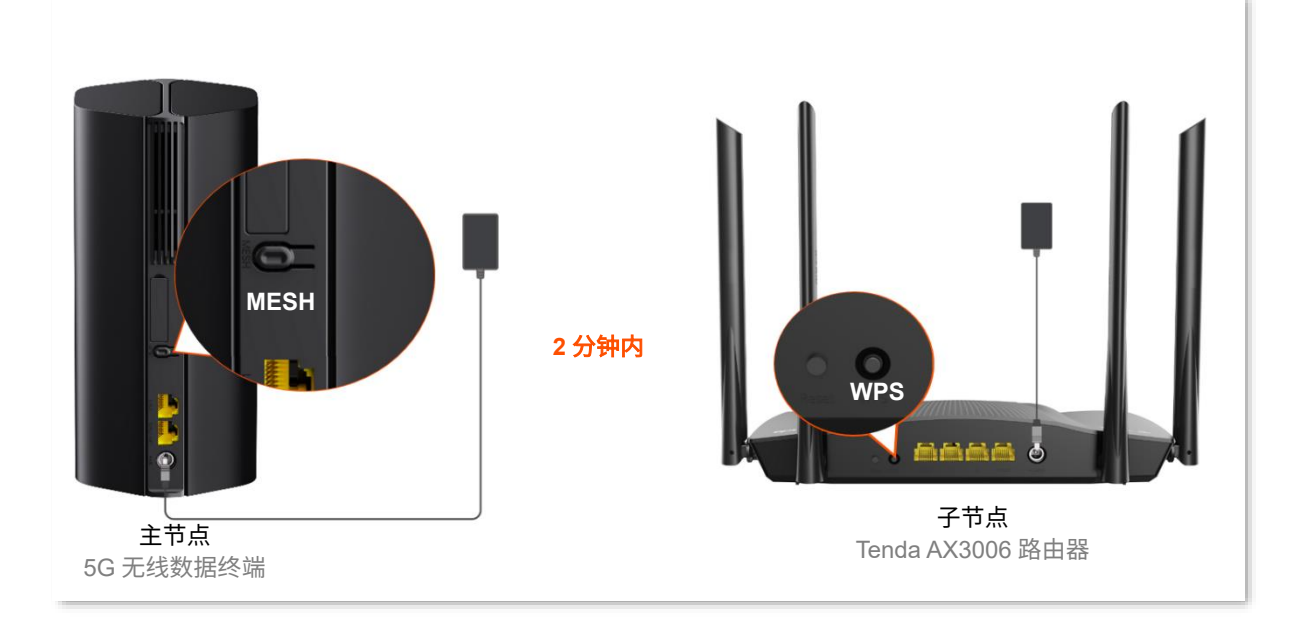

当主节点的 Wi-Fi 指示灯由快闪变为慢闪(持续 10 秒)最终变为长亮时,组网成功。

当指示灯直接由快闪变为长亮,则组网失败。此时,请登录到 5G 无线数据终端 Web 管理页面, 然后进入「无线设置」>「Mesh」页面,确认"Mesh"功能已开启,然后重试。

- 步骤 2 为子节点选择合适的位置。
  - 1. 为获得更好的上网体验,请参考以下建议将子节点摆放在合适位置并通电。
    - 放在主节点的无线覆盖范围内
    - 远离微波炉、电磁炉、电冰箱
    - 距离地面较高且周围遮挡物较少
  - 1~2 分钟后, 登录到 5G 无线数据终端 Web 管理页面,点击「联网状态」页面的 Mesh 网络,查看 Mesh 组网情况。

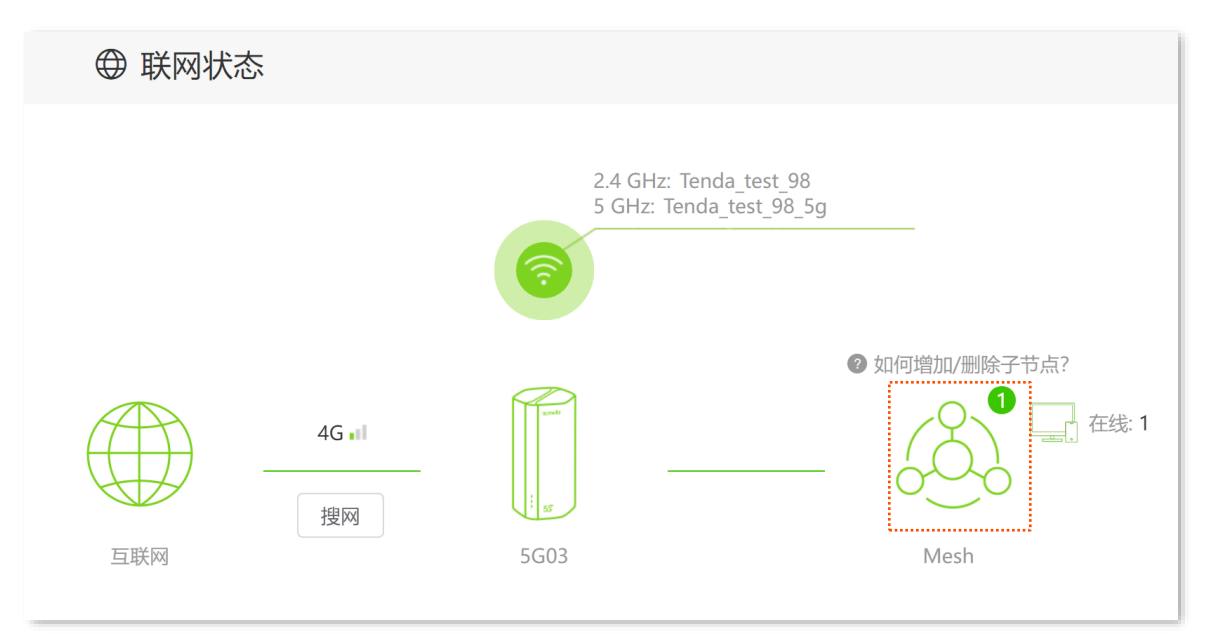

| Mesh子节点清单 |                  |               | ×      |
|-----------|------------------|---------------|--------|
| 节点名称      | MAC地址            | IP            | 节点连接状态 |
| Tenda     | 0.20.25.00.01.20 | 192.168.0.101 | 强      |
|           | 节点连接状态: 👥 强      | 一般 信号差        |        |

- 若"节点连接状态"不强,建议调整子节点位置,使其更靠近主节点,以获得更好的组网质量。
   ----完成
  - 如果还有其它 Easymesh 设备需要加入到本无线网络,请重复上述步骤。
  - 无线设备上网: 连接无线网络即可(Easymesh 设备的 Wi-Fi 名称、Wi-Fi 密码与 5G 无线数 据终端相同)。
  - 有线设备上网:用网线将设备连接到 Easymesh 设备或 5G 无线数据终端的 LAN 口即可。

### 4.1.3 移除子节点

Ļ

移除子节点会缩小网络覆盖范围。如需移除子节点,将对应子节点恢复出厂设置即可。通常情况下,子节点 设备机身上均有复位按钮,可以通过该按钮恢复出厂设置。 5 查看网络状态

## 5.1 查看联网状态

进入页面: 登录到 5G 无线数据终端 Web 管理页面后,点击「联网状态」。

### 5.1.1 联网成功

当"互联网"与"5G03"之间线路正常,如下图示,表示 5G03 联网成功。用户可以连接到 5G03 上网。

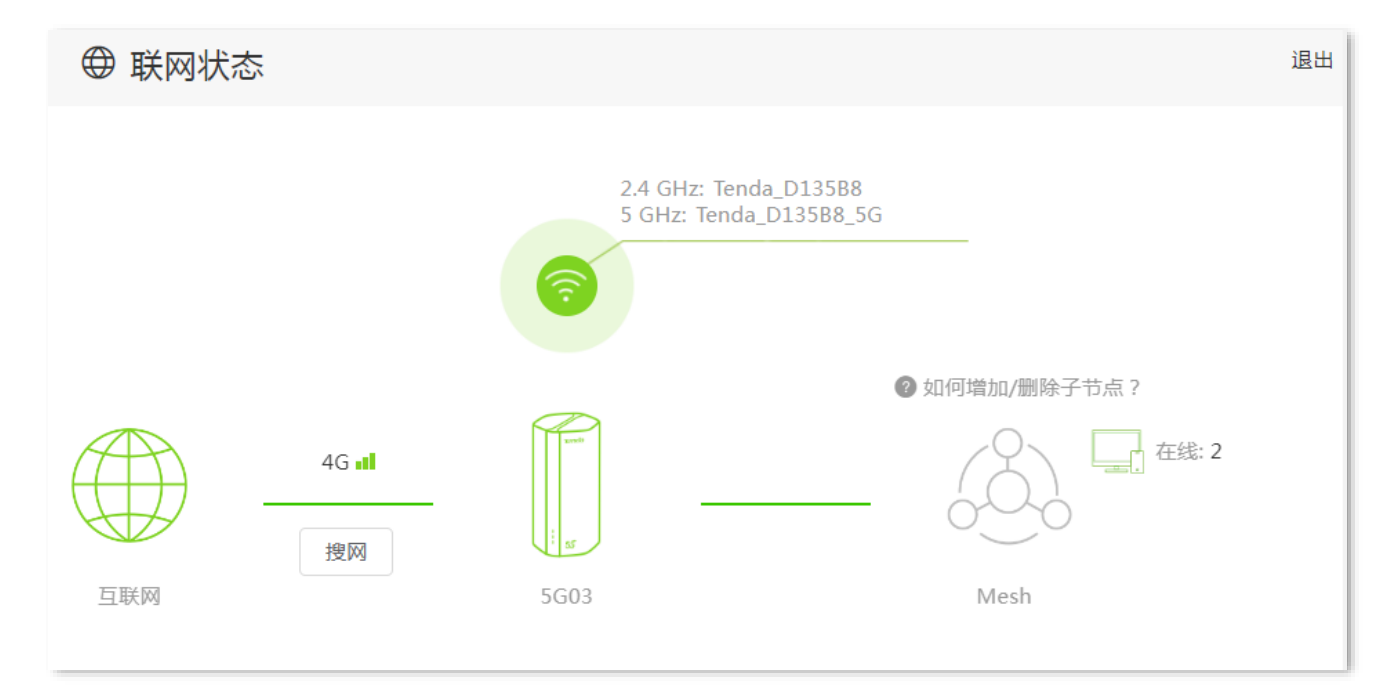

### 5.1.2 联网异常

### 4G/5G 路由模式

### 联网失败

若"联网状态"显示"<mark>联网失败</mark>",如下图示。首先,请确认 SIM 卡有剩余流量,且流量在有效期。若仍然 联网失败,请点击该错误提示跳转至"外网设置"页面,尝试修改联网参数解决问题:

- 确保"移动数据"已开启,"移动数据选项"为"5G SA 优先"。

- 开启"数据漫游"功能。

- 确保"拨号设置"模块的联网参数已自动填充。否则,请手动创建一个 APN 文件。

#### 如果问题仍然存在,请咨询您的运营商。

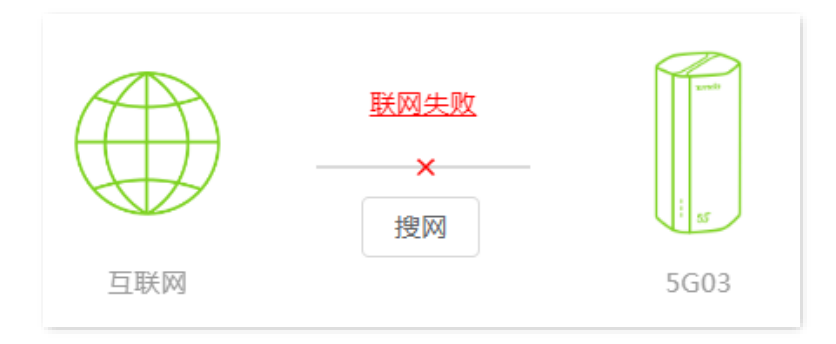

### 未插入 SIM 卡

若联网状态显示"未插入 SIM 卡",请确认 SIM 卡已正确插入到设备。插入 SIM 卡后听到轻微咔哒声即表 示已正确插入 SIM 卡。

### 请解锁 SIM 卡

若联网状态显示"<mark>请解锁 SIM 卡</mark>",表示 SIM 已被锁定。请尝试<u>输入 PIN 码来解锁 SIM 卡</u>,如果失败,请 咨询您的运营商。

### 无线路由模式

若联网状态显示"<mark>联网失败</mark>",请点击该错误提示跳转到"外网设置"页面,结合页面提示的方法与下文 内容尝试解决。

### WAN 口未插网线,请检查并接好 WAN 口网线

如果"联网状态"显示"WAN 口未插网线",请检查连接到 5G 无线数据终端"WAN/LAN2"口的网线是 否插紧。如果网线两端均已插紧,但仍然显示异常,请联系 <u>Tenda 客服</u>。

### 宽带/密码验证失败,请确认并重新输入

如果"联网状态"显示"<mark>宽带账号/密码验证失败</mark>",如下图示,表示您在进行联网设置时输入的宽带账号 或密码有误。请重新输入正确的宽带账号和宽带密码拨号上网。

| 外网设置   | ×                    |
|--------|----------------------|
| WAND : | □ 已插网线               |
| 联网方式:  | 宽带拨号    ▼            |
| 宽带账号:  |                      |
| 宽带密码:  | > <sub>74</sub> 4    |
| DNS设置: | 自动获取                 |
| 联网状态:  | 宽带账号/密码验证失败,请确认并重新输入 |

## **2**注意

- 输入宽带账号和宽带密码时注意以下内容:
  - 区分大小写,如"Z"和"z"。
  - 区分相似的字母和数字,如字母"l"和数字"1"。
  - 宽带账号填写完整,如"0755000513@163.gd",不能只写"0755000513"。
- 如果宽带账号和宽带密码已经正确输入,但仍然显示异常,建议<u>克隆 MAC 地址</u>后重试。如果还是异常,请 联系您的运营商。

#### 远端服务器无响应!

如果"联网状态"显示"远端服务器无响应!",请尝试以下方法解决。

- 确保电脑直连 Modem(宽带猫)时,可以正常拨号上网。
- 确保宽带网线已连接到 5G 无线数据终端 "WAN/LAN2"口。
- 确保联网参数输入正确后,将 5G 无线数据终端断电重启。
- 克隆 MAC 地址。

若仍然异常,请联系您的网络运营商。

#### 联网失败,请联系您的运营商!

如果"联网状态"显示"联网失败,请联系您的运营商!",请尝试以下方法解决。

- 确保您的网络服务仍在有效期内。
- 克隆 MAC 地址。

若仍然异常,请联系您的网络运营商。

## 5.2 查看 Wi-Fi 名称、系统信息

登录到 5G 无线数据终端 Web 管理页面后,在「联网状态」页面即可查看 Wi-Fi 名称。

如果您要查看或设置更多无线信息,请参考设置无线网络。

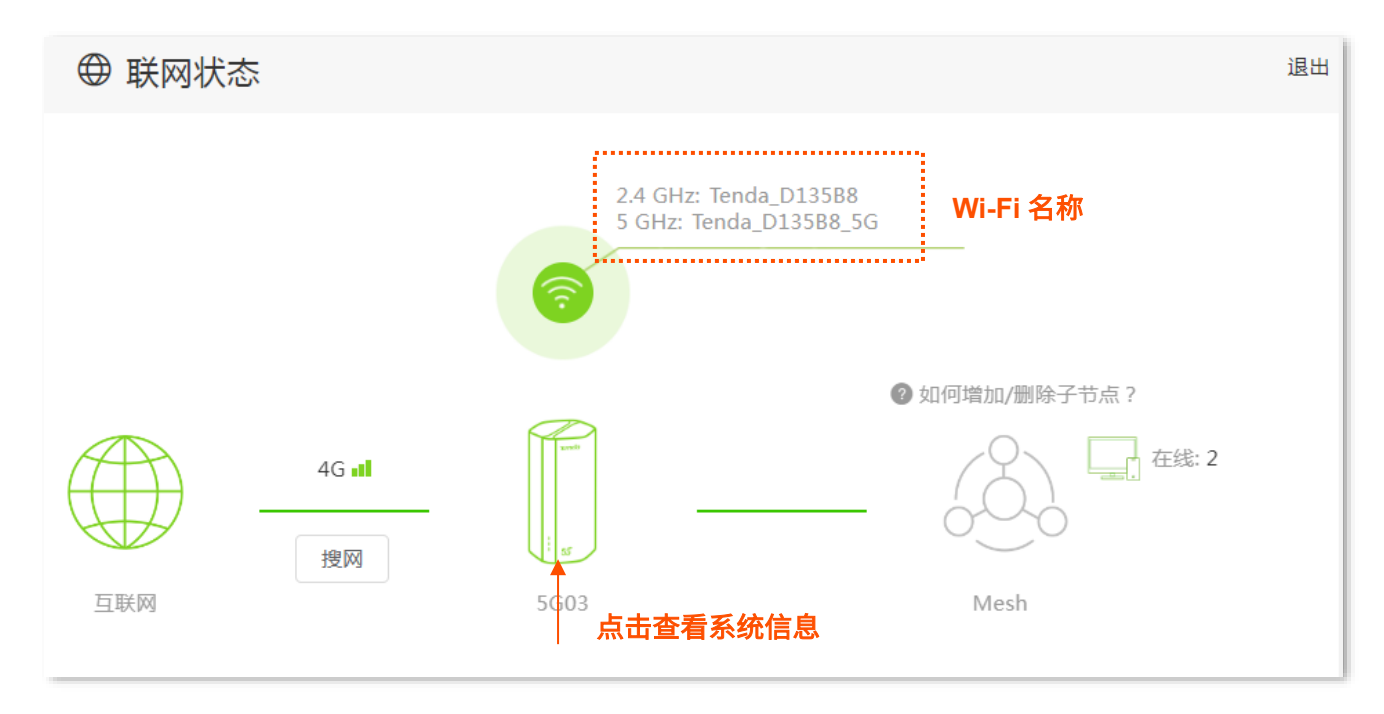

点击 5G 无线数据终端图标,可以查看设备的系统信息。具体如下:

### ₽提示

不同工作模式的系统信息内容可能有所不同。请以实际界面显示为准。

- 基本信息:显示 5G 无线数据终端的系统时间、运行时间、软件版本和硬件版本等信息。
- 4G/5G:显示 5G 无线数据终端的 4G/5G 联网状态、移动数据网络信号强度、联网地址等信
   息。
- WAN 口状态:显示 5G 无线数据终端当前 WAN 口 IPv4 的联网方式、接口连接状态、IP 地址 等信息。
- 局域网状态:显示 5G 无线数据终端的 LAN 口 IPv4 地址、子网掩码和 MAC 地址。
- 无线状态:显示 5G 无线数据终端 Wi-Fi 网络的基本信息,包括无线网络启用状态、无线名称、加密方式等。
- IPv6 状态:显示 5G 无线数据终端当前 WAN 口 IPv6 的联网方式、IP 地址、DNS 等信息。
- Mesh 状态:显示 Mesh 子节点数量。

## 5.3 查看 Mesh 节点与终端设备数量、Mesh 子节

## 点清单

登录到 5G 无线数据终端 Web 管理页面后,在"联网状态"页面即可查看 Mesh 子节点总数和终端设备总数。

如果您要查看或设置更多设备信息,请参考 Mesh 组网、控制设备接入。

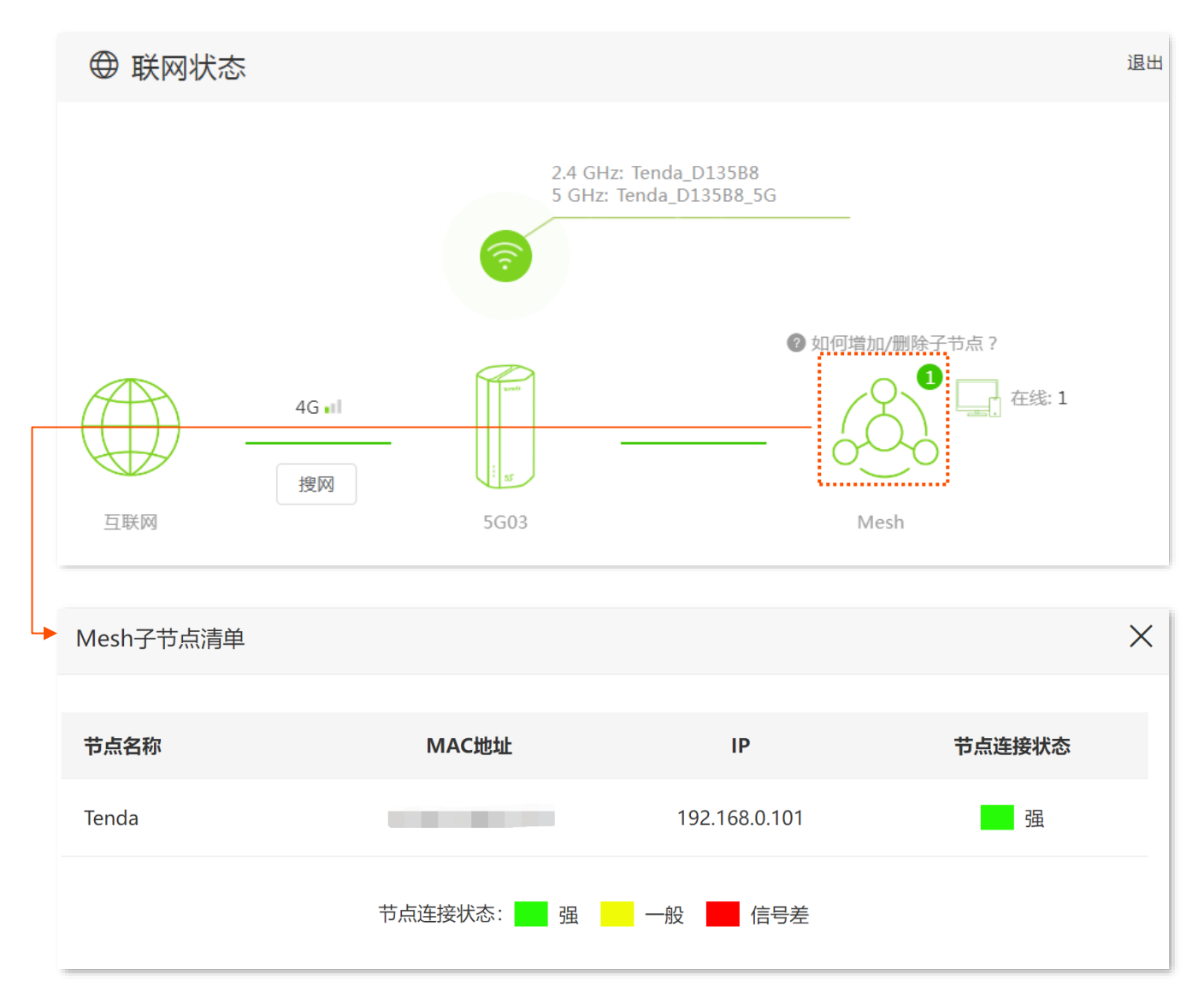

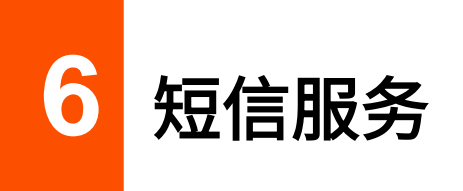

) 提示

本节内容仅适用于 <u>4G/5G 路由模式</u>。

## 6.1 发送短信

- 步骤 1 登录到 5G 无线数据终端 Web 管理页面。
- 步骤 2 点击「短信服务」>「短信」进入设置页面。
- 步骤 3 点击 新建短信 ,输入收件人的电话号码;或者在"短信"列表中,点击要参与的对话。
- 步骤 4 输入短信内容。
- 步骤 5 点击<mark>发送</mark>。 ----完成

## 6.2 回复短信

- 步骤 1 登录到 5G 无线数据终端 Web 管理页面。
- 步骤 2 点击「短信服务」>「短信」进入设置页面。
- 步骤 3 在"短信"列表中,点击要回复的短信。
- 步骤 4 输入短信内容。

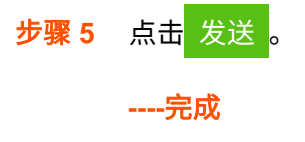

## 6.3 删除短信

步骤 1 登录到 5G 无线数据终端 Web 管理页面。

- 步骤 2 点击「短信服务」>「短信」进入设置页面。
- 步骤 3 点击 编辑 ,在"短信"列表中,选择要删除的短信;或者在"短信"列表中,点击要删除的对话, 点击 编辑 ,选择要删除的短信。
- 步骤4 点击 <u>同</u>。

## 6.4 短信中心

短信中心是短信业务的处理系统。错误的短信中心号码将导致短信发送失败。

插入 SIM 卡后,5G 无线数据终端会自动检测短信中心号码。如果您无法正常发送短信,建议您咨询运营商 获取正确的短信中心号码,然后进入 5G 无线数据终端的 Web 界面将短信中心号码更改为您获取的号码。

#### 修改短信中心号码:

- 步骤 1 登录到 5G 无线数据终端 Web 管理页面。
- 步骤 2 点击「短信服务」>「短信中心」进入设置页面。
- 步骤 3 打开"短信中心"开关。
- 步骤 4 输入您从运营商获取的"短信中心号码"。注意号码前需添加 SIM 卡归属地的国际区号。如中国大陆的国际区号为"+86"。
- **步骤 5** 点击 保存

----完成

## 6.5 USSD

USSD,Unstructured Supplementary Service Data,非结构化补充数据业务。通过 USSD 功能,您可以向 运营商发送特殊代码或命令来查询特定信息或执行特定操作。这些代码或命令是预先确定的,您可以咨询 运营商获取这些代码或命令。 7 控制网络使用

## 7.1 控制上网网速

您可以对连接到 5G 无线数据终端的设备进行网速限制,使有限的带宽得到合理分配。

- 步骤 1 登录到 5G 无线数据终端 Web 管理页面。
- 步骤 2 点击「高级功能」>「网速控制」进入设置页面。
- 步骤 3 根据设备名称,找到相应的设备,设置"下载限制"与"上传限制"。此处以设置"下载限制"为 "4 兆"为例。

步骤4 点击保存。

| 网速控制                            |                    |      | ×                                                                                                    |
|---------------------------------|--------------------|------|----------------------------------------------------------------------------------------------------|
| 设备名称                            | 实时网速               | 上传限制 | 下载限制                                                                                                    |
| MININT-5U5JMBR<br>192.168.0.178 | ↑ 0Kbps<br>↓ 0Kbps | 无限制  | 无限制                                                                                                    |
|                                 | 保存                 |      | <ul> <li>无限制</li> <li>1.0兆 (Mbps 可正常浏览网页)</li> <li>2.0兆 (Mbps 可观看标清视频)</li> <li>4.0兆 (Mbps 可观看高清视频)</li> <li>手动设置 (单位: Mbps)</li> </ul> |

-----完成

设置完成后,已设置"下载限制"的设备可观看高清视频,最大下载速度为4兆。

## 7.2 控制上网时间和内容

通过家长控制功能,您可以查看 5G 无线数据终端当前的在线设备列表,设置终端设备的上网权限,包括上 网时间、允许/禁止访问的网站等。

#### 设置步骤:

步骤 1 登录到 5G 无线数据终端 Web 管理页面。

- 步骤 2 点击「家长控制」进入设置页面。
- 步骤 3 设置家长控制规则。
  - 1. 从在线设备列表中找到要控制上网行为的设备,点击操作栏的 / 进入规则设置窗口。

₽提示

如果在在线设备列表没有找到需要控制的设备,可点击页面右下角 +新增 手动添加。

- (可选)在"设备名称"栏设置终端设备名称,然后点击旁边的保存。
- 3. 点击"允许上网时间"下拉菜单,设置终端设备可以上网的时间段。
- 4. 选择终端设备可以上网的日期。如,选择"星期一",表示每个星期一都可以上网。
- 5. 选择是否开启"网站限制"。
- 6. 若选择开启"网站限制",选择限制模式。
  - 黑名单:除开"禁止访问的网站",其他网站都能访问。
  - 白名单:只能访问"允许访问的网站"。
- 若选择开启"网站限制",输入"禁止/允许访问网站"的网址关键字。若要输入多个网址,各网 址关键字之间用英文逗号(,)隔开。
- 8. 点击保存。下图设置仅供示例。

| 家长控制             |                                                                                                    | $\times$ |
|------------------|----------------------------------------------------------------------------------------------------|----------|
| 设备名称:<br>允许上网时间: | 示例                                                                                                    |          |
|                  | <ul> <li>✓ 每天</li> <li>✓ 星期一</li> <li>✓ 星期二</li> <li>✓ 星期三</li> <li>✓ 星期五</li> <li>✓ 星期六</li> <li>✓ 星期日</li> </ul> |          |
| 网站限制:            |                                                                                                    |          |
| 限制模式:            | ● 黑名单 ○ 白名单                                                                                                    |          |
| 禁止访问网站:          | taobao                                                                                                    |          |
|                  | 请输入网站关键字,用","隔开,如输入baidu,google 则表<br>示禁止访问百度,谷歌                                                                   |          |
|                  | 保存                                                                                                    |          |

----完成

如上图设置完成后,"示例"设备在每天的"19:00~21:00"不能访问淘宝网,可以访问其他网站,其他时间 不能上网。

如果后续您想取消该设备的限制,可以点击 🛇 禁用该规则。或者在设备离线后,点击 🛄 删除规则。

| 路 家长控制                          |                   |        | 退出           |
|---------------------------------|-------------------|--------|--------------|
| 设备名称                            | MAC地址             | 运行时间   | 操作           |
| MININT-5U5JMBR<br>192.168.0.178 | 20.00.72.02.57.10 | 55分 7秒 | Ż            |
| <b>示例</b><br>192.168.0.132      | 71.02.00.00.02.70 | 4分 16秒 | $\mathbb{Z}$ |

## 7.3 控制设备接入

通过 MAC 地址过滤功能,您可以允许或禁止指定设备连接到 5G 无线数据终端的网络。

### 7.3.1 快速添加在线设备至黑名单

- 步骤 1 登录到 5G 无线数据终端 Web 管理页面。
- 步骤 2 在「联网状态」页面,点击页面右侧的电脑图标

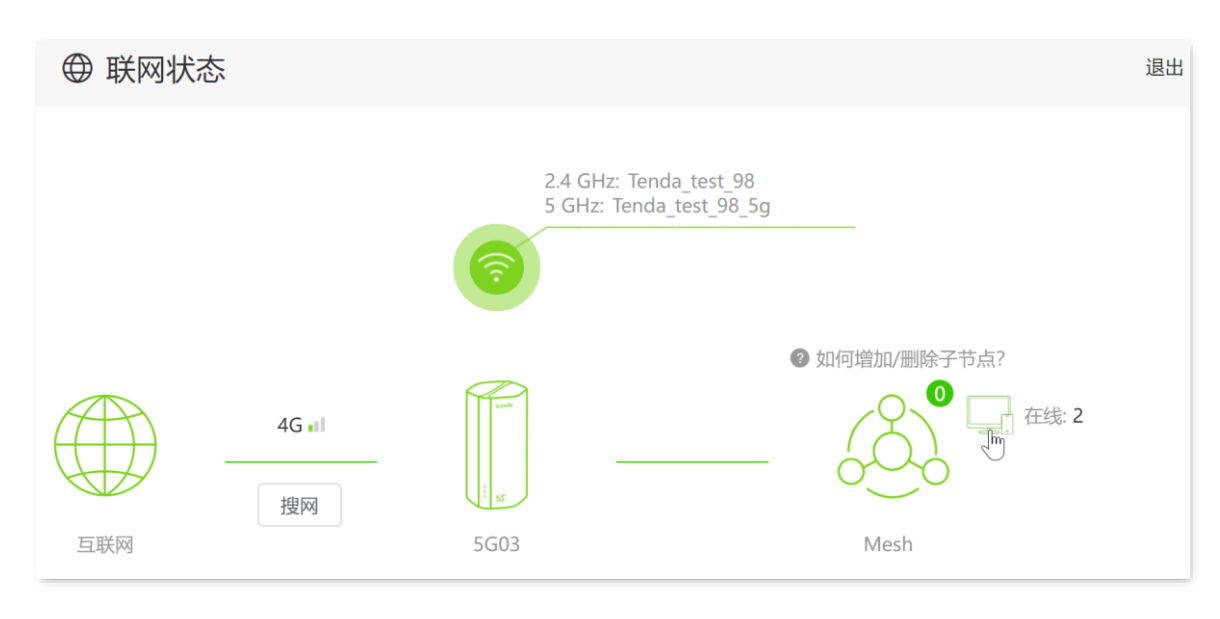

步骤 3 在"在线设备"页面找到要禁止上网的设备,点击 新增。下图仅供示例。

| 设备管理                            |                     |      | ×   |
|---------------------------------|---------------------|------|-----|
| 在线设备 (2) 黑名单                    |                     |      |     |
| 5G03                            |                     |      |     |
| 设备名称                            | 实时网速                | 连接方式 | 黑名单 |
| MININT-5U5JMBR<br>192.168.0.178 | ↑ 18Kbps<br>↓ 8Kbps | 有线   | 本机  |
| <b>示例</b><br>192.168.0.132      | ↑ 0Kbps<br>↓ 0Kbps  | 5G   | 新増  |

如上图设置完成后,"示例"设备已加入黑名单,不能连接到 5G 无线数据终端的网络,无法通过 5G 无线数据终端上网。

| 设备管理         |       | ×     |
|--------------|-------|-------|
| 在线设备 (1) 黑名单 |       |       |
| 设备名称         | MAC地址 | 移出黑名单 |
| 示例           |       | 移除    |
|              |       |       |

或者在「高级功能」>「MAC 地址过滤」页面,点击 🔟 删除规则,然后点击 保存 。如下图示。

| MAC地址过滤 |                                                                       | ×         |
|---------|-----------------------------------------------------------------------|-----------|
|         | MAC过滤模式: <ul> <li> (禁止列表中的设备上) </li> <li> 白名单(只允许列表中的设备_) </li> </ul> | 网)<br>上网) |
| 黑名单设备名称 | MAC地址                                                                 | 操作        |
|         |                                                                       | + 新增      |
| 示例      | 75.00.00.00.00.70                                                     |           |
|         | 保存                                                                    |           |

## 7.3.2 添加黑/白名单

### ₽提示

使用此方式添加时,客户端设备在线或离线均可添加。

- 步骤 1 登录到 5G 无线数据终端 Web 管理页面。
- 步骤 2 点击「高级功能」>「MAC 地址过滤」进入设置页面。
- 步骤 3 选择 "MAC 过滤模式"。
  - 黑名单: 仅禁止列表中 MAC 地址对应的设备访问互联网。如果该设备是无线终端,则无法连
     接到 5G 无线数据终端;如果该设备是有线设备,则不能访问互联网。
  - 白名单: 仅允许列表中 MAC 地址对应的设备访问互联网。
- 步骤 4 (可选)备注"黑/白设备名称"。
- 步骤 5 输入禁止/允许连接 5G 无线数据终端上网的设备的 "MAC 地址"。
- 步骤6 点击+新增。

₩提示

如果您是首次设置"白名单",点击"将当前在线设备全部加入白名单"链接可快速添加白名单设备。

步骤7 点击保存。下图设置仅供示例。

| MAC地址过滤 |                                                 | ×      |
|---------|-------------------------------------------------|--------|
|         | MAC过滤模式: ② 黑名单 (禁止列表中的设备上网<br>③ 白名单 (只允许列表中的设备上 | )<br>) |
| 白名单设备名称 | MAC地址                                           | 操作     |
|         |                                                 | +新增    |
| Unknown | 6C:4D:73:13:05:18                               | 本机     |
| 孩子的手机   | 94:C6:91:29:C2:12                               | Û      |

如上图设置完成后,只有 MAC 地址为 6C:DC:73:13:05:18 和 94:C6:91:29:C2:12 的设备可以连接 5G 无线 数据终端上网。

# 8 优化网络性能

## 8.1 获取更好的 5G/4G 信号

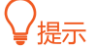

本节内容仅适用于 <u>4G/5G 路由模式和双网双通上网模式</u>。

如果 5G 无线数据终端移动数据网络信号不佳,建议您对不同摆放位置的信号强度进行测试,参考测试结果 选择信号更优的位置使用。

#### 测试所在位置的移动数据信号强度:

- 步骤 1 登录到 5G 无线数据终端 Web 管理页面。
- 步骤 2 在「联网状态」页面,点击 搜网。

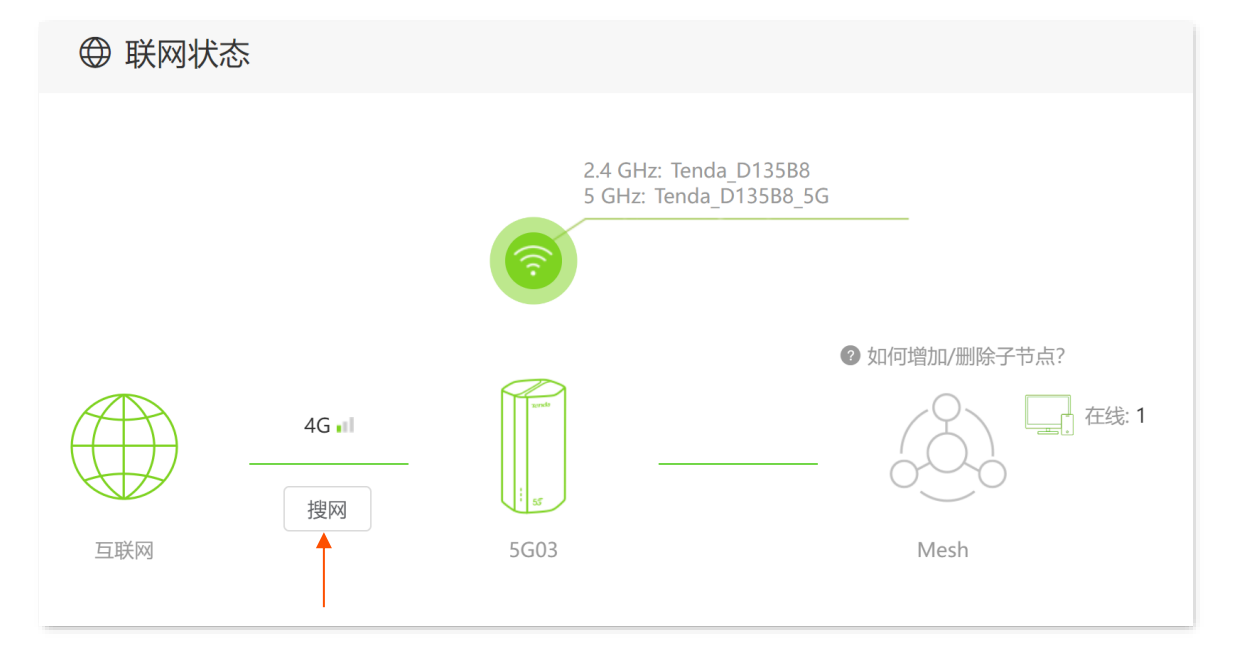

步骤3 点击 开始测试。

稍等片刻,即可显示测试结果。

- 步骤 4 在测试结果处,点击"位置"栏,备注设备位置,然后点击 🗹 保存。
- 步骤 5 点击 保存 。下图仅供示例。
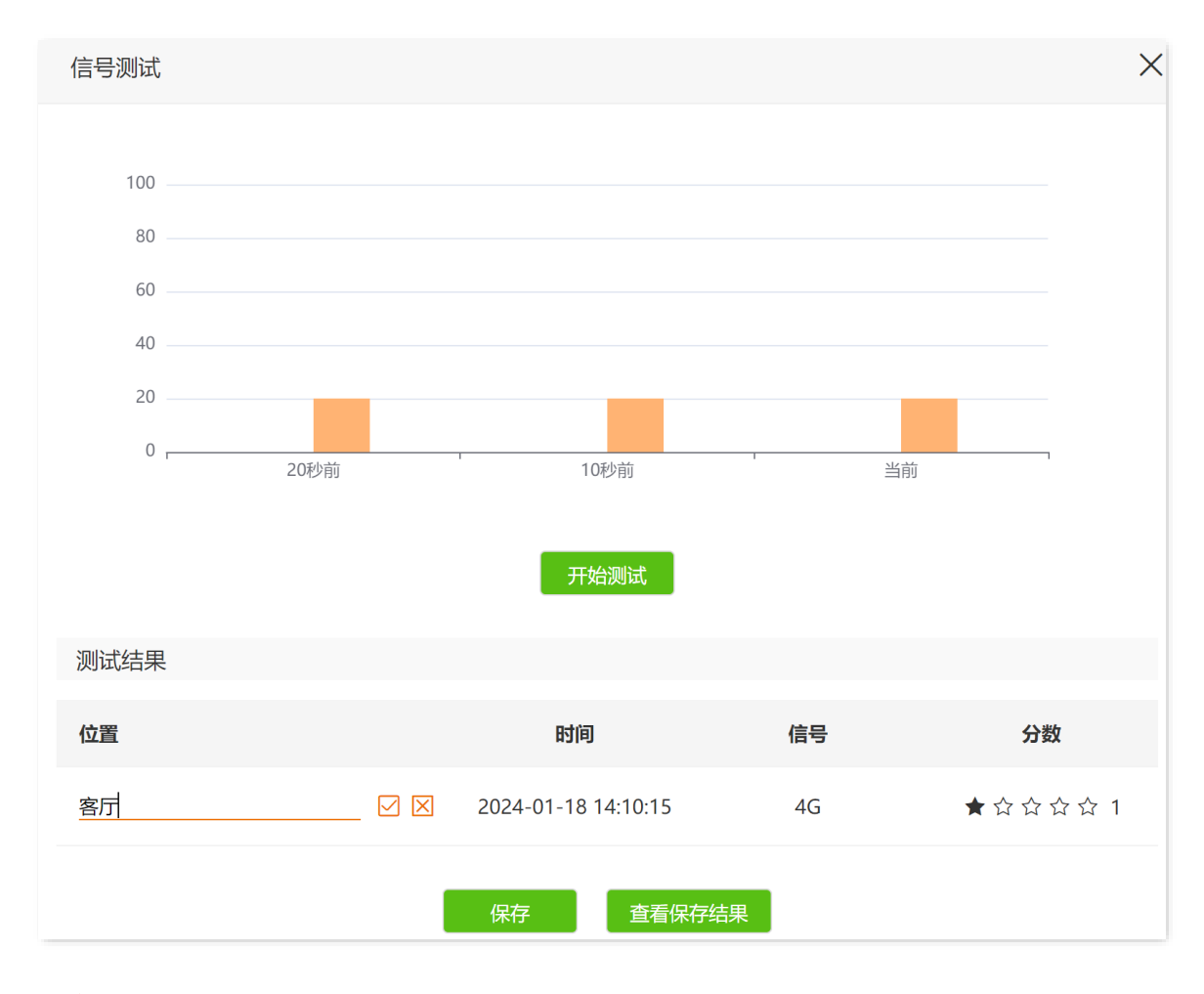

----完成

# 8.2 修改无线信道与频宽

进入页面: 登录到 5G 无线数据终端 Web 管理页面后,点击「无线设置」>「无线信道与频宽」。

在这里,您可以修改 Wi-Fi 网络的高级参数,包括网络模式、信道、频宽。若没有专业人士指导,建议保持 默认设置,以免降低 Wi-Fi 网络性能。

| 无线信道与频宽 |       |                  |   | × |
|---------|-------|------------------|---|---|
|         |       |                  |   |   |
| 2.4G网络  |       |                  |   |   |
|         | 网络模式: | 11b/g/n/ax 混合模式  | • |   |
|         | 无线信道: | 7                | • |   |
|         | 无线频宽: | 40               | • |   |
| 5G网络    |       |                  |   |   |
|         | 网络模式: | 11a/n/ac/ax 混合模式 |   |   |
|         | 无线信道: | 149              | • |   |
|         | 无线频宽: | 80               | • |   |
|         |       | 保存               |   |   |

#### 参数说明

| 标题项  | 说明                                                                |
|------|-------------------------------------------------------------------|
|      | 5G 无线数据终端 Wi-Fi 网络的工作模式。一般情况下,建议保持默认设置。若要修改,可参考以下<br>说明。          |
|      | 2.4GHz 频段:                                                        |
|      | <sup>-</sup> 802.11b 模式:此模式下,最大无线传输速率为 11Mbps。                    |
|      | <sup>-</sup> 802.11b/g 混合模式:此模式下,最大无线传输速率为 54Mbps。                |
|      | <sup>–</sup> 802.11b/g/n 混合模式:此模式下,最大无线传输速率为 300Mbps。             |
| 网络模式 | <sup>-</sup> 802.11b/g/n/ax 混合模式:默认工作模式。此模式下,最大无线传输速率为 574Mbps。   |
|      | 5GHz 频段:                                                          |
|      | <sup>-</sup> 802.11a:此模式下,最大无线传输速率为 54Mbps。                       |
|      | <sup>–</sup> 802.11a/n 混合模式:此模式下,最大无线传输速率为 300Mbps。               |
|      | <sup>-</sup> 802.11a/n/ac 混合模式:此模式下,最大无线传输速率为 866Mbps。            |
|      | <sup>-</sup> 802.11a/n/ac/ax 混合模式:默认工作模式。此模式下,最大无线传输速率为 1201Mbps。 |

| 标题项  | 说明                                                                                                    |
|------|----------------------------------------------------------------------------------------------------|
| 无线信道 | 5G 无线数据终端 Wi-Fi 网络的工作信道。默认情况下,5G 无线数据终端会自动检测各信道利用<br>率,并据此选择合适的工作信道。                                         |
|      | 如果您连接 5G 无线数据终端 Wi-Fi 网络时,经常出现掉线、卡顿或网速慢的问题,请尝试修改 5G<br>无线数据终端的信道。您可以通过工具软件(如 Wi-Fi 分析仪)检测周边较少用到、干扰较小的信<br>道。 |
|      | 5G 无线数据终端无线信道的频带宽度。相较于低频宽,更宽的频宽下,无线传输峰值速率更高,但<br>干扰也更大。                                                      |
|      | 一般情况下,建议保持默认设置。若要修改,可参考以下说明。                                                                                 |
|      | - 20:5G 无线数据终端使用 20MHz 的信道带宽。                                                                                |
| 无线频宽 | <sup>-</sup> 40:5G 无线数据终端使用 40MHz 的信道带宽。                                                                     |
|      | - 20/40:仅适用于 2.4GHz 网络,表示 5G 无线数据终端根据周围环境,自动调整信道带宽为<br>20MHz 或 40MHz。                                        |
|      | <sup>–</sup> 80:仅适用于 5GHz 网络,表示 5G 无线数据终端使用 80MHz 的信道带宽。                                                     |
|      | <sup>–</sup> 20/40/80:仅适用于 5GHz 网络,表示 5G 无线数据终端根据周围环境,自动调整信道带宽为<br>20MHz、40MHz 或 80MHz。                      |

# 8.3 调节 Wi-Fi 信号强度

通过信号强度调节功能,可以调节 5G 无线数据终端 Wi-Fi 网络的穿墙能力和覆盖范围。

进入页面: 登录到 5G 无线数据终端 Web 管理页面后,点击「无线设置」>「信号强度调节」。

| 信号强度调节 |                 |                 | ×                |
|--------|-----------------|-----------------|------------------|
|        | 2.4G网络:         | 增强    ▼         |                  |
|        | 5G网络:           | 增强   ▼          |                  |
|        |                 | 保存              |                  |
| 参数说明   |                 |                 |                  |
| 信号强度模式 | 说明              |                 |                  |
|        | 5G 无线数据终端使用较高的无 | 送发射功率,通常用于满足大面积 | 识或多障碍物环境的无线覆盖需求。 |
| 增強     | 默认为"增强"模式。      |                 |                  |

| 信号强度模式 | 说明                                             |
|--------|------------------------------------------------|
| 标准     | 5G 无线数据终端使用标准的无线发射功率,通常用于满足中等面积或少障碍物环境的无线覆盖需求。 |
|        | 5G 无线数据终端使用较低的无线发射功率,通常用于满足小面积或无障碍物环境的无线覆盖需求。  |
| 节能     |                                                |
|        | 如果使用节能模式也有很好的无线上网体验,建议使用节能模式。                  |

# 8.4 OFDMA

在 802.11ax 之前,数据传输采用 OFDM(一种调制方式)模式,即,Orthogonal Frequency Division Multiplexing,正交频分复用。OFDM 将整个信道划分为多个子信道(子载波),并通过子信道传输数据,区分了不同的数据。在某一时刻,用户要发送数据都会占用整个信道,如果有多个用户都要用 OFDM 发送数据,只能排队,浪费了信道资源。

802.11ax 引入了更高效的数据传输模式 OFDMA(一种多址接入技术),即 Orthogonal Frequency Division Multiple Access,正交频分多址。它利用 OFDM 将整个信道划分为多个子信道(子载波),用户数据承载在 每个资源块上,而不是占用整个信道,从而实现在同一时刻多个用户同时并行传输,不用排队等待,降低了 时延,提升用户上网体验。

OFDM 数据传输模式:

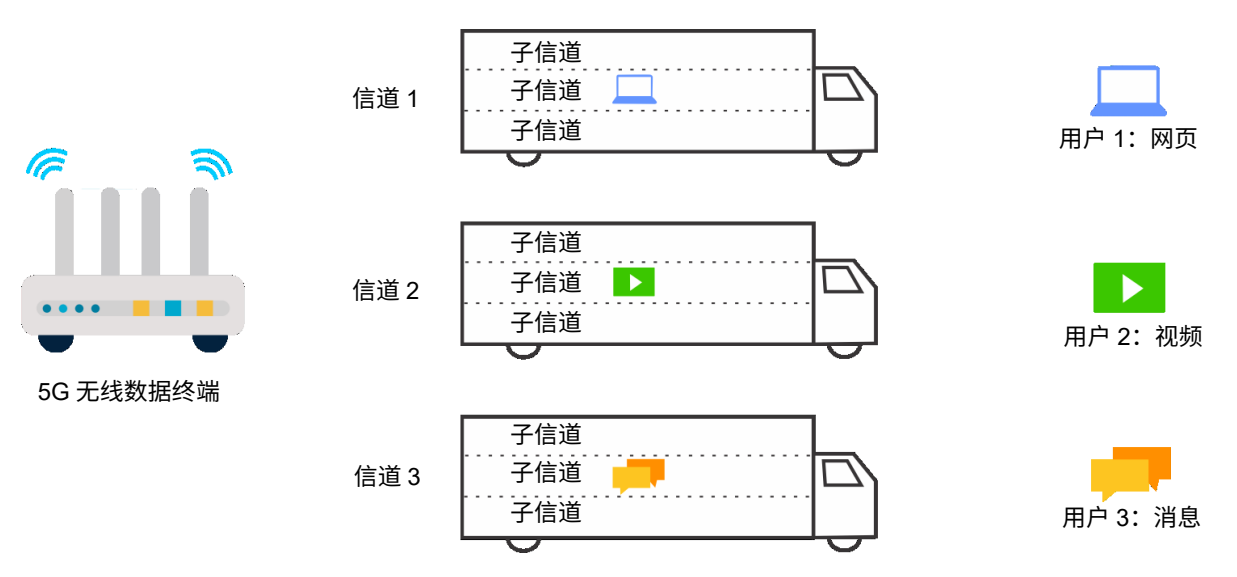

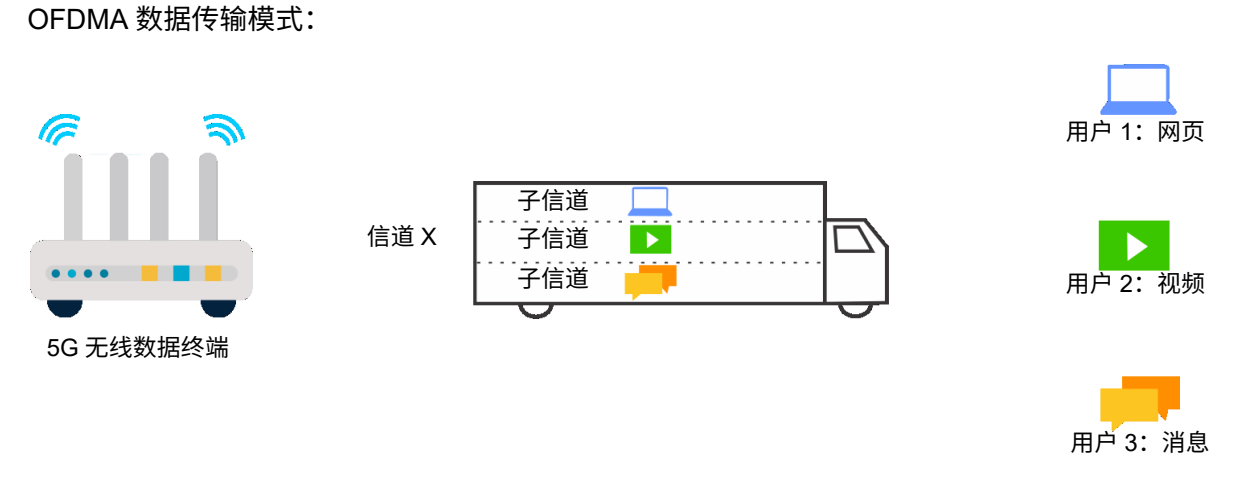

进入页面:登录到 5G 无线数据终端 Web 管理页面后,点击「无线设置」>「OFDMA」。

# 8.5 UPnP

UPnP, Universal Plug and Play,通用即插即用。开启 UPnP 功能后,5G 无线数据终端可以为内网中支持 UPnP 的程序(如迅雷、BitComet、AnyChat 等)自动打开端口,使应用更加顺畅。

开启 UPnP 功能后,当局域网中运行支持 UPnP 的程序(如迅雷等)时,可以在 UPnP 列表处看到端口转 换信息。UPnP 功能默认开启。

进入页面:登录到 5G 无线数据终端 Web 管理页面后,点击「高级功能」>「UPnP」。

# 9 远程访问

# 9.1 使用 Tenda WiFi App 远程管理 5G 无线数据 终端

5G 无线数据终端支持 Tenda WiFi App 管理。使用 Tenda WiFi App,您可以通过移动终端(如智能手机) 随时随地管理 5G 无线数据终端。

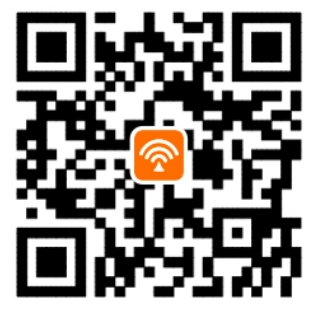

扫码下载 Tenda WiFi App

₽提示

如果您还未注册"Tenda WiFi"App,请先注册。

# 9.1.1 方法1(推荐)

以下 Tenda WiFi App 版本以"4.0.1"为例。

- 步骤 1 手机连接 5G 无线数据终端的 Wi-Fi,本例中为"Tenda\_WiF",然后运行"Tenda WiFi" App 并 登录。
- 步骤 2 待 App 发现 5G 无线数据终端后,点击 立即管理 。
- 步骤 3 输入 5G 无线数据终端的管理密码,点击 立即管理。

## ₽提示

若忘记了 5G 无线数据终端的管理密码,请尝试使用其 Wi-Fi 密码管理。若仍然不行,请将 5G 无线数据终端<u>恢</u> 复出厂设置,然后重试。

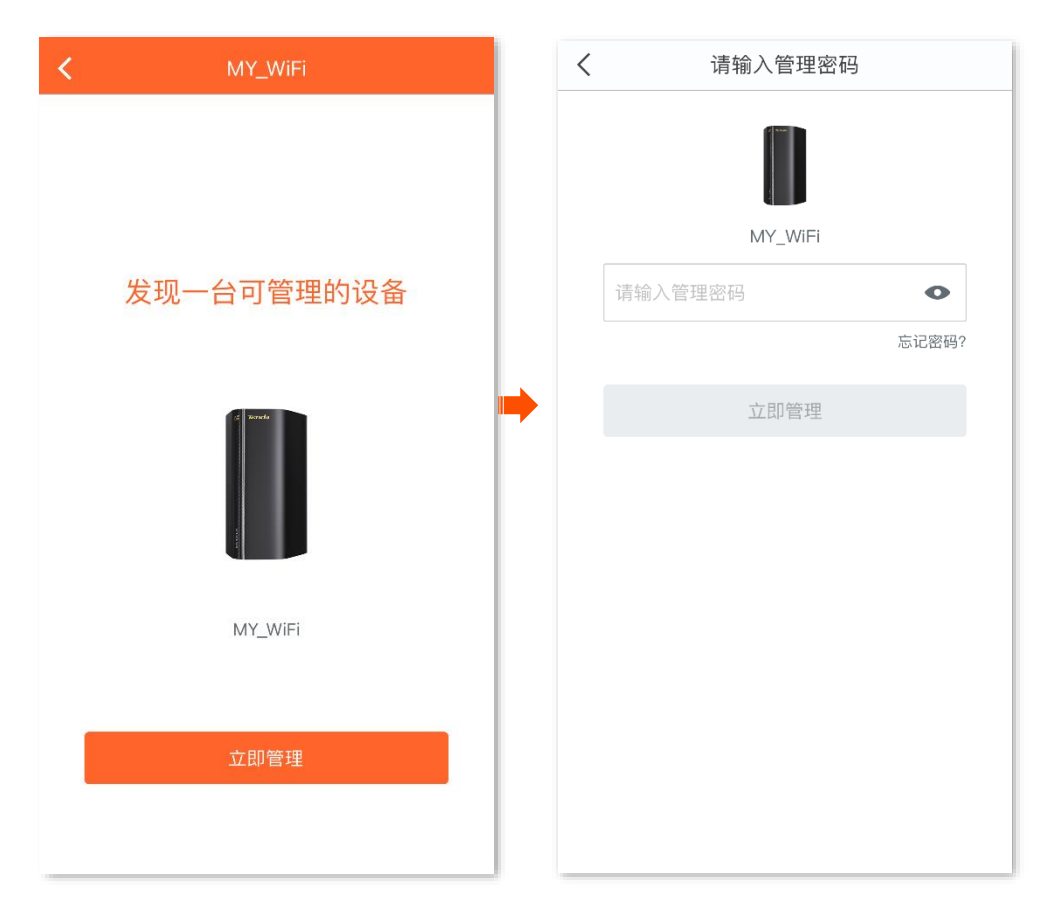

#### ----完成

#### 成功将 5G 无线数据终端添加到 Tenda WiFi App。

| <        | MY_Wil                                 | Fi                |                       |
|----------|----------------------------------------|-------------------|-----------------------|
| 连接设备 (2/ | 3)                                     | ▲ 8.0KB/s         | ▼ 24.0KB/s            |
|          | <b>1ININT-5U5JMBR</b><br>线 01/27 11:25 |                   | 0.0KB/s               |
|          | Inknow<br>GHz 刚刚                       |                   | 0.0KB/s               |
| ? L      | <b>Inknow</b><br>6线 01/27 03:17        |                   |                       |
|          |                                        |                   |                       |
|          |                                        |                   |                       |
|          |                                        |                   |                       |
|          |                                        |                   |                       |
|          |                                        |                   |                       |
|          |                                        |                   |                       |
|          |                                        |                   |                       |
| ä        | 接设备                                    | 口<br>口<br>[<br>工具 | ○<br>□<br>□<br>1<br>箱 |

此时 5G 无线数据终端 Web 管理页面的"APP 远程管理"功能已同步开启,并自动填充您的 Tenda WiFi App 账号。

之后,智能手机在已联网的情况下,可以通过 Tenda WiFi App 远程管理 5G 无线数据终端。

## 9.1.2 方法 2

- 步骤 1 登录到 5G 无线数据终端 Web 管理页面。
- 步骤 2 点击「高级功能」>「APP 远程管理」进入设置页面。
- 步骤 3 打开 "APP 远程管理"开关。
- 步骤 4 在 "云账号" 栏输入您在 Tenda WiFi App 上注册的账号。

## ₽提示

- 如果您之前有使用"Tenda WiFi"App 远程管理过 5G 无线数据终端,您还可以点击 获取账号 ,让系统自动获取远程管理过 5G 无线数据终端的 Tenda WiFi App 账号。
- ID:开启 App 远程管理功能时,5G 无线数据终端成功联网后,会自动注册到云服务器,注册成功后生成此
   ID 号,用于云服务器识别 5G 无线数据终端。

| 步骤 5 | 点击 <mark>保存</mark> 。 |    |                                    |
|------|----------------------|----|------------------------------------|
|      | APP远程管理              |    | ×                                  |
|      |                      |    |                                    |
|      |                      |    |                                    |
|      | APP远程管理:             |    |                                    |
|      | ID:                  |    |                                    |
|      | 云账号:                 |    | 扫描下载Tenda<br>WiFi APP随时<br>随地管理路由器 |
|      |                      | 保存 |                                    |

----完成

设置完成后,智能手机在已联网的情况下,使用该云账号登录 Tenda WiFi App 可以远程管理 5G 无线数据 终端。

# 9.2 远程登录 5G 无线数据终端管理页面

一般情况下,只有接到 5G 无线数据终端的局域网的设备才能访问 5G 无线数据终端的管理页面。通过远程 WEB 管理功能,使您在有特殊需要时(如远程技术支持),可以通过互联网远程访问 5G 无线数据终端的管 理页面。

#### 设置远程 WEB 管理:

如下图中,Tenda 技术支持需要远程访问 5G 无线数据终端的管理页面。假设:

- Tenda 技术支持的电脑的 IP 地址为 210.76.200.101
- 5G 无线数据终端 WAN 口 IP 地址为 202.105.106.55

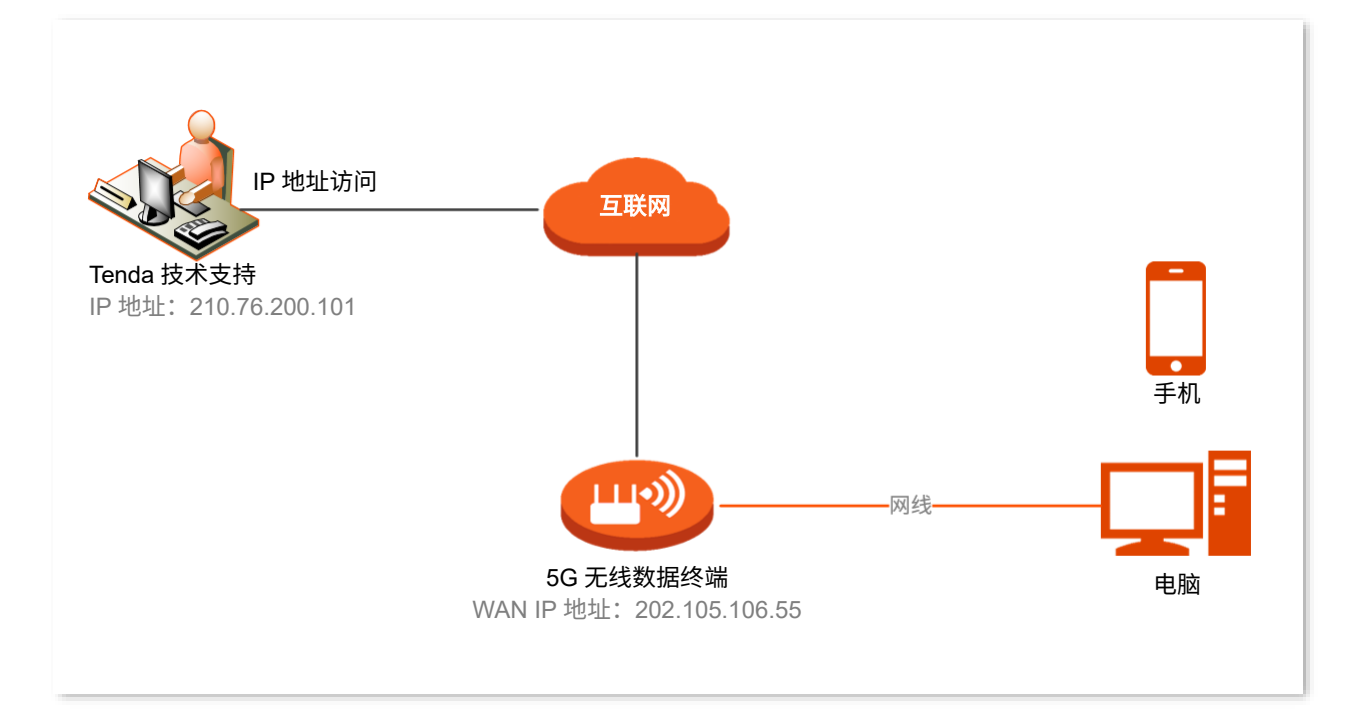

- 步骤 1 登录到 5G 无线数据终端 Web 管理页面。
- 步骤 2 点击「系统管理」>「远程 WEB 管理」进入设置页面。
- 步骤 3 打开"远端 WEB 管理"开关。
- 步骤 4 输入要远程访问 5G 无线数据终端管理页面的设备的 IP 地址,本例为"210.76.200.101"。
- 步骤5 点击保存。

| 远程WEB管理    |                | × |
|------------|----------------|---|
| 远程WEB管理:   |                |   |
| 远程主机的IP地址: | 210.76.200.101 | ] |
| 端口号:       | 8888           | ] |
|            |                |   |
|            | 保存             |   |

#### -----完成

Tenda 技术支持在其电脑(IP 地址为 210.76.200.101)上访问"http://202.105.106.55:8888",即可登录到 5G 无线数据终端的管理页面并对其进行管理。

#### 参数说明

| 标题项         | 说明                                                                                                    |
|-------------|----------------------------------------------------------------------------------------------------|
| 远程 WEB 管理   | 开启/关闭远程 WEB 管理功能。                                                                                                    |
| 远程主机的 IP 地址 | 可以远程访问本设备管理页面的设备的 IP 地址。0.0.0.0 表示互联网上任意 IP 地址的设备都能访问 5G 无线数据终端的管理页面。为了网络安全,不建议这样设置。<br>如果远程主机在局域网,则应填入该设备的出口网关的 IP 地址(公网 IP 地址)。 |
|             | 远程管理 5G 无线数据终端时使用的端口号,可根据需要修改。                                                                                                    |
| 端口号         | <sup>-</sup> 1~1023 端口已被熟知服务占用,为避免端口冲突,强烈建议修改该端口为 1024~65535 范围<br>内的端口。                                                          |
|             | <sup>–</sup> 远程访问本设备的方式为"http://本设备的 WAN 口 IP 地址:端口号"。如果本设备同时开启<br>了 <u>DDNS 功能</u> ,还可以使用"http://本设备的 WAN 口域名:端口号"访问。            |

# 9.3 TR069

启用 TR069 功能后,互联网上的自动配置服务器(ACS,Auto-Configuration Server)可以使用 WAN 管理 协议(TR069)对 5G 无线数据终端进行集中管理,如自动配置、收集信息、诊断等。该功能通常被运营商 用来远程管理设备。

| TR069  |          |                     | × |
|--------|----------|---------------------|---|
|        | TR069:   |                     |   |
| ACS    |          |                     |   |
|        | 网址:      |                     |   |
|        | ACS用户名:  | hgw                 |   |
|        | ACS密码:   | hgw                 |   |
|        | 定期通知:    |                     |   |
|        | 定期通知间隔:  | 43200 单位:秒          |   |
| 连接请求   |          |                     |   |
|        | 连接请求用户名: | itms                |   |
|        | 连接请求密码:  | itms                |   |
|        | 端口:      | 7547                |   |
| STUN连接 |          |                     |   |
|        | STUN:    | $\bigcirc \bigcirc$ |   |
|        |          | 保存                  |   |

#### 参数说明

| 标题项   |    | 说明                        |
|-------|----|---------------------------|
| TR069 |    | 开启/关闭 TR069 客户端功能。默认关闭。   |
| ACS   | 网址 | ACS 的网址。可以是域名,也可以是 IP 地址。 |

进入页面: 登录到 5G 无线数据终端 Web 管理页面后,点击「高级功能」>「TR069」。

| 标题项     |                                           | 说明                                                                         |
|---------|-------------------------------------------|----------------------------------------------------------------------------|
|         | ACS 用户名                                   | 5G 无线数据终端使用 TR069 协议连接 ACS 时,用于认证 5G 无线数据终端的用户名                            |
|         | ACS 密码                                    | 和密码。                                                                       |
|         | 定期通知                                      | 开启/关闭信息周期上报功能。启用定期通知后,每隔 <mark>通知间隔</mark> ,5G 无线数据终端将<br>自动上报自身信息到 ACS。   |
|         | 定期通知间隔                                    | 开启定期通知后,5G 无线数据终端向 ACS 主动发送信息的时间间隔。                                        |
|         | 连接请求用户名                                   |                                                                            |
| 连接请求    | 连接请求密码                                    | ACS问 5G 无线数据终端及由注按请求时,用于以证 ACS 的用户有机管码。                                    |
|         | 端口                                        | 用于接收 ACS 连接请求的端口。                                                          |
| STUN 连接 |                                           | 用于开启或关闭 STUN(Session Traversal Utilities for NAT,NAT 会话穿越应用程<br>序)功能。默认关闭。 |
|         | 当 5G 无线数据终端位于 NAT 后方时,该功能可促进 5G 无线数据终端通信。 | 当 5G 无线数据终端位于 NAT 后方时,该功能可促进 5G 无线数据终端与公网之间的<br>通信。                        |
|         | STUN 服务器地<br>址                            | STUN 服务器的 IP 地址。                                                           |
|         | STUN 服务器端<br>口                            | STUN 服务器的端口。                                                               |

# **9.4 DDNS**

## 9.4.1 概述

DDNS,Dynamic DNS,动态域名服务。当服务运行时,5G 无线数据终端上的 DDNS 客户端将 5G 无线数 据终端当前的 WAN 口 IP 地址传送给 DDNS 服务器,然后服务器更新数据库中域名与 IP 地址的映射关系, 实现动态域名解析。

通过 DDNS 功能,可以将 5G 无线数据终端动态变化的 WAN 口 IP 地址(公网 IP 地址)映射到一个固定的 域名上。DDNS 功能通常与虚拟服务器、DMZ 主机、远程 WEB 管理等功能结合使用,使外网用户可以通 过域名访问 5G 无线数据终端局域网服务器或 5G 无线数据终端管理页面,无需再关注 5G 无线数据终端的 WAN 口 IP 地址变化。

## 9.4.2 通过域名远程访问局域网资源

【场景】您已在局域网搭建了一个 FTP 服务器。

【需求】将该 FTP 服务器开放给互联网用户,使不在家的家庭成员可以通过域名访问该服务器上的资源。

【方案】可以通过设置"DDNS+虚拟服务器"功能实现上述需求。

假设 FTP 服务器信息如下:

- FTP 服务器 IP 地址为 192.168.0.101

- FTP 服务器主机 MAC 地址为 D4:61:DA:1B:CD:89
- FTP 服务端口为 21

假设已注册的 DDNS 服务相关信息如下:

- 服务提供商: DynDNS.org
- 用户名: Tom-Jerry
- 密码: tomjerry123456
- 域名: jointnet.dyndns.org

## ₽提示

配置前请确保 5G 无线数据终端 WAN 口获取的是公网 IP 地址,如果是私网 IP 地址或网络运营商分配的内网 IP 地址(以 100 开头),将导致功能无法实现。IPv4 常用的地址类别包括 A 类、B 类和 C 类,A 类地址的私网地址为 10.0.0.0-10.255.255.255; B 类地址的私网地址为 172.16.0.0-172.31.255.255; C 类地址的私网地址为 192.168.0.0-192.168.255.255。

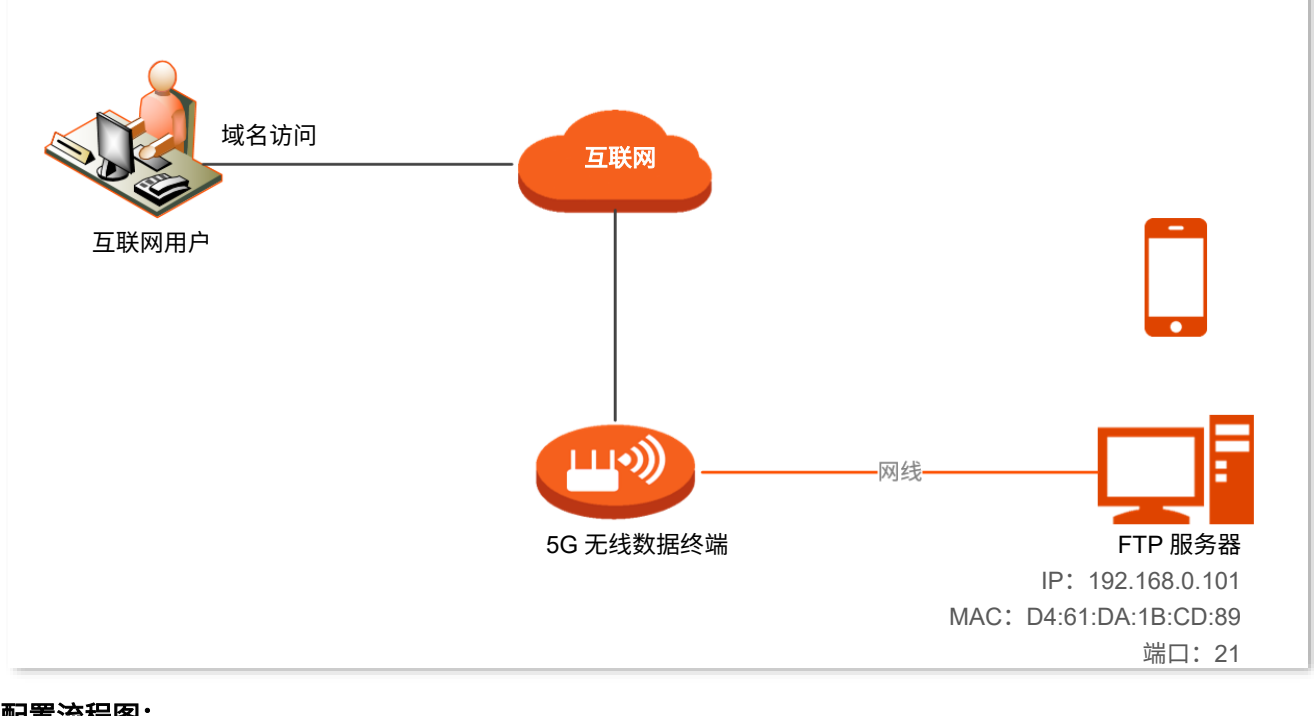

#### 配置流程图:

登录到 5G 无线数据终端 Web 管理页面 🔷 配置 DDNS 🔷 配置虚拟服务器规则

#### 设置步骤:

步骤 1 登录到 5G 无线数据终端 Web 管理页面。

#### 步骤 2 配置 DDNS。

- 1. 点击「高级功能」>「DDNS 服务」进入设置页面。
- 2. 打开 "DDNS" 开关。
- 3. 点击"服务提供商"下拉框,选择您申请域名的 DDNS 提供商,本例为"DynDNS.org"。
- 在"用户名"、"密码"栏分别输入在 DDNS 服务提供商的网站上注册的登录用户名与对应的 登录密码,本例分别为"Tom-Jerry"和"tomjerry123456"。
- 5. 在"域名"栏输入在"服务提供商"网站上申请的域名,本例为"jointnet.dyndns.org"。
- 6. 点击 保存。

稍等片刻,当连接状态显示为"已连接"时,设置成功。

| DDNS服务  |                     |
|---------|---------------------|
| DDNS服务: |                     |
| 服务提供商:  | dyndns.org < 注册去    |
| 用户名:    | Tom-Jerry           |
| 密码:     |                     |
| 域名:     | jointnet.dyndns.org |
| 联网状态:   | 已连接                 |
|         |                     |
|         | 保存                  |

步骤 3 配置虚拟服务器规则。详细设置步骤请参考虚拟服务器示例设置步骤中的<u>"配置虚拟服务器规则"</u> 小节。

----完成

设置完成后,互联网用户使用"内网服务应用层协议名称://WAN 口域名"可以成功访问内网 FTP 服务器。 设置虚拟服务器规则时,如果设置的外网端口不是内网服务的默认端口号,访问格式为"内网服务应用层协 议名称://WAN 口域名:外网端口"。

在本例中,访问地址为 ftp://jointnet.dyndns.org。

| 💻   🎽 📗 🛛 🖬 此电脑  |                                |                   | _                  |                |
|------------------|--------------------------------|-------------------|--------------------|----------------|
| 文件 计算机 查看        | ł                              |                   |                    | ~ 🧧            |
| ← → × ↑ 💻 ftp:// | /jointnet.dyndns.org           | 3                 | $\sim \rightarrow$ | 搜索"此电 <b>ዖ</b> |
| ▲ 快速访问           | へ<br>名称                        | 类型                |                    | 总大小 ′          |
| 🍊 OneDrive       | ◇ 文件夹 (6) —<br>■ <sup>初約</sup> | 系统文件实             |                    |                |
| 📃 此电脑            | ■ 图片                           | 系统文件夹             |                    | _              |
| 📲 视频             | 🔮 文档                           | 系统文件夹             |                    |                |
| ▶ 图片             | ➡ 下载                           | 系统文件夹             |                    |                |
| 🔮 文档             |                                | 系统文件夹             |                    |                |
| 👆 下载 🛛 🗸 🗸       | <                              | 42 422 17 1/4 11- |                    | >              |
| 11 个项目           |                                |                   |                    |                |
|                  |                                | -                 |                    |                |

| 登录身份 |                          | ×                              |
|------|--------------------------|--------------------------------|
| ۲    | 服务器不允许匿名登录               | ,或者不接受该电子邮件地址。                 |
|      | FTP 服务器:                 | jointnet.dyndns.org            |
|      | 用户名( <u>U</u> ):         | ×                              |
|      | 密码(P):                   |                                |
|      | 登录后,可以将这个                | 服务器添加到你的收藏夹,以便轻易返回。            |
| ⚠    | FTP 将数据发送到服<br>用 WebDAV。 | 务器之前不加密或编码密码或数据。要保护密码和数据的安全,请使 |
|      | □ 匿名登录(A)                | □ 保存密码(S)<br>登录(L) 取消          |
|      |                          |                                |

# ₽提示

配置完成后,如果互联网用户仍然无法访问局域网 FTP 服务器,请依次尝试以下方法解决。

- 确保您填写的内网端口是正确的相应服务端口。
- 可能是局域网服务器上的系统防火墙、杀毒软件、安全卫士阻止了互联网用户访问,请关闭这些程序后再尝
   试。

# 9.5 虚拟服务器

## 9.5.1 概述

默认情况下,广域网中的用户不能访问局域网内的设备。利用虚拟服务器功能,您可以开放 5G 无线数据终端的一个或多个 TCP/UDP 服务端口,并将这些端口映射到指定的局域网服务器,使 5G 无线数据终端能够 将发送到该端口的服务请求转发到对应的局域网服务器。这样,广域网中的用户就能够访问局域网服务器, 局域网也能避免受到侵袭。

## 9.5.2 通过 IP 地址远程访问局域网资源

- 【场景】您已在局域网搭建了一个 FTP 服务器。
- 【需求】将该 FTP 服务器开放给互联网用户,使不在家中的家庭成员可以共享该服务器上的资源。
- 【方案】可以通过设置"虚拟服务器"功能实现上述需求。假设:
  - FTP 服务器 IP 地址为 192.168.0.101
  - FTP 服务器主机 MAC 地址为 D4:61:DA:1B:CD:89
  - FTP 服务端口为 21

## ₽提示

- 配置前请确保 5G 无线数据终端 WAN 口已联网且获取的是公网 IP 地址,如果是私网 IP 地址或网络供应商分配的内网 IP 地址(以 100 开头),将导致功能无法实现。IPv4 常用的地址类别包括 A 类、B 类和 C 类, A 类地址的私网地址为 10.0.0.0-10.255.255.255; B 类地址的私网地址为 172.16.0.0-172.31.255.255; C 类地址的私网地址为 192.168.0.0-192.168.255.255。
- 网络供应商可能不会支持未经报备的使用默认端口号 80 访问的 Web 服务。因此,在设置虚拟服务器时, 建议将外网端口设为非熟知端口(1024~65535),如 9999,以确保可以正常访问。
- 内网端口和外网端口可设置为不同的端口号。

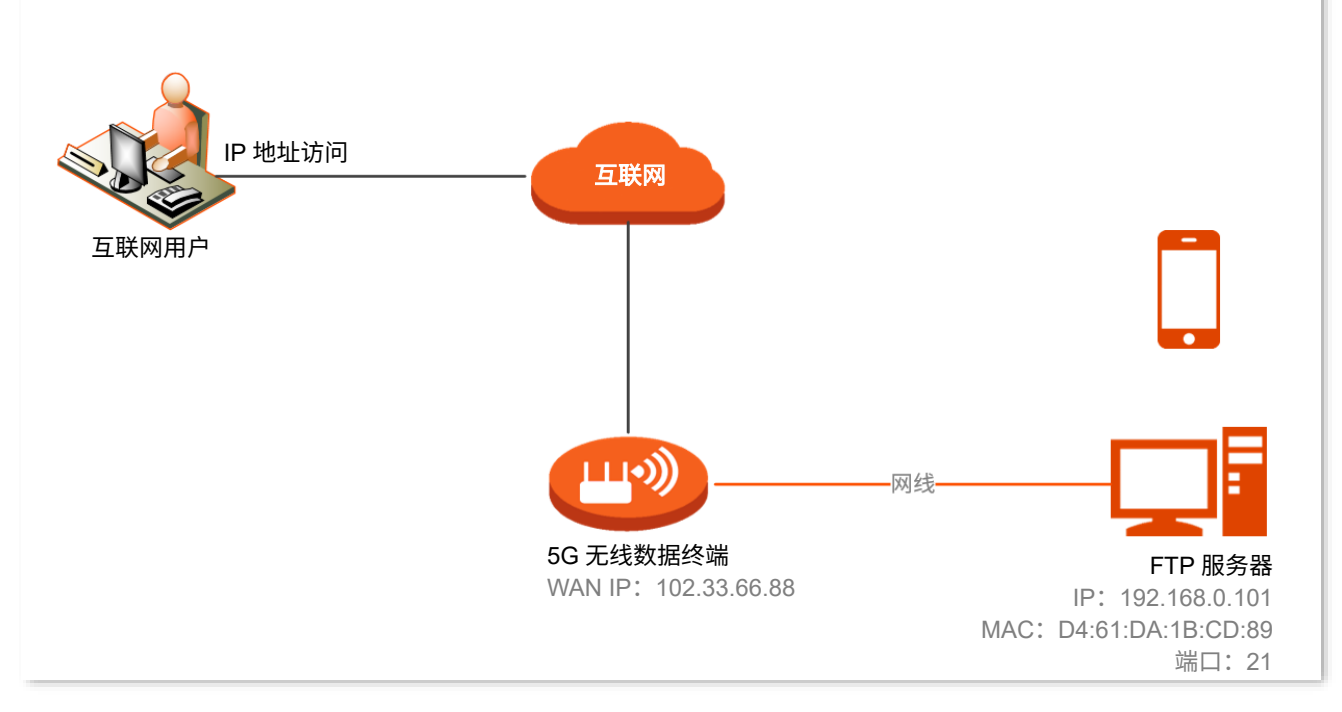

#### 配置流程图:

登录到 5G 无线数据终端 Web 管理页面 🔷 配置虚拟服务器规则 🔷 给内网服务器分配固定 IP 地址

#### 设置步骤:

- 步骤 1 登录到 5G 无线数据终端 Web 管理页面。
- 步骤2 配置虚拟服务器规则。
  - 1. 点击「高级功能」>「虚拟服务器」进入设置页面。
  - 2. 在"内网 IP 地址"栏输入内网服务器的 IP 地址,本例为"192.168.0.101"。
  - 3. 点击"内网端口"下拉菜单,选择内网服务器的服务端口号,本例为"21"。
  - 4. (可选)"WAN 口"栏会自动填充,您也可以自定义。本例为"21"。
  - 5. 点击"协议"下拉菜单,选择内网服务使用的协议,建议选择"TCP&UDP"。
  - 6. 点击 + 新增。

虚拟服务器规则添加成功,如图所示。

| 虚拟服务器         |      |      |         | ×    |
|---------------|------|------|---------|------|
|               |      |      |         |      |
| 内网IP地址        | 内网端口 | WAND | 协议      | 操作   |
|               | 21 • |      | TCP     | + 新增 |
| 192.168.0.101 | 21   | 21   | TCP&UDP | Ē    |

- 步骤 3 给内网服务器分配固定 IP 地址。
  - 1. 点击「系统管理」>「静态 IP 分配」进入设置页面。
  - 2. (可选)在"设备名称"栏设置此规则的备注,本例为"FTP 服务器"。
  - 3. 在"MAC 地址栏"输入内网 FTP 服务器主机的 MAC 地址,本例为"D4:61:DA:1B:CD:89"。
  - 4. 在"IP 地址"栏设置固定分配给 FTP 服务器的 IP 地址,本例为"192.168.0.101"。
  - 5. 点击 + 新增。

静态 IP 分配规则添加成功,如图所示。

| 静态IP分配         |                   |               |    | ×     |
|----------------|-------------------|---------------|----|-------|
| 设备名称           | MAC地址             | IP地址          | 状态 | 操作    |
| 可不填            |                   |               |    | + 新增  |
| Unknow         |                   | 192.168.0.132 | 20 | Ø     |
| MININT-5U5JMBR |                   | 192.168.0.178 | 20 | O     |
| FTP服务器         | D4:61:DA:1B:CD:89 | 192.168.0.101 | ₽6 | 10 10 |

#### ----完成

互联网用户使用"内网服务应用层协议名称://WAN 口当前的 IP 地址"可以成功访问内网 FTP 服务器。若 设置的外网端口不是内网服务的默认端口号,访问格式为"内网服务应用层协议名称://WAN 口当前的 IP 地 址:外网端口"。

在本例中,访问地址为 ftp://102.33.66.88。您可以在「联网状态」页面找到 5G 无线数据终端的 WAN 口 IP 地址。

| 🔜   🛃 🔚 🖛   此电脑                                                |                |       | — 🗆       | $\times$ |
|----------------------------------------------------------------|----------------|-------|-----------|----------|
| 文件 计算机 查禮                                                      |                |       |           | ~ ?      |
| $\leftarrow \rightarrow \checkmark \uparrow \blacksquare ftp;$ | //102.33.66.88 |       | ∨ → 搜索"此电 | م.       |
| ── 此电脑                                                         | 名称 ^           | 类型    | 总大小       | ^        |
| 📑 视频                                                           | ~文件夹 (6)       |       |           |          |
| ▶ 图片                                                           | 📑 视频           | 系统文件夹 |           |          |
| 🌐 文档                                                           | ▶ 图片           | 系统文件夹 |           |          |
| ➡ 下载                                                           | 🔮 文档           | 系统文件夹 |           |          |
| ♪ 音乐                                                           | ↓ 下载           | 系统文件夹 |           |          |
| 重重                                                             | 🎝 音乐           | 系统文件夹 |           |          |
| Backup (C)                                                     | 三. 桌面          | 系统文件夹 |           | ~        |
|                                                                | <              |       |           | >        |
| 11 个项目                                                         |                |       |           | == 📼     |

| 録身份 |                         | ×                               |
|-----|-------------------------|---------------------------------|
| ?   | 服务器不允许匿名登               | 录,或者不接受该电子邮件地址。                 |
|     | FTP 服务器:                | 102.33.66.88                    |
|     | 用户名(U):                 | ×                               |
|     | 密码(P):                  |                                 |
|     | 登录后,可以将这                | 7个服务器添加到你的收藏夹,以便轻易返回。           |
| ⚠   | FTP 将数据发送到<br>用 WebDAV。 | 服务器之前不加密或编码密码或数据。要保护密码和数据的安全,请使 |
|     | □ 匿名登录(A)               | □保存密码(S)                        |
|     |                         | 登录(山) 取消                        |

## ₽提示

配置完成后,如果互联网用户仍然无法访问局域网 FTP 服务器,请依次尝试以下方法解决。

- 确保您填写的内网端口是正确的相应服务端口。
- 可能是局域网服务器上的系统防火墙、杀毒软件、安全卫士阻止了互联网用户访问,请关闭这些程序后再尝
   试。

# 9.6 DMZ 主机

## 9.6.1 概述

将局域网中的某台电脑设置为 DMZ 主机后,该电脑与互联网通信时将不受限制。例如:某台电脑正在进行 视频会议或在线游戏,可将该电脑设置为 DMZ 主机使视频会议和在线游戏更加顺畅。另外,在互联网用户 需要访问局域网资源时,也可将该服务器设置为 DMZ 主机。

## **2**注意

- 当把电脑设置成 DMZ 主机后,该电脑相当于完全暴露于互联网,5G 无线数据终端的防火墙对该主机不再 起作用。
- 黑客可能会利用 DMZ 主机对本地网络进行攻击,请不要轻易使用 DMZ 主机功能。
- DMZ 主机上的安全软件、杀毒软件以及系统自带防火墙,可能会影响 DMZ 主机功能,使用此功能时,请 暂时关闭。不使用 DMZ 主机时,建议关闭此功能,并且打开 DMZ 主机上的防火墙、安全卫士和杀毒软件。

## 9.6.2 通过 IP 地址远程访问局域网资源

- 【场景】您已在局域网搭建了一个 FTP 服务器。
- 【需求】将该 FTP 服务器开放给互联网用户,使不在家的家庭成员可以共享该服务器上的资源。
- 【方案】可以通过设置 "DMZ 主机"功能实现上述需求。

#### 假设:

- FTP 服务器 IP 地址: 192.168.0.101
- FTP 服务器主机 MAC 地址: D4:61:DA:1B:CD:89
- FTP 服务端口:21

## ₽提示

配置前请确保 5G 无线数据终端 WAN 口已联网且获取的是公网 IP 地址,如果是私网 IP 地址或网络运营商分配 的内网 IP 地址(以 100 开头),将导致功能无法实现。IPv4 常用的地址类别包括 A 类、B 类和 C 类,A 类地址 的私网地址为 10.0.0.0-10.255.255.255; B 类地址的私网地址为 172.16.0.0-172.31.255.255; C 类地址的私网地 址为 192.168.0.0-192.168.255.255。

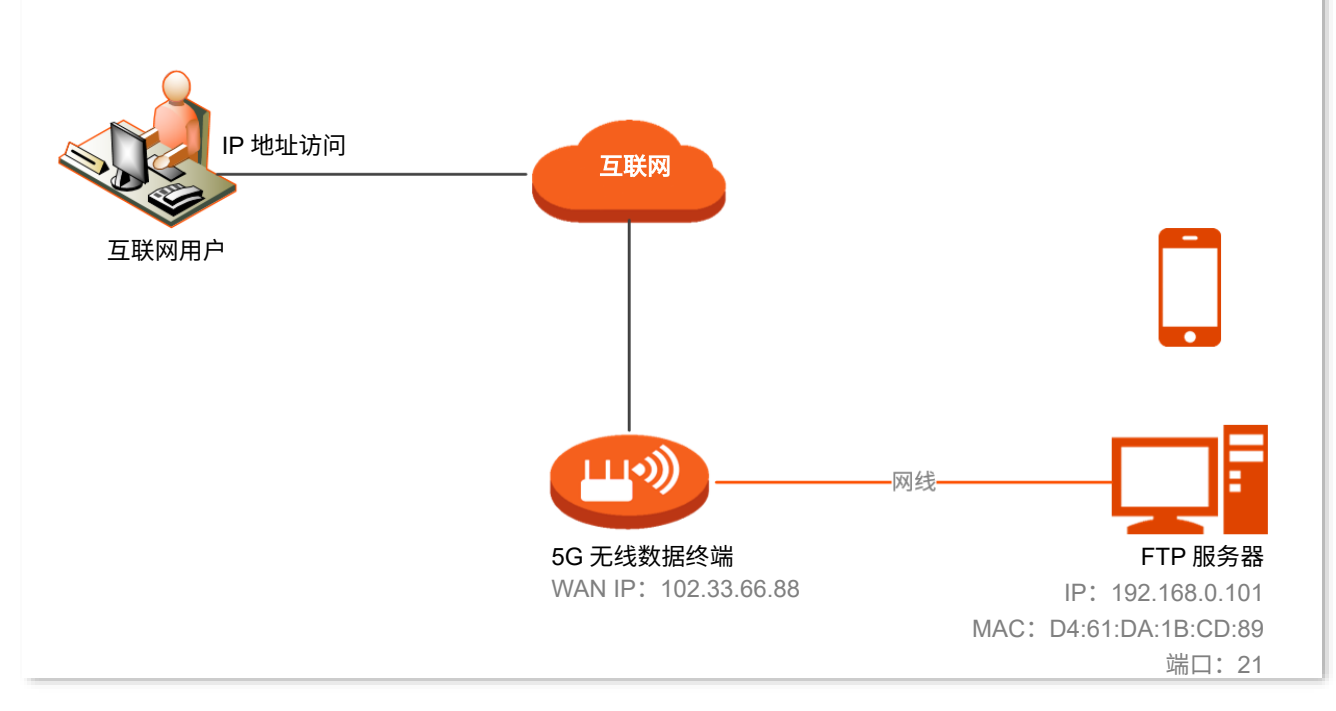

#### 配置流程图:

登录到 5G 无线数据终端 Web 管理页面 2 配置 DMZ 主机 2 给 DMZ 主机分配固定 IP 地址 设置步骤:

- 步骤 1 登录到 5G 无线数据终端 Web 管理页面。
- 步骤 2 配置 DMZ 主机。
  - 1. 点击「高级功能」>「DMZ 主机」进入设置页面。
  - 2. 打开"DMZ 主机"开关。
  - 3. 输入要设置为 DMZ 主机的设备的 IP 地址,本例为"192.168.0.101"。
  - 4. 点击保存。

| DMZ主机      | ×             |
|------------|---------------|
| DMZ主机:     |               |
| DMZ主机IP地址: | 192.168.0.101 |
|            | 保存            |

步骤 3 给 DMZ 主机分配固定 IP 地址。

请参考"<u>给内网服务器分配固定 IP 地址</u>"小节内容进行设置。

----完成

互联网用户使用"内网服务应用层协议名称://WAN 口当前的 IP 地址"可以成功访问内网 FTP 服务器。如 果内网服务端口不是默认端口号,访问格式为"内网服务应用层协议名称://WAN 口当前的 IP 地址:内网服 务端口"。

在本例中,访问地址为 <u>ftp://102.33.66.88</u>。您可以在<u>"联网状态"</u>页面找到 5G 无线数据终端 WAN 口当前 IP 地址。

₽提示

内网服务端口默认为 80 时,建议手动修改服务端口为非熟知端口(1024-65535),如 9999,以免访问失败。

| 💻   🛃 📕 🖛   此电脑    |                                     |                   | - 🗆 X        |
|--------------------|-------------------------------------|-------------------|--------------|
| 文件 计算机 查看          |                                     |                   | ~ 😨          |
| ← → × ↑ 💻 ftp://   | 102.33.66.88                        |                   | ✓ → 搜索"此电 タ  |
|                    | ^ 名称                                | 类型                | 总大小 ^        |
|                    |                                     |                   |              |
|                    | ◇ 又件关 (0) ――                        |                   |              |
|                    | 📑 视频                                | 系统文件夹             |              |
|                    | ■ 図A<br><sup>▲</sup> <del>文</del> 総 | 系统又件失             |              |
|                    |                                     | 医统文件夹             |              |
|                    | 1.380                               |                   |              |
| 登寻自心               |                                     |                   | X            |
|                    |                                     |                   | ^ 🗕          |
| 服务器不允许             | 匿名登录,或者不接受                          | 该电子邮件地址。          |              |
| FTP 服务器:           | 102.33.66.8                         | 8                 |              |
| 用户名( <u>U</u> ):   |                                     |                   | ~            |
|                    |                                     |                   |              |
| 密码(P):             |                                     |                   |              |
|                    |                                     |                   |              |
| 登录后,可              | 以将这个服务器添加到                          | 则你的收藏夹,以便轻易返回     | l.           |
| FTP 将数据<br>用 WebDA | 发送到服务器之前不加<br>V。                    | D密或编码密码或数据。要保     | 护密码和数据的安全,请使 |
|                    |                                     |                   |              |
| □ 匿名登录(4           | <u>4</u> )                          | □保存密码( <u>S</u> ) |              |
|                    |                                     | 登录(L)             | 取消           |
|                    |                                     |                   |              |

如果您希望通过固定的域名访问该服务器,可以采用 DMZ 主机+DDNS 的解决方案。

## ₽提示

配置完成后,如果互联网用户仍然无法访问局域网 FTP 服务器,可能是 DMZ 主机上的系统防火墙、杀毒软件、 安全卫士阻止了互联网用户访问,请关闭这些程序后再尝试。

# 9.7 VPN

## 9.7.1 概述

VPN(Virtual Private Network,虚拟专用网),是一个建立在公用网(通常是互联网)上的专用网络,这个 专用网络只在逻辑上存在,并没有实际物理线路。使用 VPN 技术,可以让企业的分公司员工在方便共享对 方或公司总部局域网资源的同时,保证这些资源不会暴露给互联网上的其他用户。

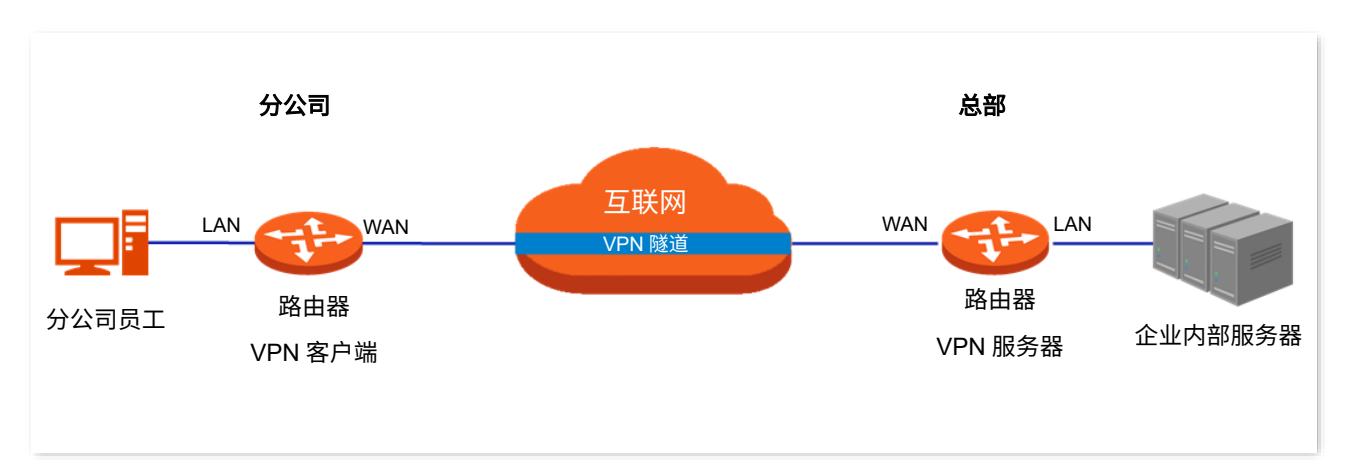

VPN 的典型网络拓扑图如下。

5G 无线数据终端支持 PPTP(Point to Point Tunneling Protocol,点对点隧道协议),L2TP(Layer 2 Tunneling Protocol,二层隧道协议)和 IPSec(IP Security, IP 安全性)。

二层隧道协议,用于传输二层(数据链路层)网络协议,此时在隧道内传输的是数据链路层的帧;三层隧道 协议,用于传输三层(网络层)网络协议,此时在隧道内传输的是网路层的分组。

#### 二层隧道协议: PPTP、L2TP

PPTP 协议将链路层 PPP 帧封装在 IP 数据包内,通过 IP 网络传送数据。L2TP 协议根据不同的网络类型, 将链路层 PPP 帧封装在不同的数据包中进行传输。

#### ■ 三层隧道协议: IPSec

IPSec 协议把数据封装在隧道协议中,依靠第三层协议进行传输,只适用于 TCP/IP 网络。

三层隧道协议和二层相比,具有更好的安全性和可靠性。第二层隧道一般中止在用户侧设备上,对用户端的 安全及防火墙技术要求很高;而第三层隧道一般中止在 ISP(Internet Service Provider,互联网服务提供 商)网关,对用户端的安全性没有较高的需求。

## 9.7.2 PPTP 服务器

开启 PPTP 服务器功能后,5G 无线数据终端可以接受 PPTP 客户端的连接。

95

## 开启 PPTP 服务器

在「VPN 服务」>「PPTP 服务器」页面,打开"PPTP 服务器"开关,配置各项参数,然后点击保存。

| PPTP服务器 | ×                         |
|---------|---------------------------|
| PPTP服务器 |                           |
| 地址池网段   | t: 10.0.0.20 ~ 10.0.0. 30 |
| MPPE加密  |                           |
|         |                           |
|         | 保存                        |

#### 参数说明

| 标题项      | 说明                                                                                                    |
|----------|----------------------------------------------------------------------------------------------------|
| PPTP 服务器 | 开启/关闭 PPTP 服务器功能。<br>开启后,5G 无线数据终端作为 PPTP 服务器。                                                                                                    |
| 地址池      | PPTP VPN 服务器可分配给 VPN 客户端的 IP 地址范围。                                                                                                    |
| MPPE 加密  | MPPE,Microsoft Point-to-Point Encryption,微软点对点加密。启用后,使用 MPPE 对 PPTP 隧<br>道加密。会话密钥位数由 PPTP 服务器和 PPTP 客户端协商确定。<br>PPTP 客户端与 PPTP 服务器双方的加密设置需保持一致,否则将不能正常通信。 |

## 添加 PPTP 用户账号

- 步骤 1 登录到 5G 无线数据终端 Web 管理页面。
- 步骤 2 点击「VPN 服务」>「PPTP 服务器」进入设置页面。
- 步骤 3 设置 PPTP 用户名和密码。

### ₽提示

最多可添加 8 个 PPTP 用户账号。

步骤4 点击+新增。

----完成

## 查看 PPTP 在线用户

开启 5G 无线数据终端的 "PPTP 服务器" 功能后,您可以查看拨入 5G 无线数据终端 PPTP 服务器的 VPN 客户端详细信息。

进入页面:登录到 5G 无线数据终端 Web 管理页面后,点击「VPN 服务」>「PPTP 在线用户」。

| PPTP在线用户 |      |      | ×    |
|----------|------|------|------|
|          |      |      |      |
| 用户名      | 拨入IP | 分配IP | 运行时间 |
|          |      |      |      |
|          |      |      |      |

#### 参数说明

| 标题项   | 说明                                                            |
|-------|---------------------------------------------------------------|
| 用户名   | PPTP 客户端拨入 PPTP 服务器使用的账号信息。                                   |
| 拨入 IP | PPTP 客户端的公网 IP 地址。若客户端是路由器,则显示路由器上启用 VPN 功能的 WAN 口的 IP<br>地址。 |
| 分配 IP | PPTP 服务器分配给 PPTP 客户端的 IP 地址信息。                                |
| 运行时间  | PPTP 客户端成功拨入的时长。                                              |

### 示例: 互联网用户访问局域网资源

【场景】您已在 5G 无线数据终端局域网搭建了一个 FTP 服务器。

【需求】将该 FTP 服务器开放给互联网用户,使不在家中的家庭成员可以共享该服务器上的资源。

【方案】可以通过设置 "PPTP 服务器"功能实现上述需求。假设:

- PPTP 服务器分配给 PPTP 客户端的用户名和密码均为 admin1
- 5G 无线数据终端的 WAN 口地址为 113.88.112.220
- FTP 服务器 IP 地址为 192.168.0.104
- FTP 服务端口为 21
- FTP 服务器登录用户名和密码均为 zhangsan

#### 设置步骤:

- 步骤 1 登录到 5G 无线数据终端 Web 管理页面。
- 步骤 2 开启 PPTP 服务器并添加 PPTP 用户账号。
  - 1. 点击「VPN 服务」>「PPTP 服务器」进入设置页面。
  - 2. 打开"PPTP 服务器"和"MPPE 加密"开关,点击保存。
  - 3. 设置 PPTP 用户账号及密码,本例均为 "admin1" ,然后点击 +新增 。

| PPTP服务器 |                               |         |              | ×    |
|---------|-------------------------------|---------|--------------|------|
|         | PPTP服务器:<br>地址池网段:<br>MPPE加密: | 10.0.20 | ~ 10.0.0. 30 |      |
| 用户名     | 密码                            | 保存      | 联网状态         | 操作   |
|         |                               |         |              | + 新增 |
| admin1  | admin1                        |         | 20           | S 🗇  |

#### ----完成

设置完成后,不在家中的家庭成员可通过 VPN 访问家中 FTP 服务器的资料。步骤如下(以 Windows10 为例):

- 步骤 1 VPN 拨号。
  - 1. 点击桌面右下角图标记,选择"网络和 Internet 设置"。

| 記<br>記<br>記            | i3<br>眭               |                    |     |             |                      |        |
|------------------------|-----------------------|--------------------|-----|-------------|----------------------|--------|
| <u>网络和 In</u><br>更改设置, | <u>ternet</u><br>列如将某 | <u>设置</u><br>连接设置7 | 」按流 | 退<br>计<br>妻 | ₫.                   |        |
| 2                      |                       |                    |     |             |                      |        |
| 飞行模式                   |                       |                    |     |             |                      |        |
| ,                      | к <sup>е</sup> ^      | ヽ Ლ ୣୣୣ୲ଽ          | 英   | 拼           | 4:34 PM<br>2/28/2020 | $\Box$ |

2. 选择"VPN",点击"添加 VPN 连接"。

| 设置             |                                       |  | × |
|----------------|---------------------------------------|--|---|
| 命 主页           | VPN                                   |  |   |
| 查找设置 ♪         | + 添加 VPN 连接                           |  | 1 |
| 网络和 Internet   | · · · · · · · · · · · · · · · · · · · |  |   |
| ⑦ 状态           | 高级选项<br>允许通过按流量计费的网络进行 VPN 连接         |  |   |
| 12 以太网         | — #                                   |  |   |
| ☆ 拨号           | <ul><li></li></ul>                    |  |   |
|                |                                       |  |   |
| <b>沙</b> 数据使用量 | 相关设置                                  |  |   |
| ⊕ 代理           | 更改适配器选项                               |  |   |
|                | 更改高级共享设置                              |  |   |
|                | 网络和共享中心                               |  |   |
|                | Windows 防火墙                           |  |   |

3. 设置 VPN 参数,然后点击保存。

- 选择"VPN 提供商"为"Windows(内置)"。

- 设置 VPN 连接名称,如"VPN 访问"。
- 输入 PPTP 服务器的 IP 地址,本例为"113.88.112.220"。
- 选择 VPN 类型,本例为"点对点隧道协议(PPTP)"。
- 向下拉动滚动条,选择登录信息的类型,本例为"用户名和密码"。
- 输入 PPTP 服务器的用户名和密码,本例均为 "admin1"。

| 添加 VPN 连接      |        |  |
|----------------|--------|--|
| 113.88.112.220 |        |  |
| VPN 类型         |        |  |
| 点对点隧道协议(PPTP)  | $\sim$ |  |
| 登录信息的关型        |        |  |
| 用户名和密码         | ~      |  |
| 用户名(可选)        |        |  |
| admin1         |        |  |
| 密码(可选)         |        |  |
| •••••          |        |  |
|                |        |  |
|                |        |  |

4. 点击"VPN访问",点击 连接 。

| 设置                   | ,−,                   | < |
|----------------------|-----------------------|---|
| 命 主页                 | VPN                   |   |
| 査 我 设置               | 本 添加 VPN 连接           | 1 |
| 网络和 Internet         |                       |   |
|                      | VPN访问                 |   |
| <b>伊</b> 状态          |                       |   |
| 12 以太网               | 连接高级选项删除              |   |
| ☆ 拨号                 | 高级选项                  |   |
| % VPN                | 分许通过按流量计费的网络进行 VPN 连接 |   |
| <sup>(1)</sup> 数据使用量 |                       |   |
|                      | 允许漫游时进行 VPN 连接        |   |
|                      | —                     |   |
|                      | 相关设置                  |   |

#### 稍等片刻,VPN 连接成功。

| 设置            | ×                     |   |
|---------------|-----------------------|---|
| 命 主页          | VPN                   |   |
| <b>査技设置</b> ♀ | 十 添加 VPN 连接           | 1 |
| 网络和 Internet  |                       |   |
| <b>伊</b> 状态   | VPN访问<br>已连接          |   |
| 12 以太网        | 高级选项断开连接              |   |
| 龠 拨号          | 高级选项                  |   |
| % VPN         | 允许通过按流量计费的网络进行 VPN 连接 |   |
| ① 数据使用量       |                       |   |
| ⊕ 代理          |                       |   |
|               |                       |   |
|               | 相关设置                  |   |

- 步骤 2 访问 FTP 服务器。
  - 在浏览器或"我的电脑"使用"局域网服务应用层协议名称://服务器 IP 地址",可以成功访问局 域网资源。本例为"ftp://192.168.0.104"。

# ₽提示

如果局域网服务端口不是默认端口号,访问格式为 "局域网服务应用层协议名称://服务器 IP 地址:局域网服务端口"。

|                                                | -                                       |                                                                                                 |                     | — C                 | ı x        |
|------------------------------------------------|-----------------------------------------|-------------------------------------------------------------------------------------------------|---------------------|---------------------|------------|
| 文件 计算机 章 ↓ ↓ ↓ ↓ ↓ ↓ ↓ ↓ ↓ ↓ ↓ ↓ ↓ ↓ ↓ ↓ ↓ ↓ ↓ | 着<br>前の媒体 映时网络 添加一个<br>驱动器 ▼ 网络位置<br>网络 | <ul> <li>前 卸載或更改程序</li> <li>打开</li> <li>回 系统属性</li> <li>資置</li> <li>一 管理</li> <li>系统</li> </ul> |                     |                     | ^ <b>U</b> |
| ← → 丶 ↑ 💻 ftp                                  | ://192.168.0.104                        |                                                                                                 |                     | ~ → 搜索"此电脑"         | Q          |
|                                                |                                         |                                                                                                 |                     |                     |            |
| 📌 快速访问                                         | ◇ 又14夹(7)                               |                                                                                                 |                     |                     |            |
| 🔜 桌面 🛛 🖈                                       | 3D 对象                                   |                                                                                                 | 下载                  | 图片                  |            |
| 👆 下载 🛛 🖈                                       |                                         |                                                                                                 |                     | - <b>1</b>          |            |
| 🔮 文档 🛛 🖈                                       | 文档                                      |                                                                                                 | 桌面                  | 视频                  |            |
| 📰 图片 🛷                                         |                                         |                                                                                                 |                     |                     |            |
|                                                | 音乐                                      |                                                                                                 |                     |                     |            |
|                                                | ◇ 设备和驱动器 (3) -                          |                                                                                                 |                     |                     |            |
|                                                | Windows (C:)                            |                                                                                                 | 本地磁盘 (D:)           | 本地磁盘 (E:)           |            |
| OneDrive                                       | 22.5 CD                                 | # 70.0 CR                                                                                       | 195 CD 可用 # 103 CD  | 102 CR              |            |
| 🔜 此电脑                                          | 32.5 GB 可用                              | 云 / 9.9 OB                                                                                      | 105 06 可用, 共 192 08 | 192 OB 时用, 共 192 GB |            |
| 一种 网络 10 个项目                                   | ¥.                                      |                                                                                                 |                     |                     |            |

2. 输入 FTP 服务器的登录用户名和密码,本例均为"zhangsan",然后点击 登录。

| 登录身份 |                           |                               | $\times$ |
|------|---------------------------|-------------------------------|----------|
| ?    | 服务器不允许匿名登录,               | 或者不接受该电子邮件地址。                 |          |
|      | FTP 服务器:                  | 192.168.0.104                 |          |
|      | 用户名(U):                   | zhangsan 🗸                    |          |
|      | 密码(P):                    | ••••••                        |          |
|      | 登录后, 可以将这个朋               | 段务器添加到你的收藏夹, 以便轻易返回。          |          |
| ⚠    | FTP 将数据发送到服务<br>用 WebDAV。 | 8器之前不加密或编码密码或数据。要保护密码和数据的安全,请 | 使        |
|      | □ 匿名登录(A)                 | □ 保存密码(S)<br>登录(L) 取消         |          |

访问成功。

|                                                                                                    | 102 168 0 104                                                          |                       |                       | _                                                                                                    |       |
|----------------------------------------------------------------------------------------------------|------------------------------------------------------------------------|-----------------------|-----------------------|----------------------------------------------------------------------------------------------------|-------|
|                                                                                                    |                                                                        |                       |                       |                                                                                                    |       |
| 王贝                                                                                                 | 共享 宣君                                                                  |                       |                       |                                                                                                    | ~ 🕐   |
| ★ 复制<br>固定到快复制<br>速访问                                                                              | <ul> <li>■ 复制路径</li> <li>記 粘贴快捷方式</li> <li>粘贴</li> <li>約 剪切</li> </ul> | 移动到 复制到 <b>册除</b> 重命名 | ● 新建项目 →<br>新建<br>文件夹 | <ul> <li>✓</li> <li>✓</li> <li>// 加井 →</li> <li>// 編辑</li> <li>// 小編辑</li> <li>// 小編報</li> <li>// 小編報</li> <li>// 小編報</li> </ul> |       |
|                                                                                                    | <u> </u>                                                               | 组织                    | 新建                    | 打开                                                                                                    | 选择    |
| $\leftarrow \rightarrow ~ \star ~ \uparrow$                                                        | 🞐 > Internet > 192.10                                                  | 58.0.104              | ٽ ~                   | 搜索"192.168.0.104                                                                                                    | r. `` |
| <ul> <li>★ 快速访问</li> <li>桌面</li> <li>◆ 下载</li> <li>登 文档</li> <li>● 图片</li> <li>OneDrive</li> </ul> | *                                                                      | <b>文档</b><br>文件夹      |                       |                                                                                                    |       |
|                                                                                                    |                                                                        |                       |                       |                                                                                                    | 8== 📼 |

# 9.7.3 PPTP/L2TP 客户端

开启 PPTP/L2TP 客户端功能后,5G 无线数据终端可以连接到 PPTP/L2TP 服务器。

## 开启 PPTP/L2TP 客户端

登录到 5G 无线数据终端 Web 管理页面,在「VPN 服务」>「PPTP/L2TP 客户端」页面,打开"VPN 客 户端"开关,配置各项参数,点击保存。

| PPTP/L2TP客户端  | ×                  |
|---------------|--------------------|
| PPTP/L2TP客户端: |                    |
| 客户端类型:        | • PPTP L2TP        |
| 服务器IP/域名:     |                    |
| 用户名:          |                    |
| 密码:           | 2 <sub>244</sub> 4 |
| 状态:           | 未连接                |
|               | 保存                 |

#### 参数说明

| 标题项           | 说明                                                                                                    |
|---------------|----------------------------------------------------------------------------------------------------|
| PPTP/L2TP 客户端 | 开启/关闭 PPTP/L2TP 客户端功能。<br>开启后,5G 无线数据终端作为 PPTP/L2TP 客户端。                                                                                                    |
| 客户端类型         | 5G 无线数据终端使用的 VPN 协议类型,PPTP 或 L2TP。PPTP 和 L2TP 都是二层 VPN 隧道协<br>议,使用 PPP(点到点协议)进行数据封装,并都为数据增添额外首部。<br>- PPTP:要连接的 VPN 服务器是 PPTP 服务器时,选择此项。<br>- L2TP:要连接的 VPN 服务器是 L2TP 服务器时,选择此项。 |
| 服务器 IP/域名     | 要连接的 VPN 服务器的 IP 地址或域名,一般是对端 VPN 路由器上开启了"PPTP/L2TP 服务<br>器"功能的 WAN 口的 IP 地址或域名。                                                                                                  |
| 用户名           |                                                                                                    |
| 密码            | VPN版为奋力能给 VPN 奋广响时用广有相省吗。                                                                                                    |
| 状态            | 当前 VPN 的连接状态。                                                                                                    |

## 示例:访问运营商 VPN 资源

- 【场景】您办理宽带业务时,订购了运营商的 PPTP VPN 服务。
- 【需求】现在要访问运营商的 VPN 资源。
- 【方案】可以通过设置 "PPTP/L2TP 客户端"功能实现上述需求。假设:
  - PPTP 服务器地址: 113.88.112.220
  - PPTP 服务器分配的用户名和密码均为 admin1

#### 设置步骤:

- 步骤 1 登录到 5G 无线数据终端 Web 管理页面。
- 步骤 2 点击「VPN 服务」>「PPTP/L2TP 客户端」进入设置页面。
- 步骤 3 打开 "PPTP/L2TP 客户端"开关。
- 步骤 4 输入 VPN 服务器的 IP 地址或域名,本例为"113.88.112.220"。
- 步骤 5 选择 "PPTP" 客户端类型。
- 步骤 6 输入 VPN 客户端进行 VPN 拨号时使用的用户名和密码,本例均为 "admin1"。

| PPTP/L2TP客户端  |                       | 2 |
|---------------|-----------------------|---|
| PPTP/L2TP客户端: |                       |   |
| 客户端类型:        | • PPTP L2TP           |   |
| 服务器IP/域名:     | 113.88.112.220        |   |
| 用户名:          | admin1                |   |
| 密码:           | > <sub>&gt;yy</sub> d |   |
| 状态:           | 未连接                   |   |
|               |                       |   |
|               | 保存                    |   |

----完成

当"状态"显示为"已连接"后,5G 无线数据终端局域网客户端即可访问运营商的 VPN 资源。

# 9.7.4 IPSec

## 新增 IPSec 连接

<u>登录到 5G 无线数据终端 Web 管理页面</u>,在「VPN 服务」>「IPSec」页面,点击 + 新增 ,配置 IPSec 规 则各项参数,点击 保存 。

| ← 添加 | DIPSec VPN    |            | ×  |
|------|---------------|------------|----|
|      | IPSec状态:      |            |    |
|      | 移动数据选项:       | 隧道模式       |    |
|      | 连接名称:         |            |    |
|      | 协商模式:         | 初始者        | •  |
|      | 协议:           | ESP        | ·  |
|      | 远端网关:         |            | 网址 |
|      | 本地内网IP /前缀长度: |            |    |
|      | 远端内网IP /前缀长度: |            |    |
|      | 密钥交换方式:       | 自动 (IKE)   |    |
|      | 认证方式:         | 预共享密钥      |    |
|      | 预共享密钥:        |            |    |
|      | DPD检测:        | $\bigcirc$ |    |
|      | DPD检测间隔:      | 10         | 秒  |
|      |               | 显示高级设置 🗸   |    |

#### 通用参数说明

| 标题项      | 说明               |
|----------|------------------|
| IPsec 状态 | 开启/关闭此 IPSec 规则。 |

| 标题项          | 说明                                                                                                    |
|--------------|----------------------------------------------------------------------------------------------------|
| 移动数据选项       | IPSec 传输的数据的封装模式。<br>隧道模式:增加新的 IP 头,通常用于两个安全网关之间的通讯。用户的整个 IP 数据包被<br>用来计算 AH (Authentication Header,鉴别首部)或 ESP (Encapsulating Security Payload,<br>封装安全载荷)头,AH 或 ESP 头以及 ESP 加密的用户数据被封装在一个新的 IP 数据包<br>中。                                               |
| 连接名称         | IPSec 连接的名称。                                                                                                    |
| 协商模式         | IPSec 隧道的协商模式。<br>- 初始者模式:主动向对端发起连接,要求对端网关路由可达。<br>- 响应者模式:等待对端发起连接。                                                                                                    |
| 协议           | <text><text><list-item><list-item><table-container><table-container><table-container><table-container><table-container></table-container></table-container></table-container></table-container></table-container></list-item></list-item></text></text> |
| 远端网关         | IPSec 隧道对端网关的 WAN 口 IP 地址或域名。                                                                                                    |
| 本地内网 IP/前缀长度 | 本设备局域网的网段和子网掩码。例如:本设备的 LAN 口 IP 地址为 192.168.0.1,子网掩<br>码为 255.255.255.0,则本地内网 IP/前缀长度可填为 192.168.0.0/24。                                                                                                    |
| 远端内网 IP/前缀长度 | IPSec 隧道对端网关局域网的网段和子网掩码。 若对端是单台主机,则此参数设置为 "该主<br>机的 IP 地址/32" 。                                                                                                    |
| 标题项    | 说明                                                                                                    |
|--------|----------------------------------------------------------------------------------------------------|
|        | 建立 IPSec 安全隧道的密钥协商方式。默认为"自动(IKE)"。                                                                                               |
| 密钥交换方式 | - 自动(IKE):通过 IKE 自动建立 SA(Security Association,安全联盟),并进行动态<br>维护、删除,降低了手工配置的复杂度,简化 IPSec 的使用、管理工作。自动建立的<br>SA 有生命周期,会定时更新,增强了安全性。 |
|        | - 手动:用户手动设置加密/认证算法及密钥来建立 SA。手动建立的 SA 没有生命周期限制,除非手动删除,否则永不过期,因此有安全隐患。该方式常用于调试阶段。                                                  |

### 密钥交换方式——自动(IKE)

自动协商时,为了保证信息的私密性,IPSec 通信双方需要使用彼此都知道的信息来对数据进行加密和解密,所以在通信建立之初双方需要协商安全性密钥,这一过程便由 IKE 完成。IKE 是 ISAKMP、Oakley、SKEME 这三个协议的混合体。

- ISAKMP: Internet Security Association and Key Management Protocol,互联网安全性关联
   和密钥管理协议,该协议为交换密钥和 SA 协商提供了一个框架。
- Oakley:密钥确定协议,该协议描述了密钥交换的具体机制。
- SKEME:安全密钥交换机制,该协议描述了与 Oakley 不同的另一种密钥交换机制。

IKE 协商过程分为两个阶段:

**阶段 1:** 通信双方将协商交换验证算法、加密算法等安全提议,并建立一个 ISAKMP SA,用于在阶段 2 中 安全交换更多信息。

**阶段 2:** 使用阶段 1 中建立的 ISAKMP SA 为 IPSec 的安全性协议协商参数,创建 IPSec SA,用于对双方 的通信数据进行保护。

密钥交换方式为"自动(IKE)"时,如下图。

### 自动(IKE)交换密钥相关参数说明

| ← 添加IPSec VPN |            | ×  |
|---------------|------------|----|
| IPSec状态:      |            |    |
| 移动数据选项:       | 隧道模式       |    |
| 连接名称:         |            |    |
| 协商模式:         | 初始者        |    |
| 协议:           | ESP        |    |
| 远端网关:         |            | 网址 |
| 本地内网IP /前缀长度: |            |    |
| 远端内网IP /前缀长度: |            |    |
| 密钥交换方式:       | 自动 (IKE) 🗸 |    |
| 认证方式:         | 预共享密钥      |    |
| 预共享密钥:        |            |    |
| DPD检测:        | $\bigcirc$ |    |
| DPD检测间隔:      | 10         | 秒  |
| ••••••        | 显示高级设置 🗸   |    |
|               | 保存         |    |
|               |            |    |
| 标颗项           |            |    |

 DPD 检测
 开启 DPD(Dead Peer Detection,失效对等体)检测功能后,本设备会定时发送 DPD 报

 文到对端设备,确认对端站点是否有效。

发送 DPD 报文的间隔时间。

DPD 检测周期 本设备会按照设置的周期定时发送 DPD 报文。如果 DPD 报文在有效时间内没有得到远端的 iPSec SA。

点击"显示高级设置",可设置自动(IKE)密钥交换方式的相关高级参数。

| 阶段1               |                         |  |
|-------------------|-------------------------|--|
| 交换方式:             | Main                    |  |
| 加密规则:             | DES                     |  |
| 完整性算法:            | SHA1                    |  |
| Diffile-Hellman组: | 768位                    |  |
| 本地ID类型:           | IP地址 -                  |  |
| 对端ID类型:           | IP地址 -                  |  |
| 密钥生命周期:           | 3600 秒 (范围: 600至604800) |  |
| 阶段2               |                         |  |
| PFS:              |                         |  |
| 加密规则:             | DES                     |  |
| 完整性算法:            | SHA1 -                  |  |
| Diffile-Hellman组: | 768位                    |  |
| 密钥生命周期:           | 3600 秒 (范围: 600至604800) |  |

### 阶段1参数说明

| 标题项  | 说明                                                                                                    |
|------|----------------------------------------------------------------------------------------------------|
| 交换方式 | <ul> <li>阶段 1 的交换模式,该交换模式必须与对端设置相同。</li> <li>Main: 主模式。此模式双方交换报文多,提供身份保护,适用于对身份保护要求较高的场合。</li> <li>Aggressive: 野蛮模式。此模式不提供身份保护,双方交换报文少,协商速度快,适用于对身份保护要求不高的场合。</li> </ul>                                                              |
| 加密规则 | 应用于 IKE 会话的加密算法。本设备支持以下加密算法: - DES(Data Encryption Standard,数据加密标准):使用 56 位的密钥对 64 位数据进行加密,64 位的最后 8 位用于奇偶校验。3DES 则为三重 DES,使用三个 56 位的密钥进行加密。 - AES(Advanced Encryption Standard,高级加密标准):AES 128/192/256 表示使用长度为 128/192/256 位的密钥进行加密。 |

| 标题项              | 说明                                                                                                    |
|------------------|----------------------------------------------------------------------------------------------------|
| 完整性算法            | 应用于 IKE 会话的验证算法。本设备支持以下验证算法:<br>- MD5: Message Digest Algorithm,消息摘要算法。对一段消息产生 128 位的消息摘要,防止消息<br>被篡改。<br>- SHA1: Secure Hash Algorithm,安全散列算法。对一段消息产生 160 位的消息摘要,比 MD5 更<br>难破解。 |
| Diffie-Hellman 组 | Diffie-Hellman 算法的组信息,用于产生加密 IKE 隧道的会话密钥。                                                                                                    |
| 本地 ID 类型         | 本地网关标识。<br>- IP 地址:本设备使用 WAN 口 IP 地址与对端网关协商。<br>- FQDN: Fully Qualified Domain Name,完全合格域名。此时需在"本地 ID"输入框中输入任意<br>字符串,用于与对端网关协商。"本地 ID"与远端网关的"对端 ID"必须相同。                         |
| 对端 ID 类型         | 对端网关标识。<br>- IP 地址:本地网关默认对端网关使用其 WAN 口 IP 地址进行协商。<br>- FQDN: Fully Qualified Domain Name,完全合格域名。此时需在"对端 ID"输入框中输入任意<br>字符串,用于与本地网关协商。"对端 ID"与远端网关的"本地 ID"必须相同。                    |
| 密钥生命周期           | 阶段 1 ISAKMP SA 的生存时间。                                                                                                    |

### 阶段 2 补充参数说明

| 标题项        | 说明                                                                                                    |
|------------|----------------------------------------------------------------------------------------------------|
| PFS        | <ul> <li>PFS, Perfect Forward Secrecy,完全前向保密。</li> <li>开启 PFS:阶段 2 协商生成一个新的密钥材料,该密钥材料与阶段 1 协商生成的密钥 材料没有任何关联,即使 IKE1 阶段 1 的密钥被破解,阶段 2 的密钥仍然安全。</li> <li>关闭 PFS:阶段 2 的密钥将根据阶段 1 生成的密钥材料来产生,一旦阶段 1 的密钥被破解,用于保护通信数据的阶段 2 密钥也岌岌可危,这将严重威胁到双方的通信安全。</li> <li>辽注意</li> <li>IPSec 隧道两端设备的 PFS 属性必须保持一致。</li> </ul> |
| 密钥生命周期     | 阶段 2 ISAKMP SA 的生存时间。                                                                                                    |
| 密钥交换方式——手动 |                                                                                                    |

密钥交换方式为"手动"时,如下图(以隧道协议为"AH+ESP"时为例)。

| IPSec状态:      |          |                    |
|---------------|----------|--------------------|
| 移动数据选项:       | 隧道模式     |                    |
| 连接名称:         |          |                    |
| 协商模式:         | 初始者      |                    |
| 协议:           | AH + ESP | •                  |
| 远端网关:         |          | 网址                 |
| 本地内网IP /前缀长度: |          |                    |
| 远端内网IP /前缀长度: |          |                    |
| 密钥交换方式:       | 手动       | <b>•</b>           |
| ESP加密算法:      | 3DES     | •                  |
| 预共享密钥:        |          |                    |
| ESP完整性算法:     | SHA1     | •                  |
| ESP完整性密钥:     |          |                    |
| ESP外出SPI:     |          | 范围: 256至2147483647 |
| ESP进入SPI:     |          | 范围: 256至2147483647 |

| 标题项        | 说明                                                                                                    |
|------------|----------------------------------------------------------------------------------------------------|
| ESP 加密算法   | 隧道使用的加密算法。<br>- DES:使用 56 位的密钥对 64 位数据进行加密,64 位的最后 8 位用于奇偶校验。<br>- 3DES 则为三重 DES,使用三个 56 位的密钥进行加密。<br>- AES: AES128/192/256 分别表示使用 128/192/256 位的密钥进行加密。 |
| 预共享密钥      | ESP 加密密钥。IPSec 通信双方设置需保持一致。                                                                                                    |
| ESP 完整性算法  | ESP 协议采用的认证算法。<br>- MD5:对一段消息产生 128 位的消息摘要,防止消息被篡改。<br>- SHA1:对一段消息产生 160 位的消息摘要,比 MD5 更难破解。<br>- 未加密:表示不进行认证。                                           |
| ESP 完整性密钥  | 当选择协议为"ESP"或"AH + ESP"时,需设置 ESP 完整性密钥。<br>IPSec 通信双方设置需保持一致。                                                                                             |
| ESP 外出 SPI | 设置外出 SPI 参数。<br>SPI 与隧道对端网关地址、协议类型三个参数共同标识一个 IPSec 安全联盟,必须与通信对端的<br>"进入 SPI"值相同。                                                                         |
| ESP 进入 SPI | 设置进入 SPI 参数。<br>SPI 与隧道对端网关地址、协议类型三个参数共同标识一个 IPSec 安全联盟,必须与通信对端的<br>"外出 SPI"值相同。                                                                         |

### 修改 IPSec 连接

登录到 5G 无线数据终端 Web 管理页面,在「VPN 服务」>「IPSec」页面,点击"编辑"栏的之,可以修改对应 IPSec 连接。

### 删除 IPSec 连接

登录到 5G 无线数据终端 Web 管理页面,在「VPN 服务」>「IPSec」页面,选择要删除的 IPSec 连接,然后点击页面右上方的 🔟,可以删除对应 IPSec 连接。

# **10** 网络安全

# 10.1 隐藏无线网络

隐藏网络后,手机等无线设备搜索不到 5G 无线数据终端的 Wi-Fi 名称,可以在一定程度上提高网络安全性。

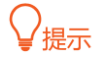

如果您正在使用 Mesh 功能,建议不要开启隐藏网络功能,以免影响 Mesh 子节点接入。

#### 设置步骤:

- 步骤 1 登录到 5G 无线数据终端 Web 管理页面。
- 步骤 2 点击「无线设置」>「Wi-Fi 名称与密码」进入设置页面。
- 步骤 3 勾选 "Wi-Fi 名称" 输入框后的 "隐藏网络"。下图仅供示例。
- 步骤4 点击保存。

| Wi-Fi名称与密码 |                                                                    | × |
|------------|--------------------------------------------------------------------|---|
| 双缬合一:      | $\bigcirc$                                                         |   |
| 2.4G网络:    |                                                                    |   |
| Wi-Fi名称:   | Tenda_D135B8 <th< th=""></th<>                                     |   |
| 加密方式:      | WPA2-PSK                                                           |   |
| Wi-Fi密码:   | ••••••• >> <sub>&gt;prf</sub> d                                    |   |
| 5G网络:      |                                                                    |   |
| Wi-Fi名称:   | Tenda_D135B8_5G         國際觀网络           MESH启用时,开启此功能将影响MESH子节点的加入 |   |
| 加密方式:      | WPA2-PSK                                                           |   |
| Wi-Fi密码:   | ••••••• > <sub>&gt;yef</sub> 4                                     |   |
|            | 保存                                                                 |   |

#### ----完成

设置完成后,手机等无线设备将扫描不到 5G 无线数据终端的 Wi-Fi 名称。若您想要连接已隐藏的网络上网,需要在无线设备上手动输入 Wi-Fi 名称进行连接,详情可参考附录 连接已隐藏的无线网络上网。

# 10.2 修改 5G 无线数据终端管理密码

为了网络安全,建议您定期修改 5G 无线数据终端 Web 管理页面的登录密码。

- 步骤 1 登录到 5G 无线数据终端 Web 管理页面。
- 步骤 2 点击「系统管理」>「管理员密码」进入设置页面。
- 步骤 3 在"旧密码"栏输入当前登录 5G 无线数据终端管理页面的密码。
- 步骤 4 在"新密码"栏设置新的登录密码。
- 步骤 5 在 "确认密码" 栏再次输入新的登录密码。

### 步骤 6 点击 保存

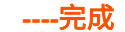

页面将会跳转到登录页面,输入刚才设置的新密码,然后点击<mark>登录</mark>,即可重新登录到 5G 无线数据终端的 管理页面。

# 10.3 防火墙

5G 无线数据终端提供了防火墙功能,可以对一些常见泛洪攻击进行检测和防范,还可以忽略来自 WAN 口的 ping,以防止暴露自己,同时防范外部的 ping 攻击。防火墙功能默认开启,建议保持默认设置。

进入页面: 登录到 5G 无线数据终端 Web 管理页面后,点击「高级功能」>「防火墙」。

 防JCMP)泛洪攻击:

 防TCP)泛洪攻击:

 防UDP)泛洪攻击:

 防WAN□Ping:

#### 参数说明

| 标题项          | 说明                                                                                                    |
|--------------|----------------------------------------------------------------------------------------------------|
| 防 ICMP 泛洪攻击  | 开启后,5G 无线数据终端可以防范攻击者向 5G 无线数据终端发送大量的 ICMP Echo 报文,使得<br>5G 无线数据终端将大量的时间和资源用于处理 ICMP Echo 报文,而无法处理正常的请求或响应。 |
| 防 TCP 泛洪攻击   | 开启后,5G 无线数据终端可以防范攻击者在短时间内快速发起大量的 TCP 连接请求,然后挂起在<br>半连接状态,以此来占用大量 5G 无线数据终端资源直到 5G 无线数据终端拒绝服务。              |
| 防 UDP 泛洪攻击   | 开启后,5G 无线数据终端可以防范攻击者通过向 5G 无线数据终端发送大量的 UDP 报文,导致 5G<br>无线数据终端忙于处理这些 UDP 报文,而无法处理正常的报文请求或响应。                |
| 防 WAN 口 Ping | 开启后,5G 无线数据终端自动忽略广域网主机对其 WAN 口 IP 地址的 Ping,以防止暴露自己,同<br>时防范外部的 Ping 攻击。                                    |

# 11 高级应用

# 11.1 开启/关闭 5G 无线数据终端指示灯

### 11.1.1 立即开启/关闭指示灯

- 步骤 1 登录到 5G 无线数据终端 Web 管理页面。
- 步骤 2 点击「高级功能」>「LED 灯控制」进入设置页面。
- 步骤3 根据需要开启或关闭指示灯。

| 步骤 4 | 点击保存   | 下图仅供示例。                   |   |
|------|--------|---------------------------|---|
|      | LED灯控制 |                           | × |
|      |        | LED灯控制: 〇 开启 💿 关闭  〇 定时关闭 |   |
|      |        | 保存                        |   |
|      |        |                           |   |

#### ----完成

如上图设置完成后,5G 无线数据终端的所有指示灯立即关闭,不再指示设备工作状态。

### 11.1.2 定时关闭指示灯

- 步骤 1 登录到 5G 无线数据终端 Web 管理页面。
- 步骤 2 点击「高级功能」>「LED 灯控制」进入设置页面。
- 步骤 3 设置 "LED 灯控制"为 "定时关闭"。
- 步骤 4 选择指示灯的 "关闭时间段"。
- 步骤 5 点击 保存。下图仅供示例。

| LED灯控制  |                   | × |
|---------|-------------------|---|
| LED灯控制: | ○ 开启 ○ 关闭 ● 定时关闭  |   |
| 关闭时间段:  | 00:00 • ~ 07:00 • |   |
|         | 保存                |   |

#### ----完成

如上图设置完成后,5G 无线数据终端的所有指示灯在每天的 00:00~7:00 时间段内关闭,其他时间段正常 指示。

**忆**注意

定时关闭指示灯功能基于系统时间生效,如果系统时间不准确,该功能无法正常生效。

# 11.2 智能省电

开启智能省电功能后,5G 无线数据终端将在节能时间段内关闭其指示灯与 Wi-Fi。智能省电功能默认关闭。

### **ビ**注意

- Mesh 功能开启时,智能省电功能不可用。
- 智能省电功能基于系统时间生效,如果系统时间不准确,该功能无法正常生效。

假设您需要 5G 无线数据终端在每天的 00:00 到 7:00 关闭其指示灯与 Wi-Fi。当有用户在线时,延时关闭 其指示灯与 Wi-Fi。

#### 设置步骤:

- 步骤 1 登录到 5G 无线数据终端 Web 管理页面。
- 步骤 2 点击「高级功能」>「智能省电」进入设置页面。
- 步骤 3 打开"智能省电"开关。
- 步骤 4 选择"节能时间段",本例为"00:00~07:00"。
- 步骤 5 勾选"延时生效"功能。

### 步骤 6 点击 保存

| 智能省电   | ×                  |
|--------|--------------------|
| 智能省电:  |                    |
| 节能时间段: | 00:00 • 07:00 •    |
| 延时生效:  | ✔ 当有用户在线时,延时启用智能省电 |
|        | 保存                 |

#### -----完成

设置完成后,每天 00:00~07:00,5G 无线数据终端的指示灯关闭且 Wi-Fi 不可用,智能手机等无线设备搜 索不到 5G 无线数据终端 Wi-Fi,不能连接 5G 无线数据终端 Wi-Fi 上网。

#### 参数说明

| <ul> <li>开启/关闭智能省电延时生效功能。</li> <li>勾选"当有用户在线时,延时启用智能省电": 启用"智能省电"功能后,在节能时间段内,如果有用户连接到 5G 无线数据终端,且 5G 无线数据终端 WAN 口在 30 分钟内流量超过 3KB/s,5G 无线数据终端将延后进入省电状态;如果没有用户连接到 5G 无线数据终端,且 3 分钟内 WAN 口流量不超过 3KB/s,5G 无线数据终端将进入省电状态。</li> <li>不勾选"当有用户在线时,延时启用智能省电": 启用"智能省电"功能后,5G 无线数据终端 将会在"节能时间段"关闭 Wi-Fi 和指示灯进行省电。</li> </ul> | 标题项  | 说明                                                                                                    |
|----------------------------------------------------------------------------------------------------|------|----------------------------------------------------------------------------------------------------|
|                                                                                                    | 延时生效 | <ul> <li>开启/关闭智能省电延时生效功能。</li> <li>- 勾选"当有用户在线时,延时启用智能省电": 启用"智能省电"功能后,在节能时间段内,如果有用户连接到 5G 无线数据终端,且 5G 无线数据终端 WAN 口在 30 分钟内流量超过 3KB/s,5G 无线数据终端将延后进入省电状态;如果没有用户连接到 5G 无线数据终端,且 3 分钟内 WAN 口流量不超过 3KB/s,5G 无线数据终端将进入省电状态。</li> <li>- 不勾选"当有用户在线时,延时启用智能省电": 启用"智能省电"功能后,5G 无线数据终端 将会在"节能时间段"关闭 Wi-Fi 和指示灯进行省电。</li> </ul> |

# 11.3 锁定 4G/5G 频段

4G/5G 路由模式下,通过锁频段设置,您可将 5G 无线数据终端锁定在特定频段上使用,以防止其在其他频段上干扰其他设备。锁频可以提高网络的稳定性和速度,但也可能会限制 5G 无线数据终端的使用范围。

比如您将设备移动到一个不同的地区,该地区使用的频段若与您的锁定频段不同,这将导致设备无法连接 到网络。因此,在锁定频段之前,请务必咨询运营商确保该频段在您所在的地区可用。

#### 锁定 4G/5G 频段:

步骤 1 登录到 5G 无线数据终端 Web 管理页面。

步骤 2 点击「外网设置」进入设置页面。

步骤 3 在 "4G 频段"、"5G 频段"模块,打开 "4G/5G 锁频段开关",然后勾选要锁定的频段。

<mark>步骤 4</mark> 点击<mark> 保存</mark> 。 ----完成

# 11.4 SIM 卡 PIN 码

₽提示

本节内容仅适用于 <u>4G/5G 路由模式</u>。

SIM 卡 PIN 码(个人识别码,Personal Identification Number)是防止 SIM 卡被滥用的保护措施。如果 SIM 卡被锁定,则需要解锁后才能上网。您也可以为解锁的 SIM 卡启用 PIN 锁并自定义 PIN 码。

### 11.4.1 解锁 SIM 卡

- 步骤 1 登录到 5G 无线数据终端 Web 管理页面。
- 步骤 2 在「联网状态」页面点击"请解锁 SIM 卡";或点击「高级功能」>「SIM 卡 PIN 码」,进入设置页面。
- 步骤 3 输入正确的 PIN 码。

步骤4 点击保存。

ビ注意

- 请勿尝试猜测 SIM 卡的 PIN 码!如果 PIN 码输入错误 3 次,必须使用 PUK 码重置 PIN 码!请联系您的运营商获取 PUK 码。若 PUK 码输入错误 10 次, SIM 卡可能会被永久锁定!
- 启用"自动解锁 PIN"后,5G 无线数据终端将在每次重启后自动解锁 SIM 卡,但设备恢复出厂设置后仍需 输入 PIN 码。

-----完成

| SIM卡PIN码 |            | ×     |
|----------|------------|-------|
| SIM卡状态:  | 请输入PIN码    |       |
| PIN锁:    |            |       |
| 自动解锁PIN: | $\bigcirc$ |       |
| PIN码:    | 请输入PIN码    | 3 次机会 |
|          | _          |       |
|          | 保存         |       |

### 11.4.2 禁用 PIN 锁

禁用 SIM 卡 PIN 锁后,您的 SIM 卡将不再受 PIN 码保护。

#### 设置步骤:

- 步骤 1 登录到 5G 无线数据终端 Web 管理页面。
- 步骤 2 点击「高级功能」>「SIM 卡 PIN 码」进入设置页面。
- 步骤 3 关闭 "PIN 锁"开关。
- 步骤 4 输入 SIM 卡的 "PIN 码"。
- 步骤5 点击保存。

-----完成

# 11.5 移动数据

### ₽提示

本节内容仅适用于 <u>4G/5G 路由模式</u>。

如果您需要查看或设置移动数据使用信息,如数据使用限额等,请<u>登录到 5G 无线数据终端 Web 管理页面</u> 后,点击「高级功能」>「移动数据」进入页面查看或设置。

下图仅供示例。

| 移动数据             | ×                                             |
|------------------|-----------------------------------------------|
| 已使用:             | 0.993 MB 修改<br>流量数据仅供参考,您可以咨询运营商获取准确数据,并手动更新。 |
| 流量限制:            |                                               |
|                  | 流量使用达到"每月配额"所设的值时,路由器会自动断开互联网连接。              |
| 每月配额:            | 0 GB 💌                                        |
| 告警比例:            | 80%                                           |
| 告警通知手机号:         | 0 发送测试信息                                      |
|                  | 注意:该功能可能会收取短信费用。                              |
| 月度流量清零:          |                                               |
| 起始日期:            | 1                                             |
| 该数据仅在路由器时间与互联网同步 | 步时刷新。请前往「系统管理」>「时间设置」进行同步。                    |
|                  |                                               |
|                  | 保存                                            |

# 11.6 修改 LAN 口 IP 地址(IPv4)

LAN 口 IP 地址是 5G 无线数据终端对局域网的 IP 地址,也是 5G 无线数据终端的管理 IP 地址,局域网用 户可使用该 IP 地址登录到 5G 无线数据终端的管理页面。

5G 无线数据终端默认的 LAN 口 IP 地址为 192.168.0.1,子网掩码为 255.255.255.0。一般情况下,您无需 修改 LAN 口设置,除非遇到 IP 地址冲突,如:5G 无线数据终端获得的 WAN 口 IP 地址和其 LAN 口 IP 地 址处于同一网段;局域网内,有其它设备的 IP 地址也为 192.168.0.1。

假设要修改 5G 无线数据终端登录地址为 192.168.1.1,子网掩码保持默认设置。

#### 设置步骤:

步骤 1 登录到 5G 无线数据终端 Web 管理页面。

- 步骤 2 点击「系统管理」>「局域网设置」进入设置页面。
- 步骤 3 修改"局域网 IP 地址",本例为"192.168.1.1"。

- 步骤4 点击保存。
- 步骤 5 确认提示信息后,点击 确定

| 局域网设置                | ×                   |
|----------------------|---------------------|
| 局域网IP地址:             | 192 . 168 . 1 . 1   |
| 子网掩码:                | 255 _ 255 _ 255 _ 0 |
| DHCP服务器:             |                     |
| IP地址分配范围:            | 192.168.1. 1 ~ 254  |
| 租约时间:                | 1天 🔹                |
| DNS设置:               | $\bigcirc$          |
| 登录IP地址将被更<br>新的IP地址到 |                     |

#### ----完成

LAN 口 IP 地址修改成功后,页面将自动跳转到登录页面。如果没有,请确保管理电脑的以太网(或本地连接)的 IP 地址已设置为"自动获得 IP 地址,自动获得 DNS 服务器地址",之后访问新的 LAN 口 IP 地址重新尝试。

¥ 提示

如果新的 LAN 口 IP 地址与原 LAN 口 IP 地址不在同一网段,系统将自动匹配修改 DHCP 地址池,使其和新的 LAN 口 IP 地址在同一网段。

# 11.7 修改 DHCP 服务器(IPv4)

DHCP(Dynamic Host Configuration Protocol),动态主机配置协议。DHCP 服务器可以为局域网中的客户端自动分配 IP 地址、子网掩码、网关、DNS 等上网信息。

如果关闭该功能,需要在客户端上手动配置 IP 地址信息才能实现上网。如无特殊情况,请保持 DHCP 服务 器为开启状态。

进入页面: 登录到 5G 无线数据终端 Web 管理页面,点击「系统管理」>「局域网设置」。

| 局域网设置     |                      | × |
|-----------|----------------------|---|
| 局域网IP地址:  | 192 168 0 1          |   |
| 子网掩码:     | 255 _ 255 _ 255 _ 0  |   |
| DHCP服务器:  |                      |   |
| IP地址分配范围: | 192.168.0. 100 ~ 200 |   |
| 租约时间:     | 1天 🔹                 |   |
| DNS设置:    |                      |   |
|           |                      |   |
|           | 保存                   |   |

### 参数说明

| 标题项        | 说明                                                                                                    |
|------------|----------------------------------------------------------------------------------------------------|
| DHCP 服务器   | 开启/关闭 DHCP 服务器。建议开启。                                                                                                    |
| IP 地址分配范围  | DHCP 服务器可分配给客户端的 IP 地址的范围。                                                                                                    |
| 租约时间       | <ul> <li>DHCP 服务器分配给客户端的 IP 地址的有效时间。</li> <li>当 IP 地址到期后,如果该客户端仍连接在 5G 无线数据终端上,客户端将自动续约,继续占用该 IP 地址。</li> <li>当 IP 地址到期后,如果客户端未连接(关机、网线已拔掉、无线已断开等)到 5G 无线数据终端,5G 无线数据终端将释放该 IP 地址。以后若有其它客户端请求 IP 地址信息,5G 无线数据终端可将该 IP 地址分配给其它客户端。</li> <li>如无特殊需要,建议保持默认设置。</li> </ul> |
| DNS 设置     | 开启/关闭手动输入 DNS 服务器 IP 地址功能。建议保持关闭。<br>- 关闭时,默认使用 5G 无线数据终端局域网 IP 地址作为 DNS 服务器 IP 地址。<br>- 开启时,请输入正确的首选 DNS 和备用 DNS(选填)。                                                                                                    |
| 首选 DNS 服务器 | DHCP 服务器分配给客户端的首选 DNS 服务器 IP 地址。<br>父 <sub>提示</sub><br>为了使局域网设备能够正常上网,请务必确保您设置的首选 DNS 是正确的 DNS 服务器或                                                                                                    |

| 标题项        | 说明                                                      |
|------------|---------------------------------------------------------|
|            | DNS 代理的 IP 地址。                                          |
| 备用 DNS 服务器 | DHCP 服务器分配给客户端的备用 DNS 服务器 IP 地址。不填表示 DHCP 服务器不分配此<br>项。 |

## 11.8 为网络设备分配固定的 IPv4 地址

通过静态 IP 分配功能,可以让 DHCP 服务器始终分配某一固定 IP 地址给客户端,避免一些基于 IP 地址生效的功能(如网速控制、虚拟服务器等)因客户端 IP 地址变化而失效。

### ₩提示

"静态 IP 分配"功能仅在"DHCP 服务器"功能开启时生效。

- 【**需求**】您在局域网搭建了一个 FTP 服务器,为了防止因 IP 地址变化导致不能访问服务器的现象发生,现 在要给 FTP 服务器分配一个固定的 IP 地址。
- 【方案】通过设置"静态 IP 分配"功能实现上述需求。

假设:

- FTP 服务器主机 MAC 地址为 D4:61:DA:1B:CD:89
- 5G 无线数据终端固定分配 IP 地址 192.168.0.101 给 FTP 服务器

#### 设置步骤:

- 步骤 1 登录到 5G 无线数据终端 Web 管理页面。
- 步骤 2 点击「系统管理」>「静态 IP 分配」进入设置页面。
- 步骤 3 给 FTP 服务器分配固定的 IPv4 地址。

如果 FTP 服务器已连接到 5G 无线数据终端网络,直接在设备列表找到对应设备,修改其 IP 地 址,然后点击操作栏的 🔗 快速绑定。

如果设备未连接到 5G 无线数据终端网络,请按以下步骤操作。

- 1. (可选)备注"设备名称",如"FTP 服务器"。
- 输入要固定 IP 地址的主机的"MAC 地址",本例为 FTP 服务器主机的 MAC 地址 "D4:61:DA:1B:CD:89"。
- 3. 输入要分配给该主机的"IP地址",本例为"192.168.0.101"。

### 4. 点击 +新增。

#### ----完成

静态 IP 分配规则添加成功,页面显示如下。之后,当 MAC 地址为 "D4:61:DA:1B:CD:89"的主机连接到 5G 无线数据终端后,始终会获取到 192.168.0.101 的 IP 地址。

| 静态IP分配 |                   |               |    | ×    |
|--------|-------------------|---------------|----|------|
|        |                   |               |    |      |
| 设备名称   | MAC地址             | IP地址          | 状态 | 操作   |
| 可不填    |                   |               |    | + 新增 |
| FTP服务器 | D4:61:DA:1B:CD:89 | 192.168.0.101 | R  | Ð    |
| Unknow | -                 | 192.168.0.117 | 2  | Ø    |
|        |                   |               |    |      |

如果后续您想取消绑定,可点击 泌 解绑;或待设备离线后,点击 📶 删除规则。

## 11.9 IPv6 LAN 设置

### ₽提示

本节内容仅适用于无线路由工作模式。

为保证局域网设备能够访问 IPv6 网络,需合理设置路由器 LAN 口的 IPv6 参数。一般情况下,IPv6 LAN 设置保持默认即可,若需修改,请参考以下说明。

进入页面: 登录到 5G 无线数据终端 Web 管理页面,点击「IPv6」。

| IPv6 IPv6  |               |              |  |
|------------|---------------|--------------|--|
|            | IPv6:         |              |  |
| IPv6 WAN设置 |               |              |  |
|            | 联网方式:         | 自动获取         |  |
|            |               | ✔ 获取IPv6前缀代理 |  |
| IPv6 LAN设置 |               |              |  |
|            | LAN口IPv6地址:   | 自动           |  |
|            | LAN前缀:        | 自动           |  |
|            | 自动获取:         | 启用  ▼        |  |
|            | DHCPv6地址分配方式: | 自动  ▼        |  |
|            | IPv6 DNS:     | 自动           |  |
|            |               |              |  |
|            |               | 保存           |  |

### 参数说明

| 标题项           | 说明                                                                                                    |
|---------------|----------------------------------------------------------------------------------------------------|
|               | 5G 无线数据终端对局域网的 IPv6 地址。                                                                                            |
| LAN 口 IPv6 地址 | - 自动:5G 无线数据终端根据 LAN 口 MAC 地址自动生成 LAN 口 IPv6 地址的接口标<br>识,并结合 LAN 前缀自动生成 LAN 口 IPv6 地址。<br>- 手动:手动设置 LAN 口 IPv6 地址。 |
|               | LAN 口 IPv6 地址的网络前缀。                                                                                                |
| LAN 前缀        | - 自动:如果在进行 WAN 口设置时,启用了"获取 IPv6 前缀代理"功能,5G 无线数据<br>终端将从上级设备获取 LAN IPv6 地址前缀。                                       |
|               | - 手动:手动设置 LAN IPv6 地址前缀。                                                                                           |
| 自动获取          | – 禁用:禁用 DHCPv6 服务器。客户端的 IPv6 前缀地址、网关地址通过路由通告方式<br>(RA)获取,接口地址根据标准生成,DNS 服务器地址从 RA 报文的 RDNSS 选项获                    |

| 标题项    |                   | 说明                                                                                                    |
|--------|-------------------|----------------------------------------------------------------------------------------------------|
|        |                   | 取。                                                                                                    |
|        |                   | –   启用:启用 DHCPv6 服务器。可以为客户端分配 IPv6 地址信息。                                                                |
|        |                   | DHCPv6 服务器分配 IPv6 地址信息的方式。                                                                              |
|        | DHCPv6 地<br>址分配方式 | - 自动:即 DHCPv6 无状态配置。客户端的 IPv6 地址仍然通过路由通告方式(地址无状态自动配置)自动生成,DHCPv6 服务器只分配除 IPv6 地址以外的网络配置参数,如 DNS 服务器地址等。 |
|        |                   | - 手动:即 DHCPv6 有状态配置。DHCPv6 服务器给客户端自动分配 IPv6 地址/前缀及<br>其他网络配置参数(如 DNS 服务器地址等)。用户需手动配置起始 ID 和结束 ID。       |
|        | 起始 ID             | DHCPv6 地址分配方式为"手动"时需要配置此项。                                                                              |
| 自动获取-启 | 结束 ID             | DHCPv6 服务器可分配的 IPv6 地址中最后一段地址范围。                                                                        |
| 用      |                   | 范围:1~ffff。                                                                                              |
|        |                   | LAN 口 IPv6 DNS 设置方式。                                                                                    |
|        | IPv6 DNS          | - 自动:从上级设备获取 IPv6 DNS 地址。                                                                               |
|        |                   | - 手动: 手动设置 IPv6 DNS 地址。                                                                                 |
|        | IPv6 首选<br>DNS    | IPv6 DNS 为"手动"时,输入运营商提供的 IPv6 DNS 地址。                                                                   |
|        | IPv6 备用<br>DNS    | ₩ <mark>提示</mark><br>如果运营商只提供一个 DNS 地址,"IPv6 备用 DNS"可以不填。                                               |

# 11.10 静态路由

### 11.10.1 概述

路由,是选择一条最佳路径把数据从源地址传送到目的地址的行为。静态路由则是手动配置的一种特殊路 由,具有简单、高效、可靠等优点。合适的静态路由可以减少路由选择问题和路由选择数据流的过载,提高 数据包的转发速度。

通过设置目标网络、子网掩码、网关和接口来确定一条静态路由,其中,目标网络和子网掩码用来确定一个 目标网络或主机。静态路由设置完成后,所有目的地址为静态路由目标网络的数据均直接通过该静态路由 接口转发至网关地址。

### 进入页面: 登录到 5G 无线数据终端 Web 管理页面,点击「高级功能」>「静态路由」。

| 静态路由        |               |               |     | >    |
|-------------|---------------|---------------|-----|------|
| 目标网络        | 子网掩码          | 网关            | 端口号 | 操作   |
|             |               |               | WAN | + 新增 |
| 192.168.0.0 | 255.255.255.0 | 0.0.0.0       | LAN | 系统   |
| 0.0.0.0     | 0.0.0.0       | 192.168.2.252 | WAN | 系统   |
|             |               |               |     |      |

#### 参数说明

| 标题项  | 说明                                                                                      |
|------|-----------------------------------------------------------------------------------------|
|      | 目的网络的 IP 地址。目标网络和子网掩码均为"0.0.0.0"表示默认路由。                                                 |
| 目标网络 | ♀ <mark>提示</mark><br>当在路由表中找不到与数据包的目的地址精确匹配的路由时,系统会选择默认路由来转发该数据包。                       |
| 子网掩码 | 目的网络的子网掩码。                                                                              |
| 网关   | 数据包从 5G 无线数据终端的接口出去后,下一跳路由的入口 IP 地址。<br>默认网关为"0.0.0.0"表示直连路由,即该目标网络是 5G 无线数据终端该接口直连的网络。 |
| 端口号  | 数据从 5G 无线数据终端出去的接口。                                                                     |

### 11.10.2 静态路由配置举例

- 【场景】如下图 SOHO 办公环境中,内网和互联网相互隔离。路由器 1 已接入互联网,且开启了 DHCP 服务器;路由器 2 已接入内网,且关闭了 DHCP 服务器。
- 【需求】5G 无线数据终端的局域网用户可以同时访问互联网和内网。
- 【方案】通过设置"静态路由"功能实现上述需求。

假设各设备 IP 地址如下:

- 5G 无线数据终端 LAN IP 地址: 192.168.0.1

- 路由器 1 LAN IP 地址: 192.168.10.10
- 路由器 2 LAN IP 地址: 192.168.10.20

假设内网信息如下:

- IP 地址: 172.16.105.0
- 子网掩码: 255.255.255.0

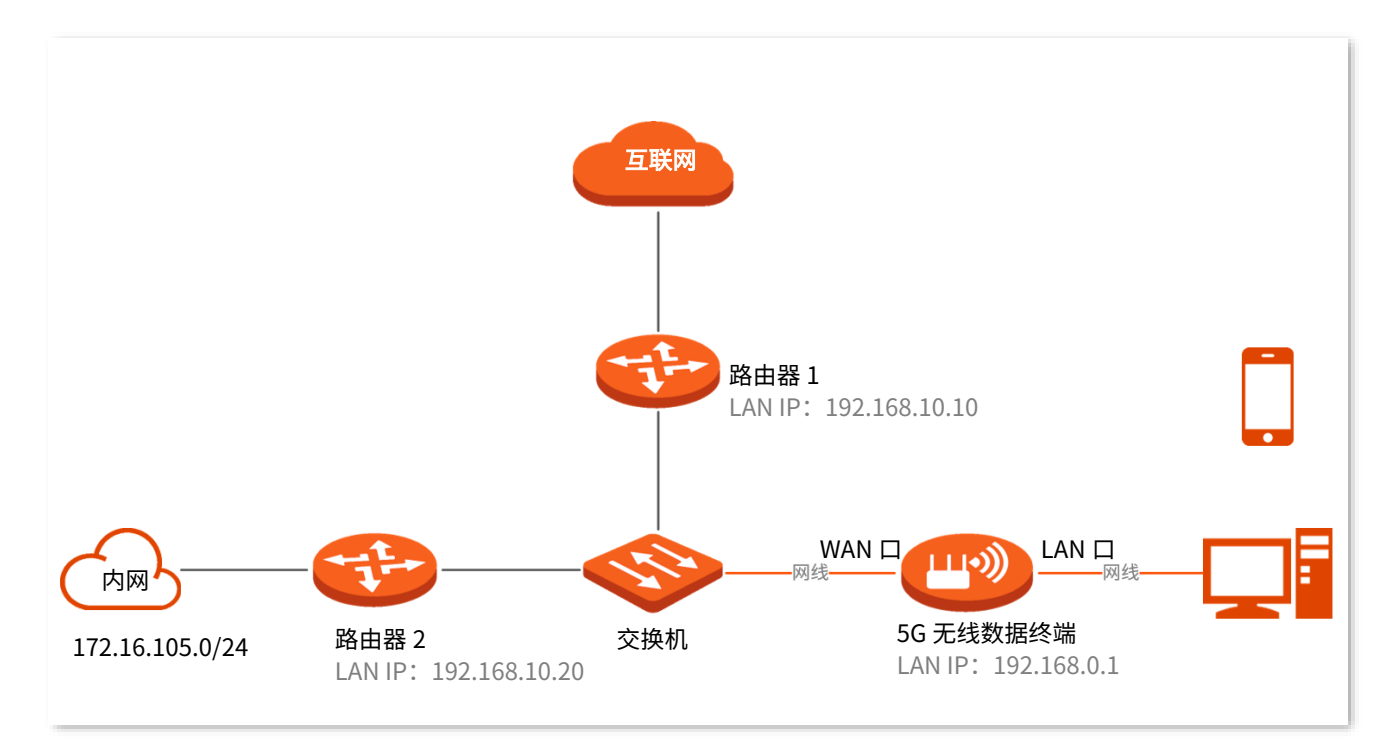

#### 配置流程图:

登录到 5G 无线数据终端 Web 管理页面 🔷 设置联网 🔷 设置静态路由规则

#### 设置步骤:

- 步骤 1 登录到 5G 无线数据终端 Web 管理页面。
- 步骤2 设置联网。

将 5G 无线数据终端切换为"无线路由模式",然后设置 5G 无线数据终端通过动态 IP 联网方式上网。具体请参考"作为无线路由器使用"小节内容。

#### 步骤3 设置静态路由规则。

- 1. 点击「高级功能」>「静态路由」进入设置页面。
- 2. 输入"目标网络"的 IP 地址,本例为"172.16.105.0"。
- 3. 输入目标网络的"子网掩码",本例为"255.255.255.0"。
- 4. 在"网关"栏输入下一跳路由的入口 IP 地址,本例为"192.168.10.20"。

### 5. 点击 + 新增。

静态路由规则添加成功,如下图示。

| 静态路由         |               |               |     | 2    | × |
|--------------|---------------|---------------|-----|------|---|
| 目标网络         | 子网奋码          | 网关            | 端口号 | 操作   |   |
|              |               |               | WAN | + 新增 |   |
| 224.0.0.0    | 240.0.0.0     | 0.0.0.0       | LAN | 系统   |   |
| 192.168.0.0  | 255.255.255.0 | 0.0.0.0       | LAN | 系统   |   |
| 0.0.0.0      | 0.0.0.0       | 192.168.10.10 | WAN | 系统   |   |
| 172.16.105.0 | 255.255.255.0 | 192.168.10.20 | WAN | Ū    |   |

### ----完成

设置完成后,5G 无线数据终端局域网中的用户可以同时访问互联网和内网。

# **12** 系统维护

# 12.1 重启

当您设置的某项参数不能正常生效,或 5G 无线数据终端不能正常使用时,可以尝试手动重启 5G 无线数据 终端解决。

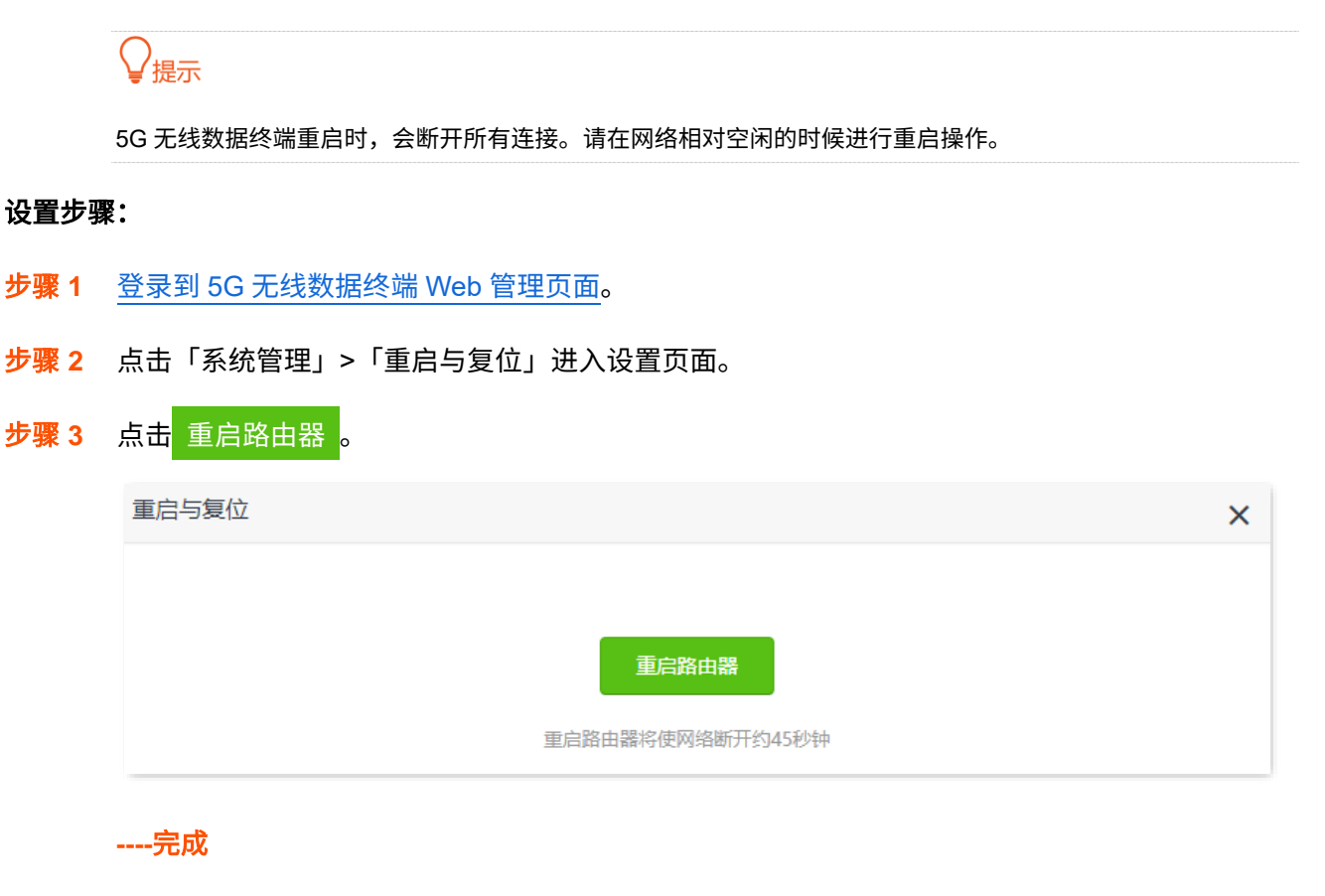

页面出现重启进度提示,请耐心等待。

# 12.2 自动维护

通过系统自动维护功能,您可以设置 5G 无线数据终端定时自动重启,有利于提高 5G 无线数据终端系统运行的稳定性和 5G 无线数据终端的使用寿命。

进入页面: 登录到 5G 无线数据终端 Web 管理页面,点击「系统管理」>「系统自动维护」。系统自动维护 功能默认开启。

| 系统自动维护  | ×                                 |
|---------|-----------------------------------|
|         |                                   |
|         |                                   |
| 5/+     |                                   |
| 系统定时里后: |                                   |
| 重启时间:   | 02 $\checkmark$ : 00 $\checkmark$ |
| 延时重启:   | ✓当有设备连接且流量大于3KB/s时,延时重启           |
|         | 保存                                |

#### 参数说明

| 标题项    | 说明                    |
|--------|-----------------------|
| 系统定时重启 | 开启/关闭系统定时重启功能。默认开启。   |
| 重启时间   | 设置 5G 无线数据终端定时重启的时间点。 |
|        | 是否启用"延时重启"功能。         |

- 勾选:到达"重启时间"后,如果有用户设备连接到 5G 无线数据终端,且 30 分钟内 5G 无线数据终端 WAN 口流量超过 3KB/s,5G 无线数据终端将延时重启;如果有用户设备连接到 5G 无线数据终端,且 30 分钟内 5G 无线数据终端 WAN 口流量低于 3KB/s,或没有用户设备到连接到 5G 无线数据终端,且 3 分钟内 5G 无线数据终端 WAN 口流量低于 3KB/s,5G 无线数据终端 wan 口流量低于 3KB/s,5G 无线数据终端立即重启。

延时重启

- 不勾选: 到达"重启时间"后,5G 无线数据终端立即重启。

### ₽提示

启用"延时重启"功能后,在"重启时间"过后的 2 小时内,5G 无线数据终端会持续检测流量,并 在满足条件时重启一次。

# 12.3 升级系统软件

通过软件升级,可以使 5G 无线数据终端获得新增功能或更稳定的性能。5G 无线数据终端支持"在线升级"和"本地升级"两种软件升级方式。

### 12.3.1 在线升级

- 步骤 1 登录到 5G 无线数据终端 Web 管理页面。
- 步骤 2 点击「系统管理」>「软件升级」进入设置页面。
- 步骤 3 选择"在线升级"。
- 步骤 4 如果有新的软件版本,确认要升级后点击 立即升级。

#### -----完成

页面会出现升级进度提示,请耐心等待。升级完成后,重新登录到 5G 无线数据终端的管理页面,在"软件 升级"模块查看 5G 无线数据终端的"当前版本",确认与您刚才升级的软件版本相同。

### ↓提示

为了更好地体验高版本软件的稳定性及增值功能,5G 无线数据终端升级完成后,请将 5G 无线数据终端恢复出厂 设置,然后重新配置各上网参数。

### 12.3.2 本地升级

**2**注意

为确保升级正确,避免 5G 无线数据终端损坏,请:

- 使用正确的升级文件进行升级。一般情况下,软件升级文件的文件后缀为.bin。
- 升级过程中,请勿断开 5G 无线数据终端电源。
- 步骤 1 访问 Tenda 官方网站 <u>www.tenda.com.cn</u>,下载对应型号 5G 无线数据终端最新的升级软件存放 到本地电脑并解压。
- 步骤 2 登录到 5G 无线数据终端 Web 管理页面。
- 步骤 3 点击「系统管理」>「软件升级」进入设置页面。
- 步骤 4 选择"本地升级",点击选择文件。

| 软件升级    | >               | < |
|---------|-----------------|---|
| 当前版本:   | V05.03.02.03_cn |   |
| 升级类型:   | ○ 在线升级 ● 本地升级   |   |
| 选择升级文件: | ⊥ 选择文件 未选择任何文件  |   |
|         |                 |   |
|         | 立即升级            |   |

步骤 5 找到并载入相应目录下的升级软件(文件后缀为.bin)。

### 步骤6 点击 立即升级。

#### -----完成

页面会出现升级进度提示,请耐心等待。升级完成后,重新登录到 5G 无线数据终端的管理页面,在"软件 升级"模块查看 5G 无线数据终端的"当前版本",确认与您刚才升级的软件版本相同。

### ₩提示

为了更好地体验高版本软件的稳定性及增值功能,5G 无线数据终端升级完成后,请将 5G 无线数据终端恢复出厂 设置,然后重新配置各上网参数。

## 12.4 备份与恢复配置

- 通过备份配置功能,可将 5G 无线数据终端当前的配置信息保存到本地电脑。如果您对 5G 无
   线数据终端进行的配置使其在运行时拥有较好的性能,或更符合对应环境的需求,建议对该
   配置进行备份。
- 通过恢复配置功能,可将 5G 无线数据终端的配置还原到之前备份的配置。当您对 5G 无线数据终端进行了升级、恢复出厂设置等操作后,可以恢复 5G 无线数据终端之前备份的配置。
- 通过恢复出厂设置,可将 5G 无线数据终端的配置还原到出厂设置。如果您忘记登录密码,可
   以将 5G 无线数据终端恢复出厂设置。

### 12.4.1 备份配置

步骤 1 登录到 5G 无线数据终端 Web 管理页面。

#### 步骤 2 点击「系统管理」>「备份与恢复」进入设置页面。

步骤3 点击 配置备份。

| 备份与恢复          | × |
|----------------|---|
|                |   |
| 配置备份           |   |
| 点击按钮将系统配置保存至本地 |   |
|                |   |

----完成

浏览器将下载文件名为 RouterCfm.cfg 的配置文件。

### ₽提示

若页面出现类似"由于此类型的文件可能会损坏您的设备,RouterCfm.cfg 被阻止。"的提示,请选择"保留"。

### 12.4.2 恢复配置

- 步骤 1 登录到 5G 无线数据终端 Web 管理页面。
- 步骤 2 点击「系统管理」>「备份与恢复」进入设置页面。
- 步骤3 点击 配置恢复。

| 备份与恢复                | 2 |
|----------------------|---|
| 配置备份                 |   |
| 点击按钮将系统配置保存至本地       |   |
|                      |   |
| 配置恢复                 |   |
| 点击按钮选中已备份的配置文件恢复系统配置 |   |

步骤 4 选择并加载之前备份的配置文件(文件后缀为.cfg)。

| ◎ 打开                              |                                       |      |   |            |    | × |
|-----------------------------------|---------------------------------------|------|---|------------|----|---|
| ← → • ↑ 🕈 → 此电脑 > 下载              |                                       | ~    | Ū | ∕ 搜索"下载"   |    |   |
| 组织 新建文件夹                          |                                       |      |   |            |    | ? |
| · · · · · · · · · · · · · · · · · | ~ 今天 (3)                              |      |   |            |    | ^ |
| <b>4</b>                          | RouterCfm.cfg                         |      |   |            |    |   |
| 😓 此电脑                             |                                       |      |   |            |    |   |
| 3D 对象                             | ~ 昨天 (2)                              |      |   |            |    |   |
| ₩ 视频                              |                                       |      |   |            |    |   |
| ▶ 图片                              |                                       | ···· |   |            |    |   |
| 🖹 文档                              | ~ 今年的早些时候 (1)                         |      |   |            |    |   |
| ➡ 下载                              |                                       |      |   |            |    |   |
| ♪ 音乐                              | ~ 很久以前 (9)                            |      |   |            |    |   |
| ■桌面                               | · · · · · · · · · · · · · · · · · · · |      |   |            |    | ~ |
|                                   |                                       |      |   |            |    |   |
| 文件名(N): Router                    | Ltm.ctg                               |      | ~ | 所有又件 (*.*) |    | ~ |
|                                   |                                       |      |   | 打开(0)      | 取消 | : |

-----完成

页面将出现进度提示,请耐心等待。

### 12.4.3 恢复出厂设置

当 5G 无线数据终端出现无法定位的问题或您要登录 5G 无线数据终端的管理页面却忘记登录密码时,可以 将 5G 无线数据终端恢复出厂设置后重新配置。

### **忆**注意

- 恢复出厂设置后,5G 无线数据终端所有设置将会恢复到出厂状态,您需要重新设置5G 无线数据终端。若
   非万不得已,不建议将5G 无线数据终端恢复出厂设置。
- 为避免损坏 5G 无线数据终端,恢复出厂设置过程中,请确保 5G 无线数据终端供电正常。
- 恢复出厂设置后,5G 无线数据终端的默认登录 IP 地址为 192.168.0.1。

### 通过管理页面恢复出厂设置

- 步骤 1 登录到 5G 无线数据终端 Web 管理页面。
- 步骤 2 点击「系统管理」>「重启与复位」进入设置页面。
- 步骤 3 点击 恢复出厂设置。

| 重启与复位                          | × |
|--------------------------------|---|
|                                |   |
| 重启路由器                          |   |
| 重启路由器将使网络断开约45秒钟               |   |
|                                |   |
| 恢复出厂设置                         |   |
| 恢复出厂设置将清空当前所有设置,您需要重新配置路由器才能上网 |   |

#### ----完成

页面会出现恢复出厂设置进度提示,请耐心等待。

### 通过硬件复位按钮恢复出厂设置

确认 5G 无线数据终端启动完成后,使用针状物按住 5G 无线数据终端机身的复位按钮(RST)约 8 秒,当 指示灯全部熄灭松开,约 45 秒后,5G 无线数据终端恢复出厂设置并重启完成,您可以重新配置 5G 无线 数据终端了。

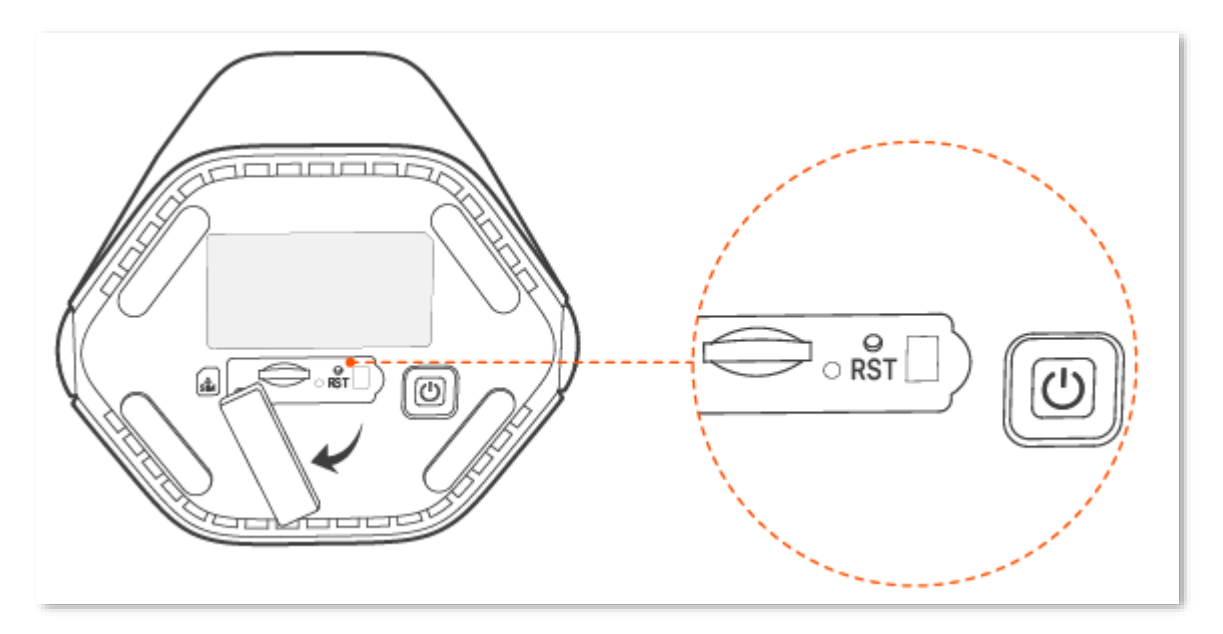

# 12.5 修改系统时间

进入页面: 登录到 5G 无线数据终端 Web 管理页面,点击「系统管理」>「时间设置」。

在这里,您可以设置 5G 无线数据终端的系统时间。

为了保证 5G 无线数据终端基于时间的功能正常生效,需要确保 5G 无线数据终端的系统时间准确。5G 无 线数据终端支持网络校时和手动设置两种时间设置方式,默认为"网络校时"。

### 同步互联网时间

使用此方式时,系统时间自动同步互联网上时间服务器的时间。只要 5G 无线数据终端成功连接到互联网就 能自动校准其系统时间,无需重新设置。

设置完成后,您可以在当前页面查看系统时间是否校对准确。

| 时间设置  | ×                               |
|-------|---------------------------------|
| 系统时间: | ● 网络校时 ○ 手动设置                   |
| 选择时区: | (GMT+08:00) 北京, 重  ▼            |
| 当前时间: | 2023-12-26 11:16:51 (已与互联网时间同步) |
|       |                                 |
|       | 保存                              |

#### 参数说明

| 标题项  | 说明                         |
|------|----------------------------|
| 系统时间 | 5G 无线数据终端系统时间的设置方式。        |
| 选择时区 | 用于选择 5G 无线数据终端当前所在地区的标准时区。 |
| 当前时间 | 5G 无线数据终端当前的系统时间。          |

### 手动设置时间

手动设置 5G 无线数据终端的系统时间。使用此方式时,5G 无线数据终端每次重启后,系统时间会重置, 您需要重新设置系统时间。

### ₽提示

如果 5G 无线数据终端系统时间设置方式为"手动设置",当您在重启后首次登录 5G 无线数据终端管理页面时, 5G 无线数据终端会自动同步本地管理电脑的时间。

您可以直接输入正确的时间,也可以点击 复制本地时间 将正在管理 5G 无线数据终端的设备的时间同步 到 5G 无线数据终端。

设置完成后,您可以进入「系统管理」>「系统状态」页面,查看 5G 无线数据终端的系统时间是否设置准确。

| 时间设置  |               | ×      |
|-------|---------------|--------|
| 系统时间: | ○ 网络校时 ● 手动设置 |        |
| 日期:   | 2023-12-26    |        |
| 时间:   | 13:50:18      | 复制本地时间 |
|       |               |        |
|       | 保存            |        |

# 12.6 查看/导出系统日志

5G 无线数据终端的日志记录了其系统从上一次恢复出厂设置后出现的各种情况及用户对 5G 无线数据终端的操作记录,若遇网络故障,可以利用 5G 无线数据终端的日志信息进行问题排查。

日志记录时间以 5G 无线数据终端的系统时间为准,为确保日志记录时间准确,请先准确设置 5G 无线数 据终端的系统时间。可以到系统时间页面校准 5G 无线数据终端的系统时间。

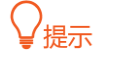

系统默认保存最新的 300 条日志信息。

#### 导出 5G 无线数据终端的日志信息:

- 步骤 1 登录到 5G 无线数据终端 Web 管理页面。
- 步骤 2 在「系统管理」>「系统日志」页面,点击<mark>导出日志</mark>。

 $\times$ 

系统日志

| 派小, 当不好四时, 秋风口心时后       |                     |        |                         |
|-------------------------|---------------------|--------|-------------------------|
| 序号                      | 时间                  | 类型     | 日志内容                    |
| 1                       | 2023-12-26 14:13:22 | wifi   | 2.4G MAIN WiFi UP       |
| 2                       | 2023-12-26 14:12:57 | wifi   | 2.4G MAIN WiFi DOWN     |
| 3                       | 2023-12-26 14:11:08 | system | Sync time success!      |
| 4                       | 2023-12-26 14:11:01 | system | web 192.168.0.178 login |
| 5                       | 2023-12-26 14:10:57 | wifi   | 5G MAIN WiFi UP         |
| 6                       | 2023-12-26 14:10:57 | wifi   | 2.4G MAIN WiFi UP       |
| 7                       | 2023-12-26 14:10:07 | system | DHCP_ACK received.      |
| 8                       | 2023-12-26 14:10:07 | system | Broadcasting DHCP_REQUE |
| 9                       | 2023-12-26 14:10:07 | system | DHCP_ACK received.      |
| 10                      | 2023-12-26 14:10:07 | system | Broadcasting DHCP_REQUE |
| 第1页,共2页 总共11条数据<br>导出日志 |                     |        | < 1 2 >                 |

### ----完成

浏览器将下载文件名为 syslog.tar 的日志文件到本地电脑。

# 附录

# A 设置电脑自动获取 IP 地址

### IPv4

此处以 Windows10 操作系统为例进行设置说明。

步骤 1 右击桌面右下角的网络图标 把,点击打开"网络和 Internet"设置。

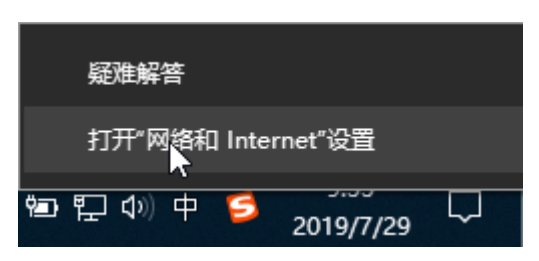

步骤 2 向下滚动,找到并点击网络和共享中心。

| 设置             |             |                                          |  | × |
|----------------|-------------|------------------------------------------|--|---|
| ଜ              | 主页          | 状态                                       |  |   |
| Þ              | <i>ρ</i>    | 显示可用网络                                   |  |   |
| pogg           | 各和 Internet | 更改网络设置                                   |  |   |
| ₿              | 状态          | <b>更改适配器选项</b>                           |  |   |
| (la            | WLAN        |                                          |  |   |
| P              | 以太网         | · <del>八季匹呗</del><br>根据所连接到的网络,决定要共享的内容。 |  |   |
| ¢              | 拨号          | ▲ 网络疑难解答<br>诊断并解决网络问题。                   |  |   |
| ంజం            | VPN         | 查看网络属性                                   |  |   |
| τ <sup>η</sup> | 飞行模式        | Windows 防火墙<br>网络和共享中心                   |  |   |
| (il)           | 移动热点        | 网络重置                                     |  |   |
| C              | 数据使用量       |                                          |  |   |
| •              | 代理          | 有疑问?<br><sup>获取帮助</sup>                  |  |   |

### 步骤 3 点击以太网。

| 🕎 网络和共享中心            |                                      |                              |          | _ | × |
|----------------------|--------------------------------------|------------------------------|----------|---|---|
| ← → ✓ 个 🚆 > 控制面板 >   | 网络和 Internet > 网络和共享中心               | ~                            | り 搜索控制面板 |   | P |
| 控制面板主页               | 查看基本网络信息并设置连接<br>查看活动网络              |                              |          |   |   |
| 更改适配器设置              |                                      |                              |          |   |   |
| 更改高级共享设置             | 123 2<br>专用网络                        | 访问类型: Internet<br>连接: ♀♀ 以太网 |          |   |   |
|                      | 更改网络设置                               |                              |          |   |   |
|                      | 设置新的连接或网络<br>设置宽带、拨号或 VPN 连接;或设置路由器或 | <b>接</b> 入点。                 |          |   |   |
|                      | 问题疑准解答<br>诊断并修复网络问题,或者获得疑准解答信息。      |                              |          |   |   |
|                      |                                      |                              |          |   |   |
| 另请参阅                 |                                      |                              |          |   |   |
| Internet 选项          |                                      |                              |          |   |   |
| Windows Defender 防火墙 |                                      |                              |          |   |   |
| 红外线                  |                                      |                              |          |   |   |
| 英特尔(R) PROSet/无线工具   |                                      |                              |          |   |   |

### 步骤4 点击 属性。

| 🏺 以太网 状态 |           |          | ×          |
|----------|-----------|----------|------------|
| 常规       |           |          |            |
| 连接 ——    |           |          |            |
| IPv4 连接: |           |          | Internet   |
| IPv6 连接: |           | 无网       | 路访问权限      |
| 媒体状态:    |           |          | 已启用        |
| 持续时间:    |           |          | 00:20:01   |
| 速度:      |           |          | 1.0 Gbps   |
| 详细信息(E   | i)        |          |            |
| 活动 ————  |           |          |            |
|          | 已发送 ——    | <b>!</b> | 已接收        |
| 字节:      | 8,748,859 |          | 12,300,886 |
|          |           |          | _          |
| ♥属性(P)   | ♥禁用(D)    | 诊断(G)    |            |
|          | ·         |          |            |
|          |           |          | 关闭(C)      |
步骤 5 双击 Internet 协议版本 4(TCP/IPv4)。

| 🔋 以太网 属性                             | ×   |
|--------------------------------------|-----|
| 网络 共享                                |     |
| 连接时使用:                               |     |
| 🚅 Realtek PCIe GBE Family Controller |     |
| 配置(C)                                |     |
| 此连接使用下列项目(O):                        |     |
| ☑ ↓ Microsoft 网络客户端                  | ^   |
| ✓ Wicrosoft 网络的文件和打印机共享              |     |
| ✓ <sup>1</sup> QoS 数据包计划程序           |     |
| ✓ Internet 协议版本 4 (TCP/IPv4)         |     |
| Microsoft 网络话配器多路传送器协议               |     |
| ✓ Microsoft II DP 协议驱动程序             |     |
| ✓ Interpet 协议版本 6 (TCP/IPv6)         |     |
|                                      | ~   |
| C                                    |     |
| <b>安装(N)</b> 卸载(U) <b>属性(R)</b>      |     |
| 描述                                   | - 1 |
| 传输控制协议/Internet 协议。该协议是默认的广域网络协议,用   |     |
| 于在不同的相互连接的网络上通信。                     |     |
|                                      |     |
|                                      |     |
|                                      |     |
|                                      | 4   |
| WHAE RATE                            | 3   |
|                                      |     |

步骤 6 选择自动获得 IP 地址,自动获得 DNS 服务器地址,点击 确定 。

| Internet 协议版本 4 (TCP/IPv4) 属性             |                    | × |
|-------------------------------------------|--------------------|---|
| 常规 备用配置                                   |                    |   |
| 如果网络支持此功能,则可以获取自动<br>络系统管理员处获得适当的 IP 设置。  | 皆派的 IP 设置。否则,你需要从网 |   |
| ● 自动获得 IP 地址(O) ○ 使用下面的 IP 地址(S):         |                    |   |
| IP 地址(I):                                 |                    |   |
| 子网掩码(U):                                  |                    |   |
| 默认网关(D):                                  |                    |   |
| ● 自动获得 DNS 服务器地址(B) ○ 使用下面的 DNS 服务器地址(E): |                    |   |
| 首选 DNS 服务器(P):                            |                    |   |
| 备用 DNS 服务器(A):                            |                    |   |
| □ 退出时验证设置(L)                              | 高级(V)              |   |
|                                           | 确定取                | 肖 |

步骤 7 页面自动返回以太网属性对话框后,再点击确定。

### ----完成

# IPv6

此处以 Windows10 操作系统为例进行设置说明。

步骤 1 右击桌面右下角的网络图标 🔜,点击打开"网络和 Internet"设置。

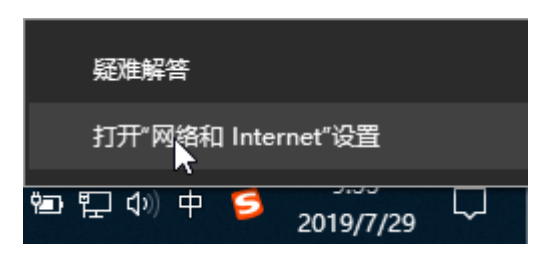

步骤 2 向下滚动,找到并点击网络和共享中心。

| 设置           |                                |  | × |
|--------------|--------------------------------|--|---|
| 命 主页         | 状态                             |  |   |
| 直找设置の        | 显示可用网络                         |  |   |
| 网络和 Internet | 更改网络设置                         |  |   |
| <b>伊</b> 状态  | 更改适配器选项<br>查看网络活配课并再改连接设置      |  |   |
| // WLAN      |                                |  |   |
| 它 以太网        | · 大季还一切<br>根据所连接到的网络,决定要共享的内容。 |  |   |
| ☎ 拨号         | ▲ 网络疑难解答<br>诊断并解决网络问题。         |  |   |
| 989 VPN      | 查看网络属性                         |  |   |
| - 心行模式       | Windows 防火墙                    |  |   |
| (1) 移动热点     | 网络重置                           |  |   |
| ④ 数据使用量      |                                |  |   |
| ⊕ 代理         | 有疑问?<br>获取帮助                   |  |   |

### 步骤 3 点击以太网。

| 🕎 网络和共享中心            |                                      |                              |        | _ | × |
|----------------------|--------------------------------------|------------------------------|--------|---|---|
| 🔶 🚽 🔨 🛧 🚆 🕨 控制面板 👂   | 网络和 Internet > 网络和共享中心               | ~ č                          | 搜索控制面板 |   | P |
| 控制面板主页               | 查看基本网络信息并设置连接                        |                              |        |   |   |
| 更改适配器设置              | 単有内別内街                               |                              |        |   |   |
| 更改高级共享设置             | 123 2<br>专用网络                        | 访问类型: Internet<br>连接: ♀♀ 以太网 |        |   |   |
|                      | 更改网络设置                               |                              |        |   |   |
|                      | 设置新的连接或网络<br>设置宽带、拨号或 VPN 连接;或设置路由器或 | 接入点。                         |        |   |   |
|                      | 问题疑准解答<br>诊断并修复网络问题,或者获得疑难解答信息。      |                              |        |   |   |
| 日注金词                 |                                      |                              |        |   |   |
| 力項參內                 |                                      |                              |        |   |   |
| Windows Defender 防火墙 |                                      |                              |        |   |   |
| 红水线                  |                                      |                              |        |   |   |
| 英特尔(R) PROSet/无线工具   |                                      |                              |        |   |   |

# 步骤4 点击 属性。

| 🏺 以太网 状态 |           |          | ×          |
|----------|-----------|----------|------------|
| 常规       |           |          |            |
| 连接 ———   |           |          |            |
| IPv4 连接: |           |          | Internet   |
| IPv6 连接: |           | 无网       | 网络访问权限     |
| 媒体状态:    |           |          | 已启用        |
| 持续时间:    |           |          | 00:20:01   |
| 速度:      |           |          | 1.0 Gbps   |
| 详细信息(E). |           |          |            |
| 活动 ————  |           |          |            |
|          | 已发送 ——    | <b>!</b> | 已接收        |
| 字节:      | 8,748,859 |          | 12,300,886 |
| ●属性(P)   | ♥禁用(D)    | 诊断(G)    |            |
|          |           |          | 关闭(C)      |

步骤 5 找到并双击 Internet 协议版本 6 (TCP/IPv6)。

# ₽提示

确保"Internet 协议版本 6(TCP/IPv6)"选项前的选框已勾选。

|                  | 88E8057 PCI-E Gigab | it Ethernet Controll |   |
|------------------|---------------------|----------------------|---|
|                  |                     | 配置(C)                |   |
| 此连接使用下列项目(O)     | :                   |                      |   |
| ☑ 4 Microsoft 网络 | 客户端                 |                      | ^ |
| ☑ 🥊 Microsoft 网络 | 的文件和打印机共享           |                      |   |
| ☑<br>— QoS 数据包计划 | 则程序                 |                      |   |
| ✓ Internet 协议版   | 本 4 (TCP/IPv4)      |                      |   |
| □ _ Microsoft 网络 | 适配器多路传送器协议          |                      |   |
| Microsoft LLDI   | P 协议驱动程序            |                      |   |
| 🗹 💼 Internet 协议版 | (本 6 (TCP/IPv6)     |                      |   |
| 🗹 🔒 链路层拓扑发现      | 响应程序                |                      | ~ |
| <                |                     | >                    |   |
| 安装(N)            | 卸载(U)               | 属性(R)                |   |
| 描述               |                     |                      |   |
|                  |                     |                      |   |
| TCP/IPv6。 最新版本   | 的 Internet 协议,可以    | (跨多个相互连接的            |   |

步骤 6 选择自动获取 IPv6 地址,自动获得 DNS 服务器地址,点击确定。

| Internet 协议版本 6 (TCP/IPv6) 雇性                                     | × |
|-------------------------------------------------------------------|---|
| 常规                                                                |   |
| 如果网络支持此功能,则可以自动获取分配的 IPv6 设置。否则,你需要向网络管理员咨询,以获得适当的 IPv6 设置。       |   |
| <ul> <li>● 自动获取 IPv6 地址(O)</li> <li>○ 使用以下 IPv6 地址(S):</li> </ul> |   |
| IPv6 地址(I):                                                       |   |
| 子网前缀长度(U):                                                        |   |
| 默认网关(D):                                                          |   |
| ● 自动获得 DNS 服务器地址(B)                                               |   |
| ○ 使用下面的 DNS 服务器地址(E):                                             |   |
| 首选 DNS 服务器(P):                                                    |   |
| 备用 DNS 服务器(A):                                                    |   |
| □ 退出时验证设置(L) <b>高级(V)…</b>                                        |   |
| 确定取消                                                              | Í |

步骤 7 页面自动返回以太网属性对话框后,再点击确定。

----完成

# **B**连接已隐藏的无线网络上网

假设 5G 无线数据终端已开启"双频合一"功能,且无线网络参数如下:

- 无线名称: zhangsan
- 加密方式: WPA2-PSK
- 无线密码: UmXmL9UK

## ₩提示

如果您忘记了 5G 无线数据终端的上述无线网络参数,请<u>登录到 5G 无线数据终端管理页面</u>,进入「无线设置」> 「Wi-Fi 名称与密码」页面查看。

#### 设置步骤:

此处以华为手机为例。

- 步骤 1 点击手机主页上的"设置"图标,打开 WLAN。
- 步骤 2 滑到手机底部,选择"添加其他网络"。
- 步骤 3 输入 "网络名称",本例为 "zhangsan"。
- 步骤 4 选择"安全性"为"WPA/WPA2/FT PSK",如果手机不支持 WPA/WPA2 PSK 模式,请选择"WPA2-PSK"。
- 步骤 5 输入 "无线密码",本例为 "UmXmL9UK"。
- 步骤6 点击 连接。

| $\leftarrow$ wlan | :        | ← 添加网络                                          |               |
|-------------------|----------|-------------------------------------------------|---------------|
| WLAN              |          | 网络名称                                            |               |
|                   | ÷        | zhangsan                                        |               |
|                   | ()<br>() | 安全性                                             | WPA/WPA2<br>F |
|                   | ()<br>() | ······                                          |               |
|                   | <b></b>  | 取消                                              | 连接            |
|                   | ()<br>() | <ul> <li>♀ 华为安全键盘</li> <li>1 2 2 4 5</li> </ul> | 6780          |
|                   |          | a wert                                          | v u i c       |
|                   | ()<br>•  | a s d f g                                       | j h j k       |
|                   | •••      | Δ Z X C V                                       | / b n m       |
| 添加其他网络            |          | ?123 , _                                        |               |

#### ----完成

### 稍等片刻,手机成功连接 5G 无线数据终端无线网络,您可以上网了。

| $\leftarrow$ wlan              | :    |
|--------------------------------|------|
| WLAN                           |      |
| 可用 WLAN 列表                     |      |
| <b>zhangsan</b><br>已连接 (网络质量好) |      |
|                                |      |
|                                | (((* |
|                                |      |
|                                |      |
|                                |      |
|                                |      |
|                                |      |

# C 默认参数

## 5G 无线数据终端主要参数的默认设置如下表。

| 参数       |            |        | 默认设置                  |
|----------|------------|--------|-----------------------|
|          | 管理域名       |        | http://tendawifi.com  |
| 设备登录     | 管理 IP 地址   |        | 192.168.0.1           |
|          | 登录密码       |        | 无                     |
| LAN 다次罢  | IP地址       |        | 192.168.0.1           |
|          | 子网掩码       |        | 255.255.255.0         |
| DHCP 服务器 |            | ł      | 开启                    |
| DHCP 服务器 | 起始 IP 地址   |        | 192.168.0.100         |
|          | 结束 IP 地址   |        | 192.168.0.200         |
|          | いにする称      | 2.4GHz | 见 5G 无线数据终端底面铭牌       |
| 无线设置     | ₩1-Γ1 石 1小 | 5GHz   | 2.4GHz 默认 Wi-Fi 名称_5G |
|          | Wi-Fi 密码   |        | 见 5G 无线数据终端底面铭牌       |
|          | 双频合一       |        | 关闭                    |

# D 缩略语

| 缩略语    | 全称                                                          |
|--------|-------------------------------------------------------------|
| ACS    | 自动配置服务器(Auto-Configuration Server)                          |
| AES    | 高级加密标准(Advanced Encryption Standard)                        |
| AP     | 无线网络接入点(Access Point)                                       |
| APN    | 移动数据网络接入点(Access Point Name)                                |
| Арр    | 应用软件(Application)                                           |
| DDNS   | 动态域名服务(Dynamic Domain Name Service)                         |
| DHCP   | 动态主机配置协议(Dynamic Host Configuration Protocol)               |
| DHCPv6 | IPv6 动态主机配置协议(Dynamic Host Configuration Protocol for IPv6) |
| DMZ    | 隔离区(Demilitarized Zone)                                     |
| DNS    | 域名系统(Domain Name System)                                    |
| DPD    | 失效对等体检测(Dead Peer Detection)                                |
| IP     | 网际协议(Internet Protocol)                                     |
| IPv4   | 网际协议版本 4(Internet Protocol version 4)                       |
| IPv6   | 网际协议版本 6(Internet Protocol version 6)                       |
| L2TP   | 二层隧道协议(Layer 2 Tunneling Protocol)                          |
| LAN    | 局域网(Local Area Network)                                     |
| MAC    | 媒体接入控制(Medium Access Control)                               |
| MIMO   | 多进多出(Multiple Input Multiple Output)                        |
| MTU    | 最大传输单元(Maximum Transmission Unit)                           |
| NAT    | 网络地址转换(Network Address Translation)                         |
| OFDM   | 正交频分复用(Orthogonal Frequency Division Multiplexing)          |
| OFDMA  | 正交频分多址(Orthogonal Frequency Division Multiple Access)       |

| 缩略语     | 全称                                                   |
|---------|------------------------------------------------------|
| PIN     | 个人识别码(Personal Identification Number)                |
| PMF     | 管理帧保护(Management Frame Protection)                   |
| PPPoE   | 基于以太网的点对点通讯协议(Point-to-Point Protocol over Ethernet) |
| PPTP    | 点对点隧道协议(Point to Point Tunneling Protocol)           |
| SAE     | 对等实体同步验证(Simultaneous Authentication of Equals)      |
| SIM     | 用户识别模块(Subscriber Identity Module)                   |
| SOHO    | 小型办公、居家办公(Small Office and Home Office)              |
| STUN    | NAT 会话穿越应用程序(Session Traversal Utilities for NAT)    |
| ТСР     | 传输控制协议(Transmission Control Protocol)                |
| UDP     | 用户数据报协议(User Datagram Protocol)                      |
| USSD    | 非结构化补充数据业务(Unstructured Supplementary Service Data)  |
| VPN     | 虚拟专用网(Virtual Private Network)                       |
| WAN     | 广域网(Wide Area Network)                               |
| WPA-PSK | WPA 预共享密钥(WPA-Preshared Key)                         |
| WPS     | Wi-Fi 保护设置(Wi-Fi Protected Setup)                    |

## 深圳市吉祥腾达科技有限公司

地址:深圳市南山区西丽中山园路 1001 号 TCL 高新科技园 E3 栋 6~8 层

网址: www.tenda.com.cn

技术支持邮箱: tenda@tenda.com.cn